NIAGAHOSTER

# Panduan Lengkap VPS untuk Pemula

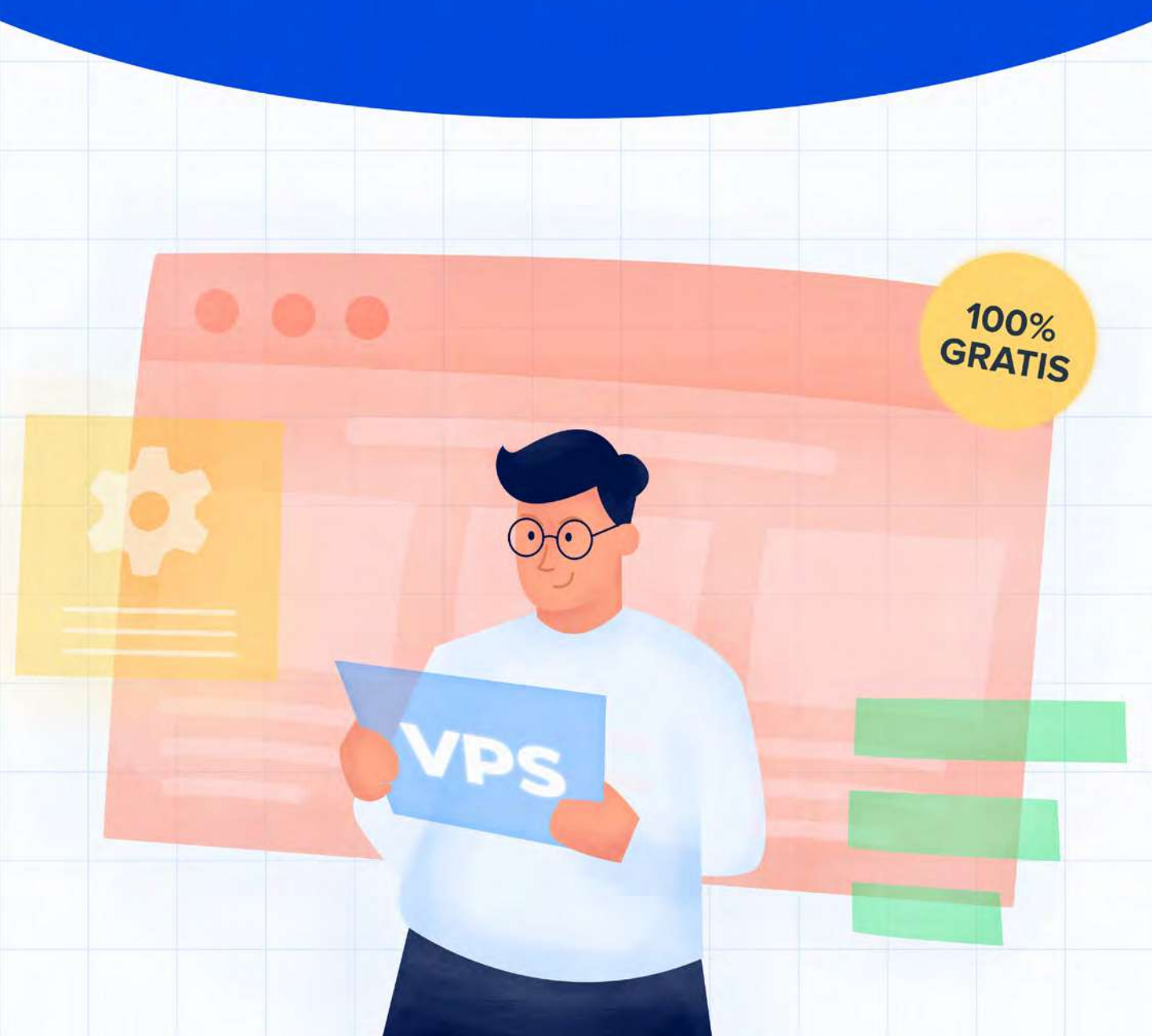

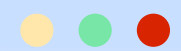

# **Daftar Isi**

Button

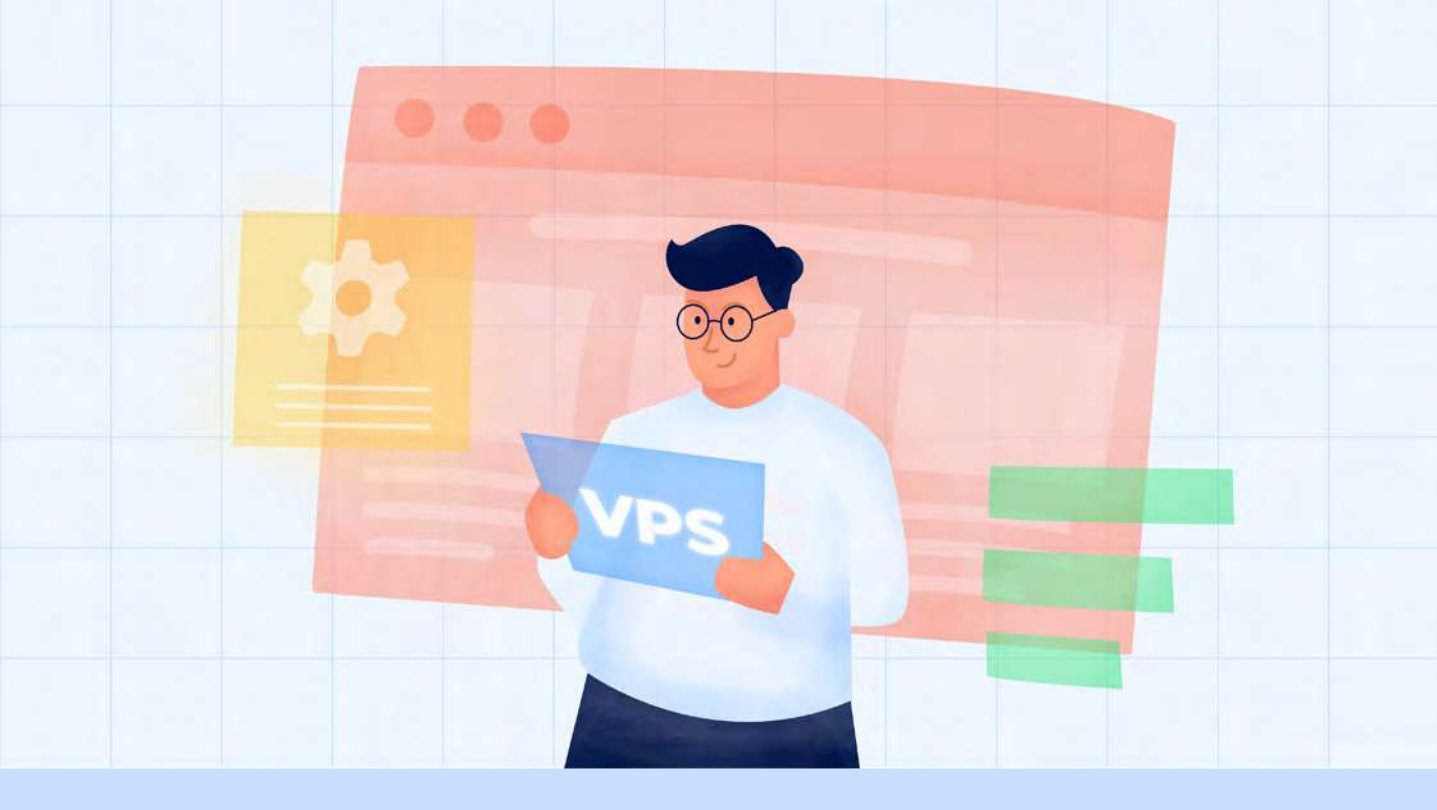

## Panduan Lengkap VPS untuk Pemula

Anda pengguna shared hosting yang ingin resource besar? Atau, pengguna cloud hosting yang ingin bebas mengatur server? Jika ya, VPS adalah solusi tepat untuk Anda.

VPS memiliki kelebihan dalam hal resource dibanding shared hosting, dan keunggulan fleksibilitas dibanding cloud hosting. Namun, konfigurasi pada VPS perlu dilakukan secara manual.

Bagaimana kalau Anda belum pernah melakukannya?

Jangan khawatir, di ebook Panduan VPS untuk Pemula ini, Anda akan mempelajari cara konfigurasi VPS dengan benar. Selain itu, Anda juga akan tahu paket VPS seperti apa yang sesuai kebutuhan Anda.

Nah, tunggu apa lagi? Baca lebih lanjut panduan di ebook ini!

## **Apa Itu VPS?**

**VPS atau virtual private server** adalah layanan hosting dengan resource yang terdedikasi. Jadi, Anda bebas menggunakan resources tersebut tanpa berbagi dengan pengguna yang lain.

Pun demikian, resource yang Anda gunakan sebenarnya berada pada satu server yang sama dengan pengguna lain. Nah, berkat teknologi virtualisasi pada VPS, pembagian resource dapat dilakukan dengan lebih baik.

Selain resource yang terdedikasi, VPS juga memberikan Anda kendali penuh atas pengelolaan server hosting. Penggunaan sumber daya dan sistem operasi server bisa diatur sesuai kebutuhan.

Kebebasan mengelola server membuat Anda perlu memastikan kelancaran dan keamanan server secara mandiri. Misalnya, ketika terjadi lonjakan trafik.

Dengan kata lain, penggunaan VPS membutuhkan kemampuan teknis yang mumpuni.

Namun, jangan dulu khawatir. Kondisi tersebut justru memberikan berbagai manfaat yang tidak akan Anda temukan di jenis layanan hosting lainnya. Apa saja itu? Simak di bagian selanjutnya.

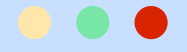

## Mengapa Anda Harus Menggunakan VPS?

Apa saja alasan Anda harus menggunakan VPS? Berikut ini adalah delapan di antaranya:

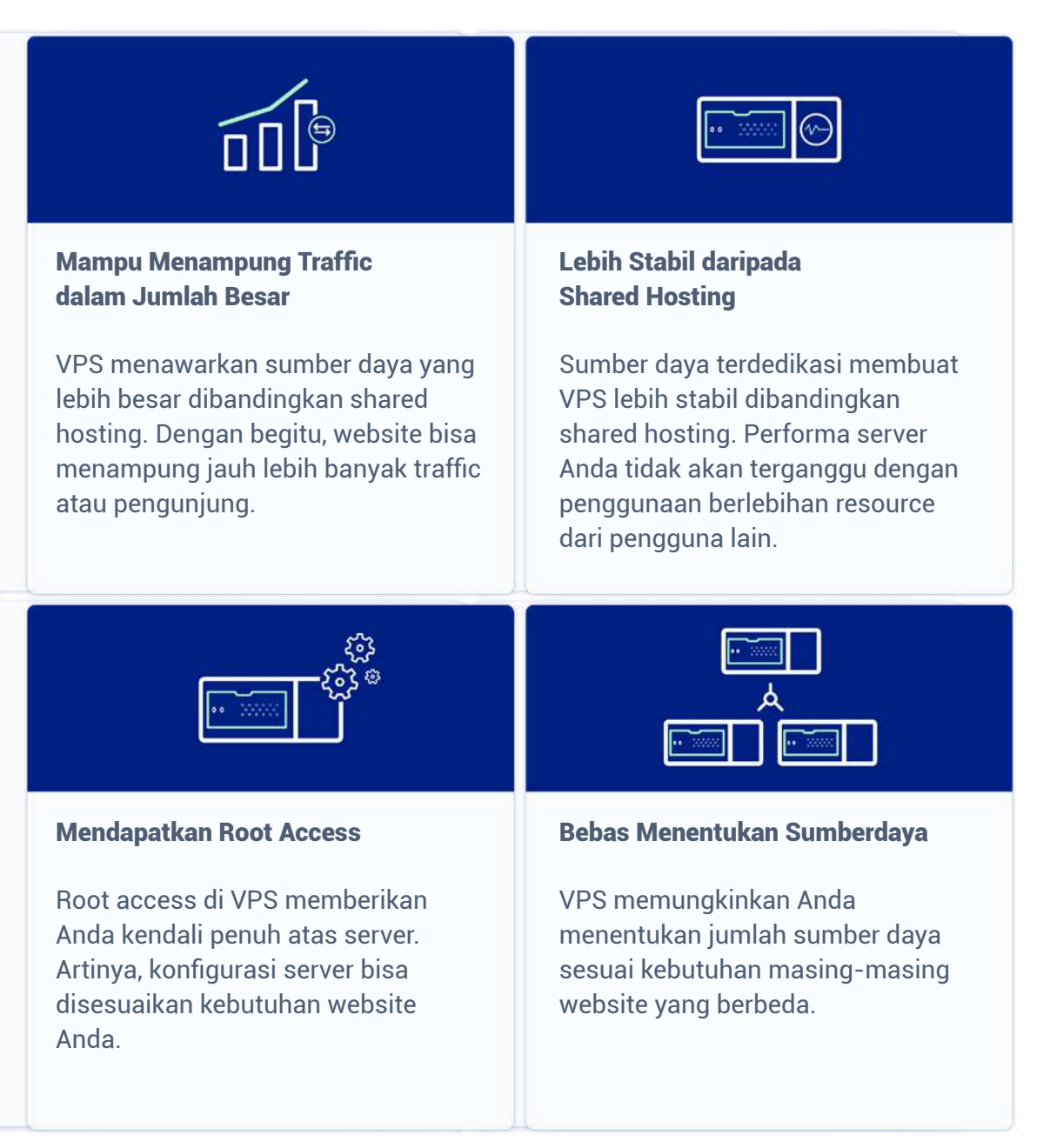

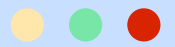

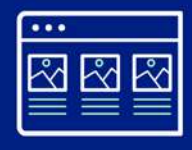

## Ada Banyak Pilihan OS

Untuk server, pengguna VPS bisa memilih sistem operasi berbasis Linux, seperti Ubuntu, CentOS, dan Fedora, atau juga Windows, sesuai layanan VPS yang digunakan.

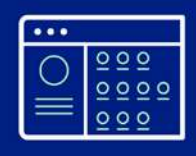

## Bisa Memilih Panel Kontrol Sesuai Kebutuhan

Anda juga bebas menginstal panel kontrol di VPS sesuai kebutuhan. Contohnya, WHM dan CyberPanel.

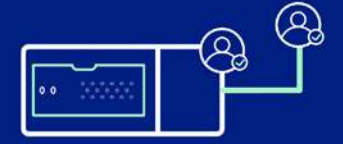

#### Alamat IP Terdedikasi

Pengguna VPS akan mendapatkan alamat IP hosting VPS terdedikasi. Jadi, reputasi alamat IP lebih bisa terjaga karena khusus Anda gunakan sendiri, tidak digunakan bersamaan dengan pengguna lain seperti di shared hosting.

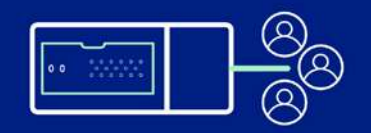

## Bisa Membuat Lebih dari Satu Akun Hosting

VPS memungkinkan Anda untuk membuat lebih dari satu akun hosting. Dengan demikian, VPS merupakan pilihan bagus untuk Anda yang menjalankan bisnis pengelolaan website.

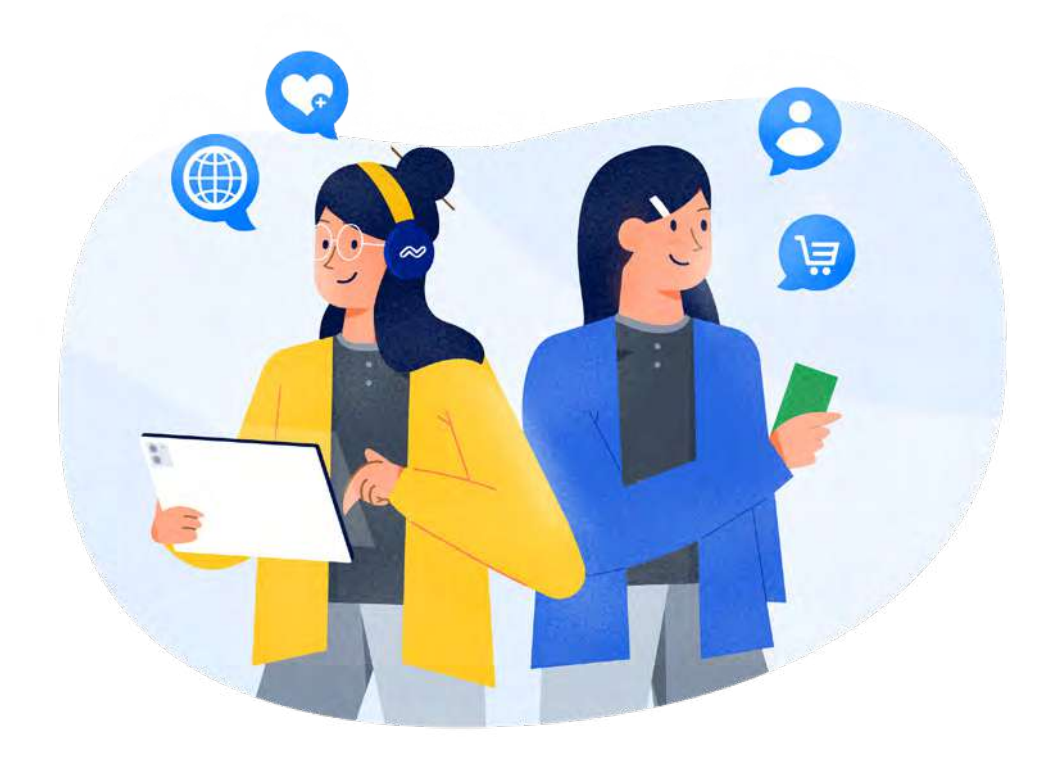

## VPS Panel dan VPS Tanpa Panel

Panel kontrol berfungsi untuk memudahkan pengelolaan hosting. Misalnya, saat menginstal CMS, membuat akun email, dan mengelola database. Penggunaannya sangat direkomendasikan bagi pemula.

Namun, kalau Anda menguasai perintah untuk mengelola server melalui Terminal Linux atau Command Prompt Windows, VPS tanpa panel kontrol bisa menjadi pilihan.

Kabar baiknya, Niagahoster menyediakan layanan VPS hosting dengan berbagai pilihan panel kontrol yang bisa Anda tentukan sendiri.

Nah, ebook ini akan membahas dua panel kontrol yang populer akan kemudahannya, yaitu **WHM** dan **CyberPanel**. Panel kontrol mana yang sebaiknya Anda gunakan?

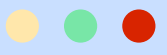

## WHM vs CyberPanel:

## Panel Kontrol Mana yang Sebaiknya Dipilih?

Baik WHM maupun CyberPanel memiliki kelebihan dan kekurangan masing-masing. Kami akan menjelaskannya di bab ini.

VS

## **WHM**

WHM atau Web Host Manager adalah panel kontrol untuk mengelola akunakun cPanel. Bagi Anda yang pernah menggunakan cPanel pasti tidak akan asing dengan pengoperasian WHM.

Nah, apa saja kelebihan dan kekurangan WHM?

## **Kelebihan WHM**

## Menawarkan Kemudahan Pengelolaan

WHM menyediakan fitur automated deployment yang memudahkan Anda dalam proses maintenance, termasuk melakukan update keamanan dan aplikasi secara berkala.

## Menyediakan Fitur Monitoring

WHM menyediakan fitur untuk melakukan pengawasan akun-akun hosting. Dengan fitur ini, Anda jadi bisa memonitor resource masing-masing akun agar tidak ada yang penggunaannya berlebihan.

## **CyberPanel**

CyberPanel adalah panel kontrol yang cukup ringan dan ditawarkan bersama web server super cepat OpenLiteSpeed.

Nah, apa saja kelebihan dan kekurangan CyberPanel?

## Kelebihan CyberPanel

### Didukung oleh OpenLiteSpeed

OpenLiteSpeed adalah web server yang menggunakan teknologi LiteSpeed sehingga menawarkan kecepatan, keamanan dan kemudahan skalabilitas. Cocok untuk kebutuhan website dengan trafik tinggi.

## Menyediakan Tools yang Memudahkan Pengelolaan

CyberPanel dilengkapi dengan tools seperti **Git Manager**, **ModSecurity**, dan **Docker Manager** yang membuat pengelolaan website lebih praktis.

### Menawarkan Fitur CMS Auto Installer

Dengan auto installer CMS, Anda bisa set up website lebih mudah dan cepat.

## Memudahkan Reseller Hosting dalam Mengelola Hosting Klien

WHM memungkinkan Anda untuk mengakses pengaturan hosting di masing-masing akun dengan mudah. Tak heran, panel kontrol ini menjadi favorit para reseller hosting.

## Memiliki Antarmuka Panel yang Mudah Dipahami

CyberPanel memiliki antar muka yang mudah dipahami, termasuk bagi yang baru pertama kali menggunakannya.

#### Menyediakan Command Line Interface

CyberPanel juga menyediakan command line interface untuk Anda yang ingin mengelola atau mengubah pengaturan server dengan perintah Linux.

## Kekurangan CyberPanel

## **Kekurangan WHM**

## Lisensi Berbayar

Untuk menggunakan WHM, Anda harus membeli lisensinya dengan harga mulai dari **\$15 per bulan**.

## Konfigurasi Kurang Praktis

Setelah menginstal WHM di VPS, Anda harus melalui beberapa tahap konfigurasi sebelum bisa menggunakan panel.

Di Niagahoster, Anda bisa menggunakan panel WHM dengan memilih paket VPS KVM atau Cloud VPS (kecuali di paket Nano karena spesifikasinya tidak mencukupi).

## Username dan Password di CyberPanel dan Linux Berbeda

Adanya perbedaan username dan password pada CyberPanel dan Linux bisa menyebabkan masalah. Contohnya, CyberPanel tidak bisa diakses jika database MySQL *down*. Meskipun ada solusinya, perbedaan username dan password ini merepotkan.

#### Pengaturan DNS Zone Manual

Pengaturan DNS Zone diperlukan ketika Anda ingin menghubungkan domain atau aplikasi tambahan dengan website. Di CyberPanel, proses pengaturan ini harus Anda lakukan sendiri.

Dengan memilih paket CyberPanel VPS Niagahoster, Anda bisa menggunakan CyberPanel untuk mengelola VPS Anda.

9

## **Memilih VPS**

Memilih layanan VPS yang baik tentu akan membuat performa website lebih optimal. Nah, Niagahoster menawarkan layanan VPS dengan berbagai fitur untuk memudahkan pengelolaan website Anda, di antaranya:

## Jaminan Uptime 99,98%

Server VPS Niagahoster selalu dijaga untuk memiliki uptime optimal hingga 99,98% agar risiko website *down* bisa diminimalisir.

## Fitur TUN/TAP untuk VPN

Set up VPN (virtual private network) untuk VPS jadi mudah dengan adanya fitur TUN/TAP.

## **Backup Harian (Opsional)**

Anda bisa mendapatkan fitur backup harian yang bisa ditambahkan saat Anda membeli paket VPS Niagahoster. Dengan fitur ini, Anda tidak perlu takut kehilangan data website.

### Garansi Uang Kembali

Anda bisa memanfaatkan garansi 30 hari uang kembali sejak tanggal pembelian jika tidak puas dengan VPS Niagahoster.

### **Cloud System dengan SSD**

Server VPS Niagahoster menggunakan SSD cloud system yang memaksimalkan kecepatan dalam pemrosesan data.

#### **Beragam Pilihan OS**

Pengguna layanan VPS Niagahoster bebas memilih sistem operasi untuk server sesuai dengan keinginan, seperti Ubuntu, Debian dan CentOS.

#### Migrasi Mudah

Memindahkan data dari layanan hosting lain ke VPS Niagahoster sangat mudah. Cukup hubungi Tim Customer Success untuk bantuan migrasi tersebut.

Fitur-fitur di atas bisa Anda dapatkan di semua layanan VPS Niagahoster, vaitu:

- Cloud VPS
- VPS KVM
- CyberPanel VPS

10

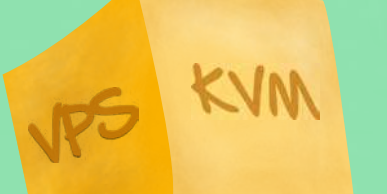

## Apapun pilihannya, sesuaikan dengan kebutuhan Anda, ya!

## **CyberPanel VPS**

CyberPanel VPS adalah pilihan bagi Anda yang menginginkan VPS dengan kecepatan tinggi dan dibekali dengan panel CyberPanel mudah dipahami.

## **Cloud VPS**

Cloud VPS adalah pilihan bagi Anda yang **membutuhkan performa VPS terbaik** dan **mudah untuk mengelola beberapa website sekaligus dengan panel WHM**.

## **VPS KVM**

VPS KVM adalah pilihan bagi Anda yang **membutuhkan performa VPS yang tinggi** dengan teknologi KVM dan **data center yang berlokasi di Indonesia** sehingga lebih cepat diakses..

## Beli Sekarang

Beli Sekarang

Beli Sekarang

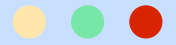

## Mengenal Fitur di Member Area VPS Niagahoster

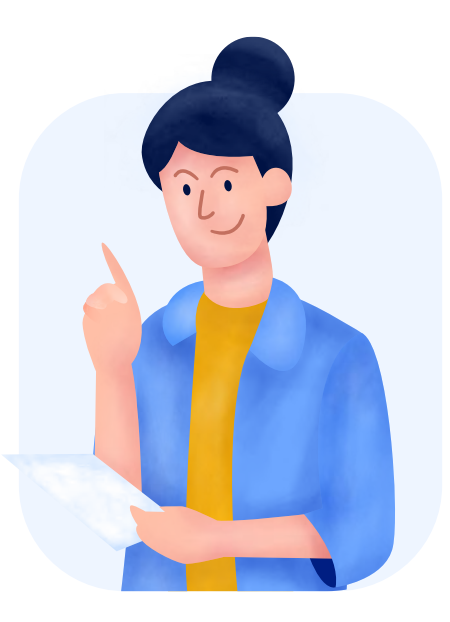

Setelah membeli paket VPS, Anda bisa mengakses **Member Area Niagahoster**. Ini adalah tempat di mana Anda dapat mengelola hosting dan domain yang Anda miliki.

Untuk mengakses Member Area, klik menu **Login** di pojok kanan atas website Niagahoster.

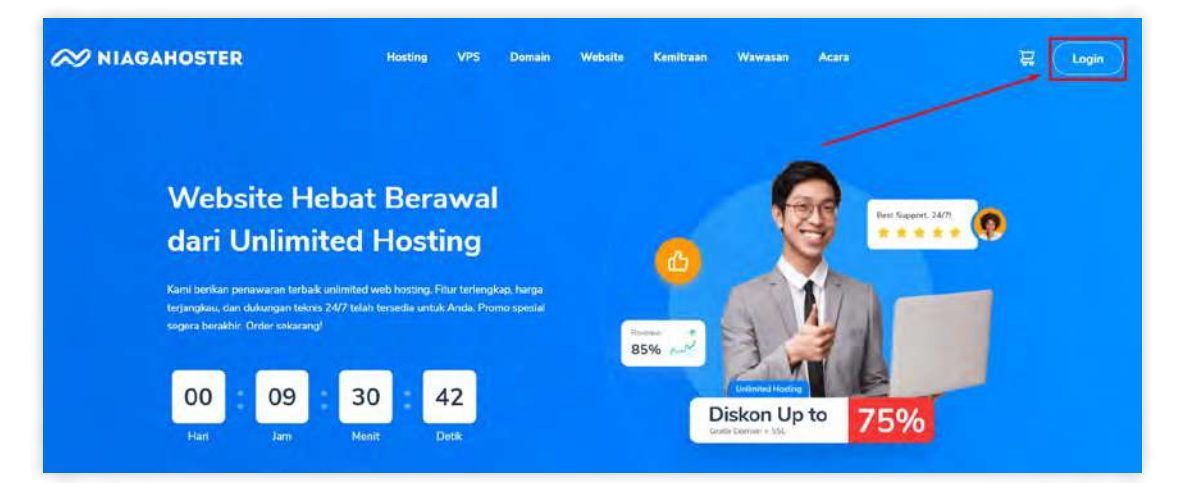

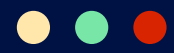

Masukkan alamat email dan password akun Anda, lalu klik **Login**.

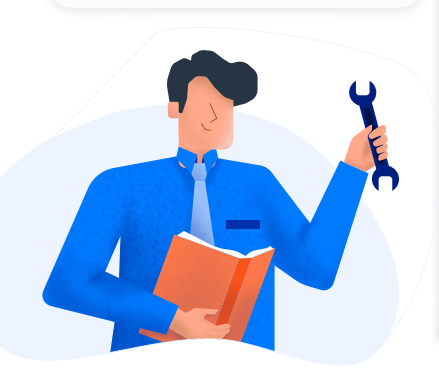

| mall                   |                |
|------------------------|----------------|
| nama@email.com         | 5              |
| Password               |                |
| Masukkan Password Anda |                |
|                        | Lupa password? |
|                        |                |

Nah, setelah masuk ke Member Area, klik tombol **Kelola VPS**. Anda akan masuk ke halaman pengelolaan VPS.

| yanan Anda            |         |           |         |                         |        |              |            |           |
|-----------------------|---------|-----------|---------|-------------------------|--------|--------------|------------|-----------|
| Hosting               | Domais  | Cl        | oud VPS | VPS KVM                 |        | SSL          | Weebly     | WP Store  |
| Aktif                 | Pending | Suspended | Semua   |                         |        | Gan Laysiend | Q          | Order VPS |
| Produk & Layanan      |         | Harga     |         | Jatuh Tempo             | Status | 1            |            |           |
| Pullut Starter        |         |           |         | Selasa, 23 Agustus 2022 | Active |              | Kelola VPS |           |
| Palot CyberParel ve 3 |         | -         |         | Selasa, 23 Agustus 2022 | Active |              | Kelota VPS |           |
|                       |         |           |         |                         |        |              |            |           |
|                       |         |           |         |                         |        |              |            |           |

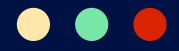

Member Area VPS terdiri dari lima bagian, yaitu:

## 1. Identitas dan Spesifikasi VPS

| ID                               |                |
|----------------------------------|----------------|
| Node                             |                |
| Status                           | Running        |
| Hostname                         |                |
| Operating system                 | CentOS 7 64bit |
| IP Address                       |                |
| Root Password                    | ******         |
| Lokasi                           | sg             |
| CPU Cores count                  | 3              |
| Total CPU(s) speed               | 0Mhz           |
| Memory                           | 3 GB           |
| Disk space                       | 58.59 GB       |
| Dibuat pada                      | 23-08-2021     |
| Terakhir dimodifikasi pada       | 27-08-2021     |
| Terakhir pembuatan Snapshot pada |                |
| Terakhir root login pada         |                |
| Terakhir root login melalui      |                |

Anda bisa cek identitas dan spesifikasi VPS di kotak berwarna hitam ini. Beberapa informasi di bagian ini, seperti ID, hostname, dan alamat IP, harus Anda lindungi agar tidak disalahgunakan orang lain.

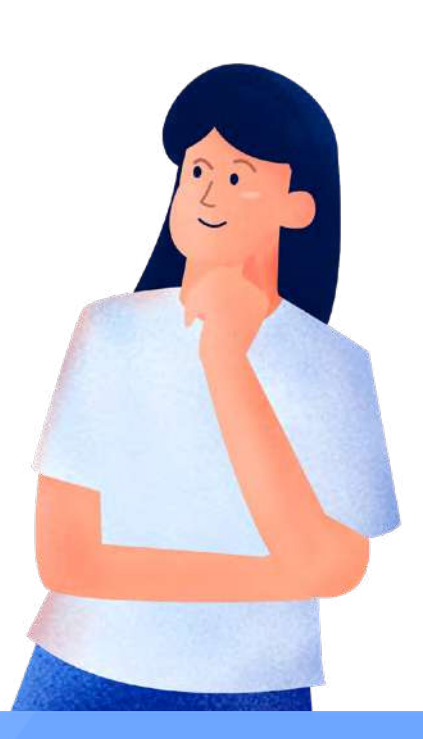

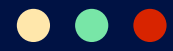

## 2. Detail SSH

Di kotak berwarna hijau ini, Anda bisa cek IP dan port untuk login SSH melalui aplikasi *remote server* seperti PuTTY. Anda akan memerlukan login SSH untuk melakukan beberapa pengaturan server VPS.

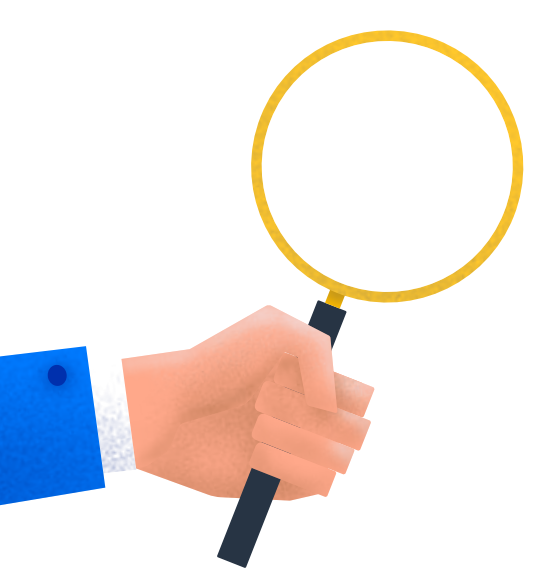

#### IP SSH:

Username SSH: root

Port SSH: 22

Password SSH: \*\*\*\*\*\*

Kami menyarankan Anda untuk menggunakan SSH client guna melakukan koneksi ke server Anda. SSH client yang populer untuk WIndows adalah **PuTTy**. Anda dapat mendownload PuTTy pada:

http://www.chiark.greenend.org.uk/~sgtatham/putty/download.html

Jika Anda menggunakan MacOS atau Linux, maka Anda tidak memerlukan software tambahan. Anda dapat melakukan koneksi ke Server melalui Terminal Konsol dengan perintah berikut:

ssh root@

Jika Anda tidak ingin menggunakan dedicated SSH maka Anda dapat menggunakan Java. Mohon diingat bahwa komputer Anda harus telah terinstal java untuk menggunakannya. Link: <u>http://java.com/en/download/index.jsp</u>

RESET SSH

Nah, Password SSH bisa Anda cek di email yang dikirimkan Niagahoster setelah Anda membeli paket VPS.

Apabila ingin mengubah detail SSH, Anda bisa melakukannya dengan klik tombol **Reset SSH**.

## 3. Menu Pengelolaan VPS

| Cloud VPS Server                                                                                                    |                                                                                                    |            |                     |                                                                                                    |
|----------------------------------------------------------------------------------------------------|----------------------------------------------------------------------------------------------------|------------|---------------------|----------------------------------------------------------------------------------------------------|
| -                                                                                                    | Detail SSh                                                                                                    |            | VPS Status Having P |                                                                                                    |
|                                                                                                    | -                                                                                                    |            |                     |                                                                                                    |
|                                                                                                    |                                                                                                    |            | ~                   | dis                                                                                                    |
|                                                                                                    | The second second secon |            | N                   | U                                                                                                    |
| -                                                                                                    | and the second second s |            | ( Internet )        | ( And a second second s |
| Sector of the sector of the se | ALL DESCRIPTION OF THE OWNER OF THE OWNER OF THE OWNER OF THE OWNER OF THE OWNER OF THE OWNER OF THE OWNER OF T                                                                                                    |            | HEBOOT.             | SHUIDOWN                                                                                                    |
|                                                                                                    | and the second second se                                                                                                    |            | Hostnar             | Operating system<br>Cent05 7 64bit                                                                                                    |
| terrandom in                                                                                                    |                                                                                                    |            |                     |                                                                                                    |
| Same and a feature of                                                                                                    | Comparison and Solid State                                                                                                    |            |                     |                                                                                                    |
|                                                                                                    |                                                                                                    |            |                     |                                                                                                    |
|                                                                                                    |                                                                                                    | (          | KEIOLA              | RELOLA                                                                                                    |
|                                                                                                    | Root Password                                                                                                    | Disk Kuota | TUN/TAP adapter     | Ribescie 1P                                                                                                    |
|                                                                                                    |                                                                                                    | Nonaktif   | Akut                |                                                                                                    |

Di sebelah kanan dan bawah **Detail SSH**, Anda akan menemukan beberapa menu untuk mengelola VPS Anda, yaitu:

- Reboot : Restart VPS
- Shutdown
   Mematikan VPS
- Hostname : Mengubah hostname
- Operating System : Mengelola sistem operasi VPS
- Root Password : Mengubah root password
- Disk Kuota : Mengaktifkan atau menonaktifkan kuota penggunaan resource

## • • •

| • | TUN/TAP Adapter | : | Mengaktifkan atau menonaktifkan fitur TUN/TAP<br>untuk VPN                   |
|---|-----------------|---|------------------------------------------------------------------------------|
| • | Reverse IP      | : | Mengelola reverse IP                                                         |
| • | Snapshot        | : | Merekam data VPS                                                             |
| • | Firewall        | : | Me-reset firewall                                                            |
| • | Recovery        | : | Mengaktifkan atau menonaktifkan mode recovery<br>VPS                         |
| • | IPtables NAT    | : | Mengaktifkan atau menonaktifkan fitur untuk<br>meningkatkan kinerja firewall |
| • | Aktivitas VPS   | : | Melihat catatan aktivitas VPS.                                               |

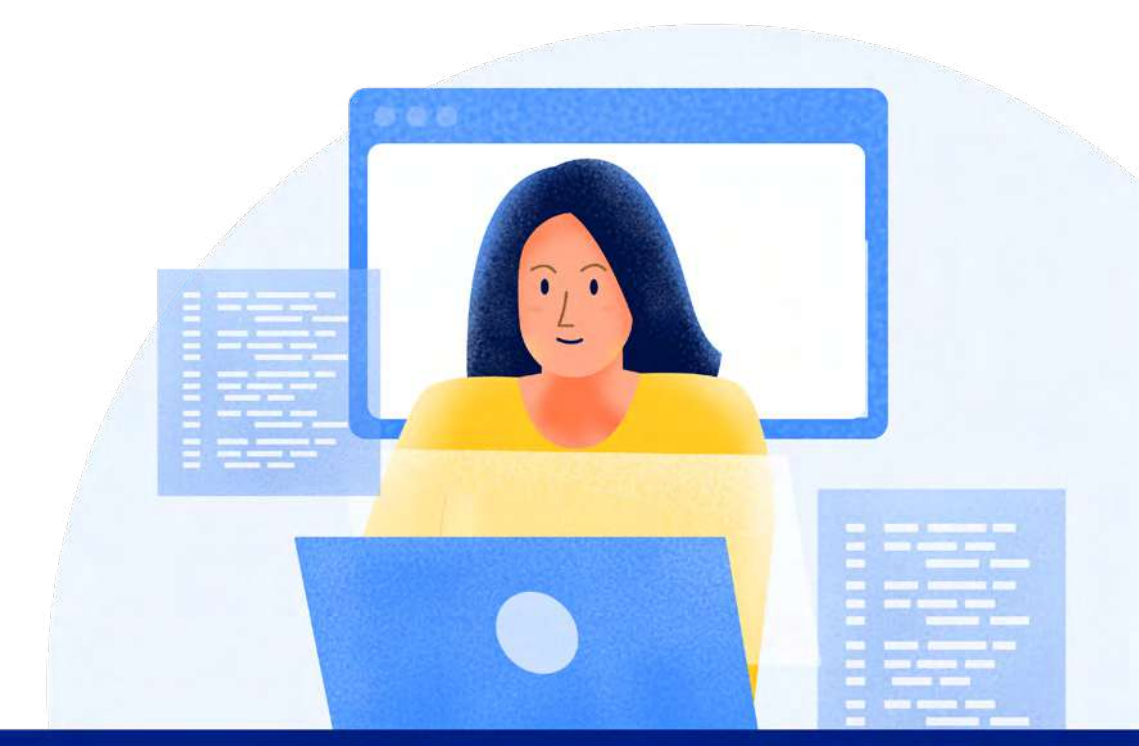

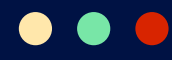

## 4. Backup dan Statistik Penggunaan Resource

Di bawah menumenu pengelolaan VPS, terdapat dua tab, yaitu **Backup** dan **Statistic**.

Tab **Backup** digunakan untuk mengakses fitur backup harian VPS Niagahoster. Cukup dengan **Rp100.000/ bulan**, menu ini sudah aktif dan bisa Anda gunakan.

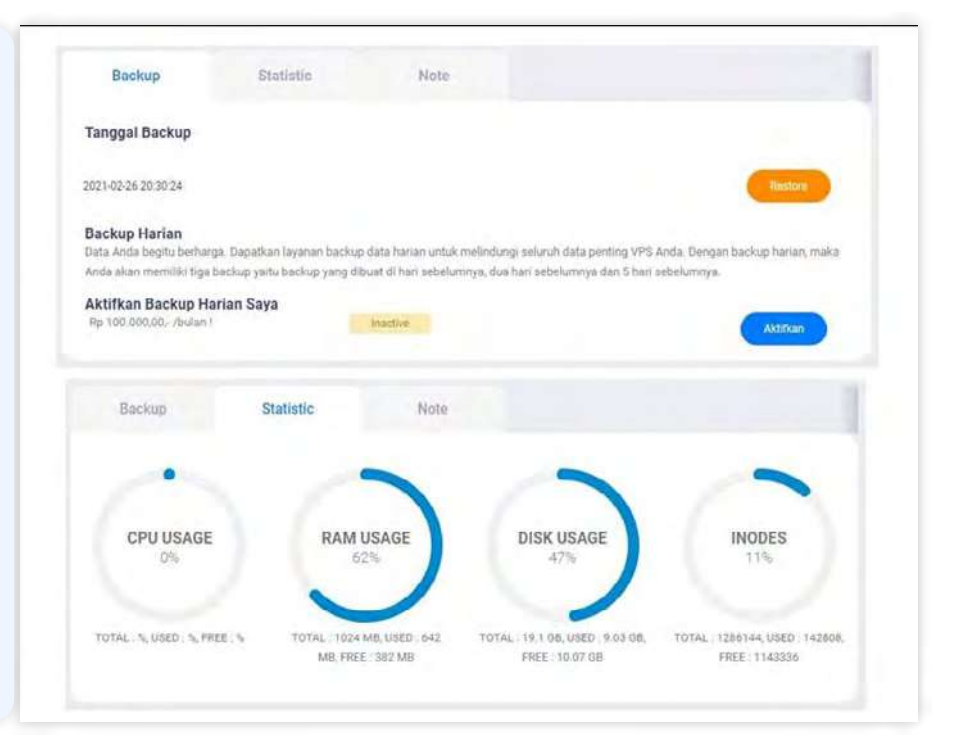

Anda juga akan menemukan fitur restore untuk mengakses backup Anda. Dengan fitur ini, Anda bisa menggunakan backup yang dibuat dua, tiga, atau lima hari sebelumnya.

Tab **Statistic** adalah tempat di mana Anda bisa cek penggunaan resource VPS.

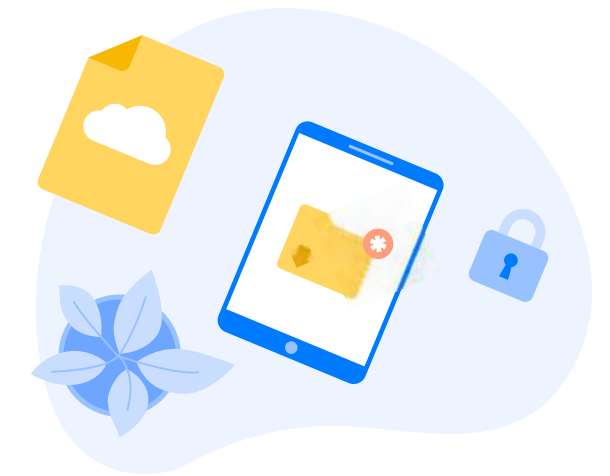

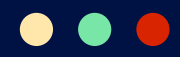

## **5. Detail Produk VPS**

| tail Produk / Layanan               |                                                            |
|-------------------------------------|------------------------------------------------------------|
| Order                               | #                                                          |
| Nama produk / layanan               | Nano untuk .com                                            |
| Jumlah pembayaran                   |                                                            |
| Siklus pembayaran                   | Setiap 6 Bulan                                             |
| Status order                        | Active                                                     |
| Promo                               |                                                            |
| Order dibuat                        | Kamis, 06 Agustus 2020                                     |
| Diaktifkan pada                     | Selasa, 06 Oktober 2020                                    |
| Tanggal perpanjangan dalam 217 hari | Rabu, 06 Oktober 2021                                      |
| Staff Notes                         | VPS untuk                                                  |
|                                     |                                                            |
|                                     | Perpanjang Sekarang Ubah Durasi Upgrade Request Pembatalan |
|                                     | Perpanjang Sekarang Uban Durasi Up                         |

Di bawah fitur backup dan statistik, Anda akan menemukan detail paket VPS yang Anda gunakan. Dengan informasi ini, Anda akan selalu ingat waktu pembayaran paket VPS Anda.

Selain itu, ada empat menu pengelolaan paket VPS di bagian bawah detail produk, yaitu:

- Memperpanjang VPS
- Mengubah durasi pembayaran VPS
- Upgrade paket VPS
- Request pembatalan VPS

Nah, itu tadi informasi tentang Member Area VPS Niagahoster. Selanjutnya, Anda akan belajar tentang konfigurasi pada VPS menggunakan WHM.

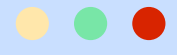

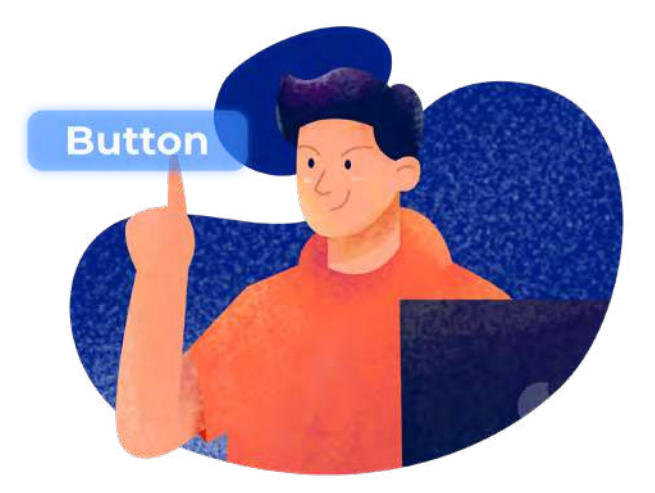

## Panduan Konfigurasi WHM (cPanel)

Berikut ini adalah langkah-langkah konfigurasi yang bisa Anda lakukan di WHM:

## **Cara Install WHM**

Untuk menginstal WHM, pastikan server Anda memiliki spesifikasi berikut:

- Kapasitas penyimpanan server minimal 20 GB .
- **BAM** minimal 1GB
- . Sistem operasi CentOS 7, CentOS 8, atau Ubuntu 20.04
- Lisensi cPanel yang sah .
- Perl harus diinstal di server

Nah, di bawah ini kami akan jelaskan cara menginstal WHM di CentOS 7.

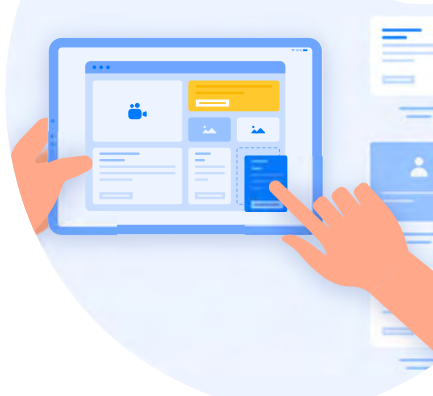

## **1. Login SSH**

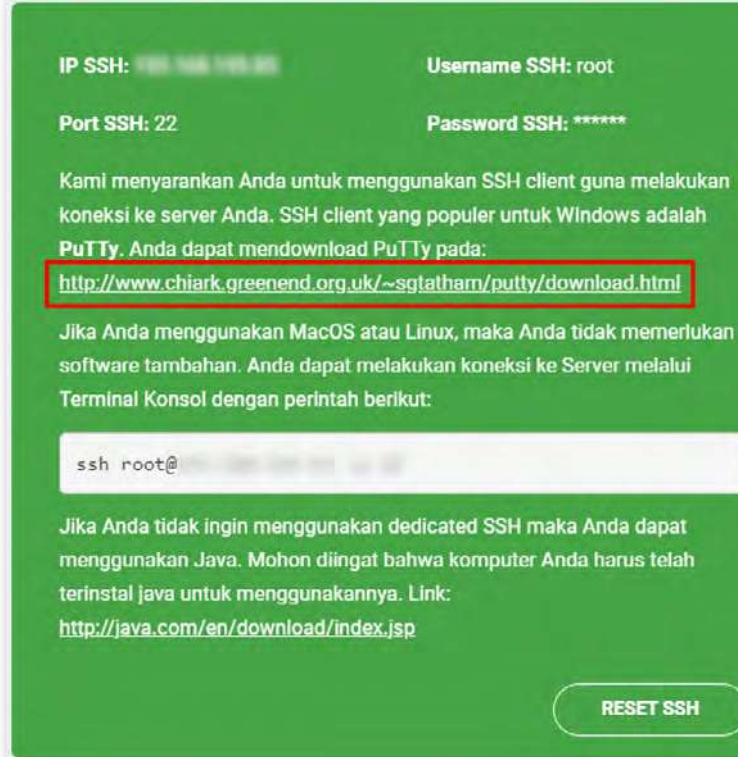

Pertama-tama. Anda harus melakukan login SSH (secure shell) ke server VPS Anda dengan aplikasi remote server. Pada panduan ini, kami menggunakan aplikasi PuTTY yang link downloadnya ada di bagian Detail SSH di Member Area.

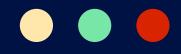

Setelah menginstal PuTTY di komputer Anda, buka aplikasi tersebut dan masukkan IP server pada kolom **Host Name**. Selanjutnya klik tombol **Open** untuk mengakses terminal SSH.

| 🕵 PuTTY Configuration                                                                                                    |                                                                                                    | ?                                                            | ×   |
|----------------------------------------------------------------------------------------------------|----------------------------------------------------------------------------------------------------|--------------------------------------------------------------|-----|
| Category:                                                                                                    |                                                                                                    |                                                              |     |
| Session     Logging     Cerminal     Keyboard     Bell     Features     Window     Appearance     Behaviour     Translation     Selection     Colours     Connection     Data     Proxy     Telnet     Rlogin     SSH     Serial | Basic options for your PuTTY set         Specify the destination you want to connect to         Host Name (or IP address)         IP.SERVER.ANDA         Connection type:         Raw       Ielnet         Rlogin       SSH         Load, save or delete a stored session         Saved Sessions         Default Settings         Close window on exit         Always         Never         Only on clear | Port<br>22<br>C Seri<br>C Seri<br>C Seri<br>C Seri<br>Delete | ial |
| <u>A</u> bout <u>H</u> elp                                                                                                    | <u>O</u> pen                                                                                                    | <u>C</u> ance                                                | 1   |

Pada terminal SSH, masukkan detail login Anda. Ketik **root** pada kolom **login as**, lalu masukkan password akun Anda dan klik **Enter**.

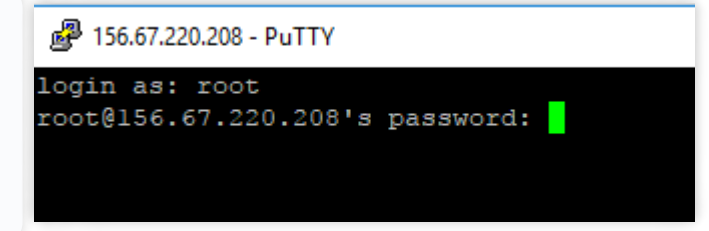

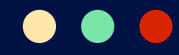

## 2. Install Perl

Salah satu komponen yang dibutuhkan dalam instalasi WHM adalah Perl. Jika server Anda belum memiliki Perl, silakan menginstalnya terlebih dulu dengan perintah berikut ini di terminal SSH:

| <pre># yum install perl</pre>                          |               |             |
|--------------------------------------------------------|---------------|-------------|
|                                                        |               |             |
| [root@by ~]# yum install perl                          |               |             |
| Determining fastest mirrors                            |               |             |
| epel/x86 64/metalink                                   | 1 32 IrB      | 00.00       |
| * hase ftn jaist ac in                                 | 32 KD         | 00.00       |
| * epel: mirror.bytemark.co.uk                          |               |             |
| * extras: ftp.jaist.ac.jp                              |               |             |
| * updates: ftp.jaist.ac.jp                             |               |             |
| base                                                   | 3.6 kB        | 00:00       |
| epel                                                   | 3.2 kB        | 00:00       |
| extras                                                 | 3.4 kB        | 00:00       |
| updates                                                | 3.4 kB        | 00:00       |
| (1/5): epel/x86_64/group_gz                            | 88 kB         | 00:01       |
| (2/5): extras/7/x86_64/primary_db                      | 186 kB        | 00:07       |
| <pre>(3/5): epel/x86_64/updateinfo</pre>               | 938 kB        | 00:07       |
| <pre>(4/5): updates/7/x86_64/primary_db</pre>          | 5.2 MB        | 00:09       |
| (5/5): epel/x86_64/primary                             | 3.6 MB        | 00:14       |
| epel                                                   |               | 12661/12661 |
| Package 4:per1-5.16.3-292.el7.x86_64 already installed | and latest ve | rsion       |
| Nothing to do                                          |               |             |

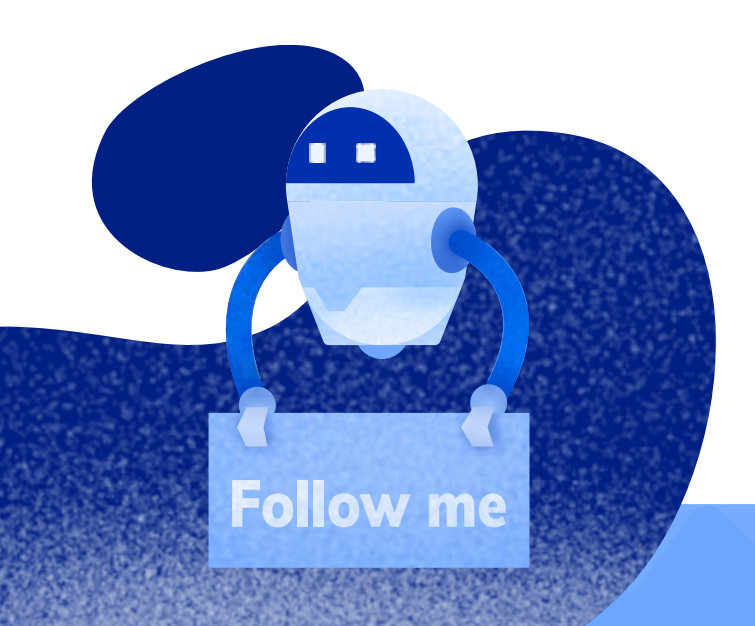

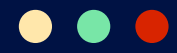

## 3. Install cURL

Untuk download installer WHM, Anda membutuhkan perintah cURL. Namun, Anda perlu menginstal cURL terlebih dulu. Jalankan perintah berikut ini untuk melakukannya:

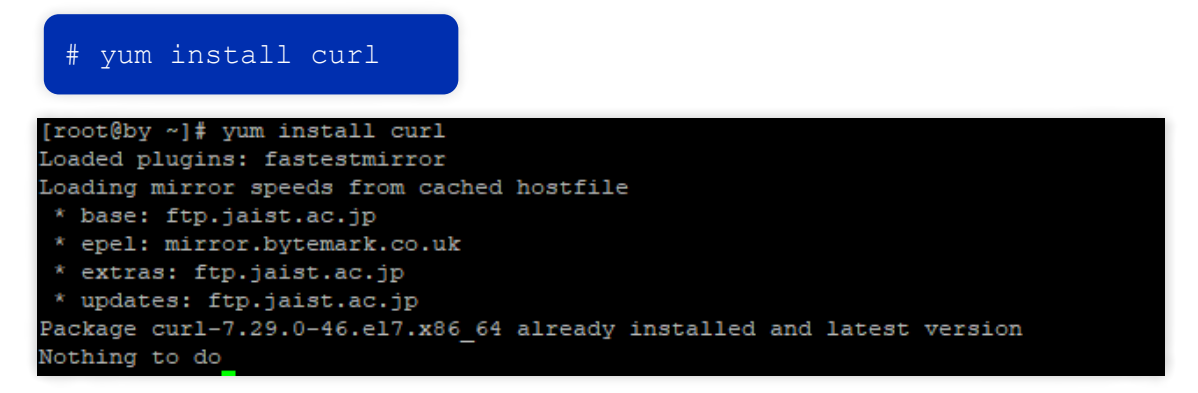

## 4. Download Installer WHM

Setelah cURL selesai diinstal, gunakan perintah cURL berikut ini untuk download installer WHM:

# curl -o latest -L https://securedownloads.cpanel.net/latest

| Inov | at Abu | 1# ~ |        | latest  | _T b  | ttpa:// | eacurade | obeology   | cnanal na | at/lates  | +       |
|------|--------|------|--------|---------|-------|---------|----------|------------|-----------|-----------|---------|
| [100 | ncent  | ]# 0 | uII -0 | Latest  | -1 11 | ccps.// | secureut | Jwniioaus. | cpaner.ne | ct/ rates | 6       |
| 0 0  | Total  | olo  | Receiv | red % X | ferd  | Average | e Speed  | Time       | Time      | Time      | Current |
|      |        |      |        |         |       | Dload   | Upload   | Total      | Spent     | Left      | Speed   |
| 100  | 29512  | 100  | 29512  | 0       | 0     | 21208   | 0        | 0:00:01    | 0:00:01   | ::-       | - 21201 |

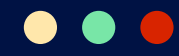

## 5. Jalankan Installer WHM

Silakan jalankan installer WHM dengan perintah di bawah ini. Sebagai catatan, instalasi WHM bisa memakan waktu antara 20 hingga 60 menit.

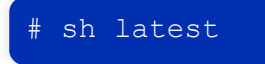

Apabila instalasi WHM sudah selesai, Anda akan melihat tampilan ini di terminal SSH:

| 2018-08-28 03:39:09 268 ( INFO): cPanel install finished in 34 minutes and 3  |
|-------------------------------------------------------------------------------|
| 0 seconds!                                                                    |
| 2018-08-28 03:39:09 1195 ( INFO): Congratulations! Your installation of cPane |
| 1 & WHM 11.74 is now complete. The next step is to configure your server.     |
| 2018-08-28 03:39:09 1195 ( INFO):                                             |
| 2018-08-28 03:39:09 1195 ( INFO): Before you configure your server, ensure th |
| at your firewall allows access on port 2087.                                  |
| 2018-08-28 03:39:09 1195 ( INFO): On RHEL, CentOS, and CloudLinux systems, ex |
| ecute /scripts/configure_firewall_for_cpanel to accomplish this.              |
| 2018-08-28 03:39:09 1195 ( INFO):                                             |
| 2018-08-28 03:39:09 1195 ( INFO): After ensuring that your firewall allows ac |
| cess on port 2087, you can configure your server.                             |
| 2018-08-28 03:39:09 1195 ( INFO):                                             |
| 2018-08-28 03:39:09 1195 ( INFO): 1. Open your preferred browser              |
| 2018-08-28 03:39:09 1195 ( INFO):                                             |
| 2018-08-28 03:39:09 1195 ( INFO): 2. Type https://156.67.220.208:2087 in the  |
| address bar                                                                   |
| 2018-08-28 03:39:09 1195 ( INFO):                                             |
| 2018-08-28 03:39:09 1195 ( INFO): 3. Enter the word root in the Username text |
| box                                                                           |
| 2018-08-28 03:39:09 1195 ( INFO):                                             |
| 2018-08-28 03:39:09 1195 ( INFO): 4. Enter your root password in the Password |
| text box                                                                      |
| 2018-08-28 03:39:09 1195 ( INFO):                                             |
| 2018-08-28 03:39:09 1195 ( INFO): 5. Click the Login button                   |
| 2018-08-28 03:39:09 1195 ( INFO):                                             |
| 2018-08-28 03:39:09 1195 ( INFO): Visit https://go.cpanel.net/whminit for mor |
| e information about first-time configuration of your server.                  |

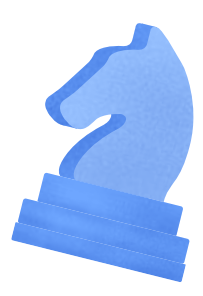

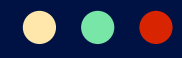

## 6. Login ke WHM untuk Memulai Konfigurasi

WHM harus diatur konfigurasinya sebelum bisa Anda gunakan. Untuk memulai konfigurasinya, akses halaman login WHM dengan memasukkan alamat **https://IP-Server-Anda:2087** di browser.

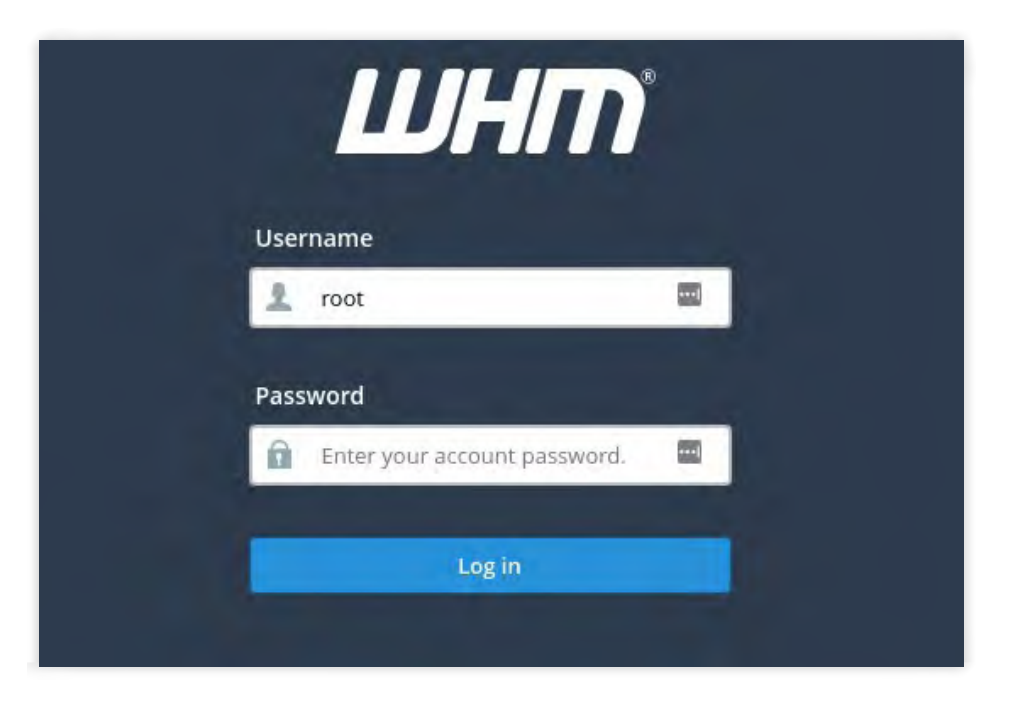

Di halaman login WHM, ketikkan **root** untuk usernamenya dan ketikkan password root Anda di kolom password. Kemudian, klik **Log in**.

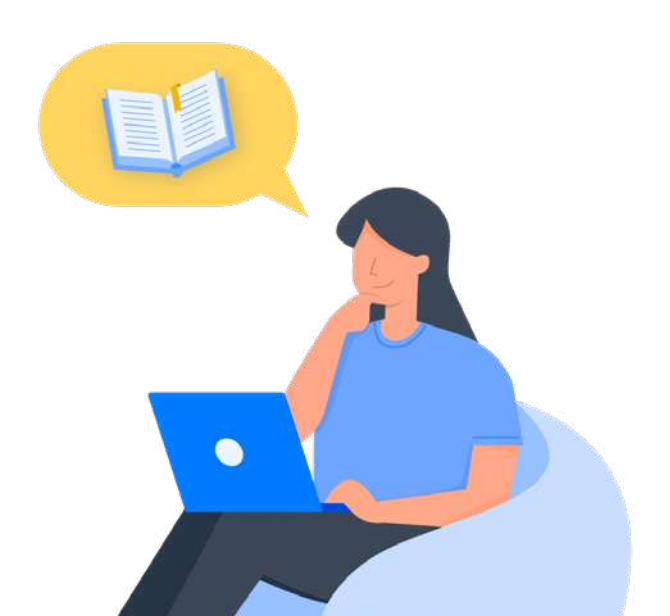

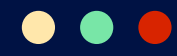

## 7. Baca End User License Agreement

Setelah login ke WHM, Anda akan dihadapkan dengan *end user license agreement*-nya. Anda bisa membacanya terlebih dahulu atau langsung menuju langkah konfigurasi selanjutnya dengan klik **I Agree. Go to Step 2**.

| Initial Setup<br>Assistant<br>Step 1 out of 6                                            | Agreement The following interfaces will assist you as you set up WebHost Manager* (WEM). After you finish this process, you may want to configure other options from within <u>WEM</u> . The End-User License Agreement for WIM and cPanel, below, provides information about the terms of use for this software. Read the agreement carefully before you continue.                                                                                                    |      |
|------------------------------------------------------------------------------------------|----------------------------------------------------------------------------------------------------|------|
| Step 1:<br>Agreement                                                                     | View Release Notes                                                                                                    |      |
| Seep 2:<br>Set Up Networking<br>Step 3:<br>Set Up IP Addresses<br>Step 4:<br>Nameservers | cPanel & WebHost Manager End User License Agreement<br>IMPORTANT: THIS SOFTWARE IND-USER LICENSE AGREEMENT IS A LEGAL AGREEMENT BETWEEN YOU (BTHER AN INDIVIDUAL OR, IF PURCHASED OR OTHERWISE ACQUIRED BY OR<br>FOR AN BETTITY, AN ENTITY AND CRAVEL, READ IT CAREFULTIVE FEBRE CONDUCTIVE STATULATION PROCESS AND USING THE SOFTWARE. AMONG OTHER PROVISIONS, IT<br>PROVIDES A LICENSE TO USE THE SOFTWARE AND CONTAINS TERMINATION AND WAREANTY INFOMATION AND LUBLITY TOISCLAIMERS. BY INSTALLING AND USING THE<br>SOFTWARE, YOU CONFIRM YOUR ACCEPTANCE OF THE SOFTWARE AND YOU AGREE TO BE BOUND BY THE TERMS OF THIS EULA. IF YOU DO NOT AGREE TO BE BOUND BY THESE<br>TERMS, THEN DO NOT INSTALL THE SOFTWARE AND RELIVEN THE SOFTWARE TO YOUR WEBTE OR PLACE OF PRICEASE FOR A FULL REFUND. | 1.00 |
| Snep 5.<br>Services<br>Step 6.<br>Ser Up Quotas                                          | <ol> <li>Definitions.</li> <li>"Activated" has the meaning given in Section 2.5.2.</li> <li>"Agreement" means both the EULA and the Pricing and Term Agreement.</li> <li>"Applicable Law" means applicable intermational, federal, state or local laws, statutes, ordinances, regulations or court orders.</li> <li>"Beta Version" means any version of the Software released by Chanel for testing as determined by chanel in its sole discretion, including without limitation versions of the<br/>Software designated by chanel as "BETA" or "EDGE", chanel Solo is a trial program. chanel reserves the right, in its sole and exclusive discretion, to terminate issuing and</li> </ol>                                                                                                    |      |
|                                                                                          | You must agree to the End-User License Agreement in order to continue. I Agree. Go to Step 2 Disagree                                                                                                    |      |

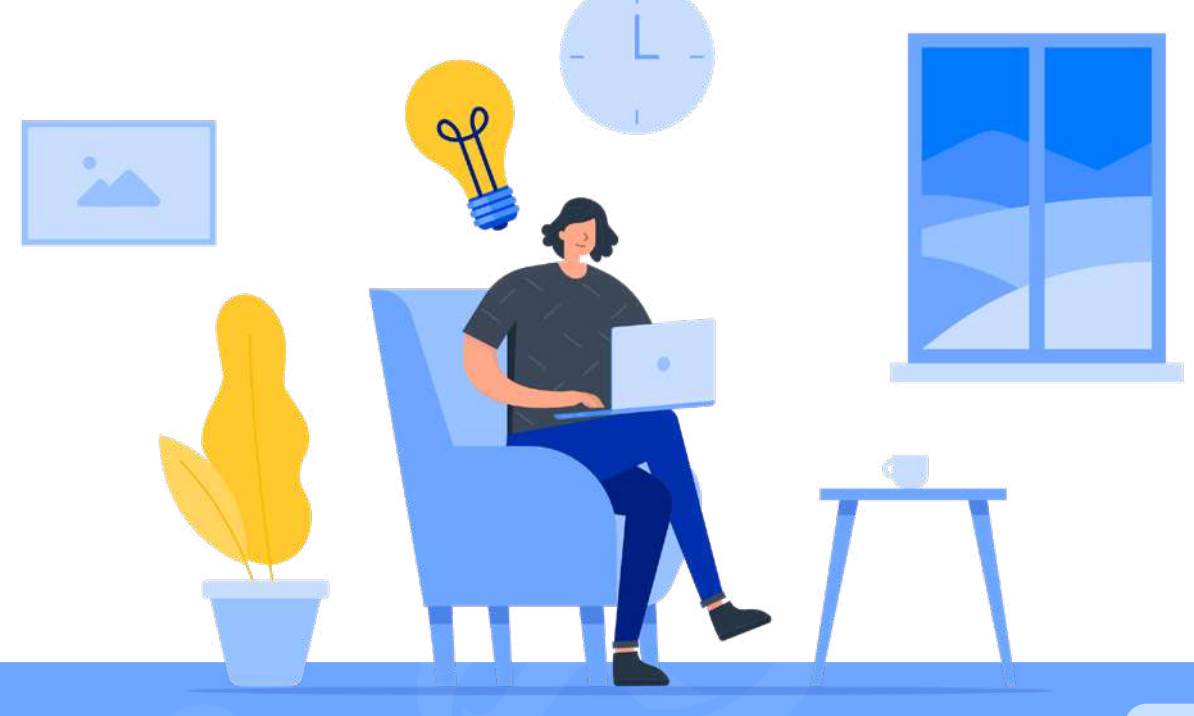

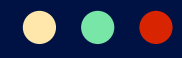

## 8. Pengaturan Jaringan

Di halaman **Step 2**, Anda akan melakukan pengaturan jaringan. Meskipun ada beberapa kolom kosong di halaman ini, tidak semuanya harus Anda isi.

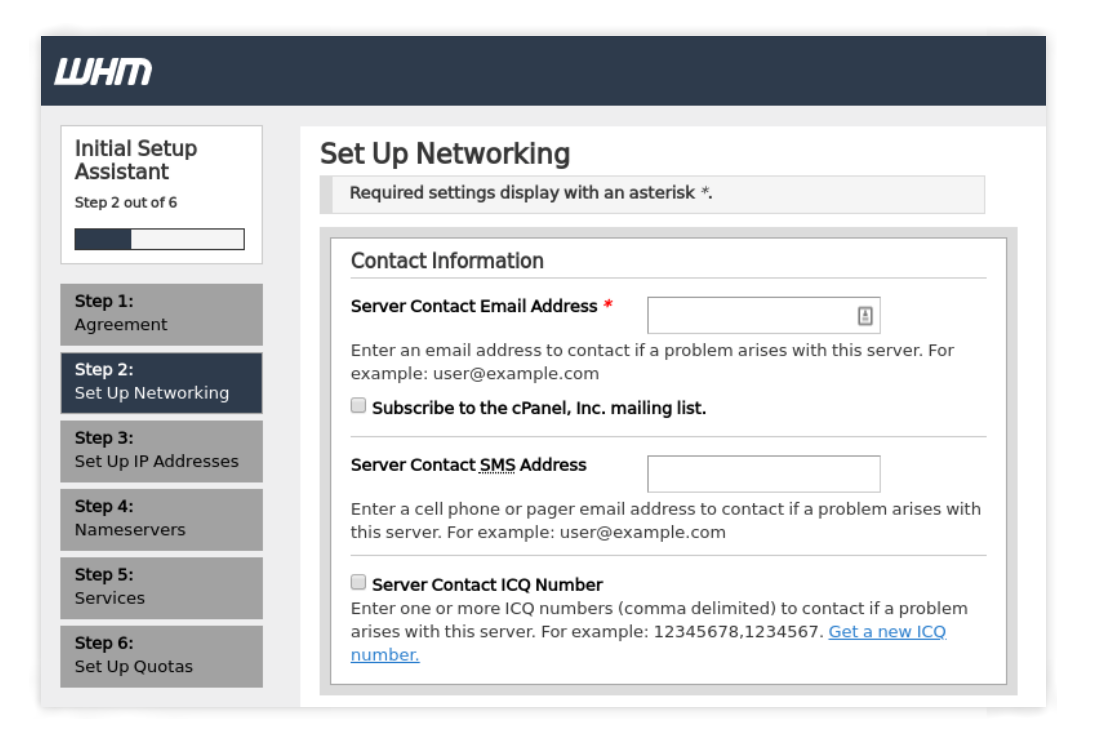

Kolom pertama yang harus Anda isi adalah **Server Contact Email Address** di bagian **Contact Information**. Isilah kolom ini dengan alamat email Anda. Nantinya, WHM akan menghubungi Anda melalui alamat email yang Anda berikan jika terjadi masalah pada server Anda.

Selanjutnya, scroll ke bawah dan perhatikan bagian **Hostname** dan **Resolvers**. Isi kolom **Server Hostname** dengan hostname VPS Anda.

| erver Hostname * | cincun.niagablogger.com |
|------------------|-------------------------|

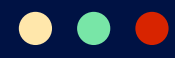

Sebagai pengingat, hostname bisa Anda lihat di informasi server pada Member Area VPS.

|     | ID<br>Node                         | 209783         | Detail SSh                                                                                                    |
|-----|------------------------------------|----------------|----------------------------------------------------------------------------------------------------|
|     | Status                             | Running        |                                                                                                    |
|     | Hostname                           | -              | IP SSH: Usemame SSH: root                                                                                                    |
|     | Operating system                   | CentOS 7 64bit | Port SSH: 22 Password SSH: *****                                                                                                    |
|     | IP Address                         | 100000         |                                                                                                    |
| . 3 | Root Password                      | ******         | koneksi ke server Anda. SSH client yang populer untuk Windows adalah                                                                                                    |
|     | Lokasi                             | sg             | PuTTy, Anda dapat mendownload PuTTy pada:                                                                                                    |
|     | CPU Cores count                    | 3              | http://www.chiark.greenend.org.uk/~sgtatham/putty/download.html                                                                                                    |
|     | Total CPU(s) speed                 | 0Mhz           | Jika Anda menggunakan MacOS atau Linux, maka Anda tidak memerlukan                                                                                                    |
|     | Memory                             | 3 GB           | software tambahan. Anda dapat melakukan koneksi ke Server melalui<br>Terminal Konsol dangan perintah berikut                                                                                                    |
| i   | Disk space                         | 58,59 GB       | remman romaan aangan pananan aanada.                                                                                                    |
|     | Dibuat pada                        | 23-08-2021     | ssh roote                                                                                                    |
|     | Terakhir dimodifikasi pada         | 27-08-2021     | Jika Anda tidak ingin menggunakan dedicated SSH maka Anda dapat                                                                                                    |
|     | Terakhir pembuatan Snapshot pada - |                | menggunakan Java. Mohon diingat bahwa komputer Anda harus telah                                                                                                    |
|     | Terakhir root login pada           |                | terinstal java untuk menggunakannya. Link:                                                                                                    |
|     | Terakhir root login melalui        |                | INTERATION SOLD AND ADDRESS AND ADDRESS AND AD |

Di bagian **Resolvers**, Anda bisa membiarkan pengaturan yang sudah ada di kolom **Primary** dan **Secondary Resolver**.

| Primary Resolver *                                                                                                    |                         |
|----------------------------------------------------------------------------------------------------|-------------------------|
| The primary nameserver to resolve domain names.                                                                                                    |                         |
| Secondary Resolver* 8.8.8.8                                                                                                    | lika sudah selesai klik |
| A secondary nameserver to resolve domain names if the primary resolver                                                                                                    |                         |
| experiences provients.                                                                                                    | Save and Go to Step 3.  |
| Tertiary Resolver                                                                                                    |                         |
| A tertiary nameserver to resolve domain names if the primary and secondary                                                                                                    |                         |
|                                                                                                    |                         |
| Main Network or Ethernet Device                                                                                                    |                         |
| Select a network or ethernet device from the menu.                                                                                                    |                         |
| Entries that contain a colon () (for example, venet0:0) are virtual interfaces. You<br>cannot bind <u>1</u> P addresses if you choose a virtual interface as the main network or<br>ethernet device. |                         |
| Select the main network or ethernet venet0:0 v                                                                                                    |                         |
|                                                                                                    |                         |

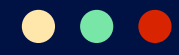

## 9. Cek Alamat IP

Anda bisa mengabaikan pengaturan ini dan menggunakan konfigurasi bawaan dari server. Klik **Go to Step 4** untuk melanjutkan pengaturan.

| *                                           | M 120                                                           |                                                                                                    |                                                              |
|---------------------------------------------|-----------------------------------------------------------------|----------------------------------------------------------------------------------------------------|--------------------------------------------------------------|
| Your sys<br>IPv4 Add<br>your Hos<br>system. | tem appears to use<br>resses assigned to<br>sting Provider to m | e a Host-Routed networking configurat<br>your system is restricted to the host n<br>ake any changes to the <u>IP</u> v4 Addresses | ion. Changing the<br>ode. Please contact<br>assigned to your |
|                                             |                                                                 |                                                                                                    |                                                              |
| Your ser                                    | ver currently inclue                                            | des the following available <u>IP</u> addresses                                                                                   | 6                                                            |
|                                             | Addresses                                                       |                                                                                                    |                                                              |
| Current II                                  |                                                                 |                                                                                                    | 1000                                                         |
| Current <u>I</u>                            | IP                                                              | Notes                                                                                                    | Actions                                                      |
| Current I<br>Interface<br>venet0:0          | IP<br>156.67.220.208                                            | Notes Main/shared IP for: nobody and root                                                                                         | Actions                                                      |
| Current <u>I</u><br>Interface<br>venet0:0   | IP<br>156.67.220.208                                            | Notes<br>Main/shared IP for: nobody and root                                                                                      | Actions                                                      |

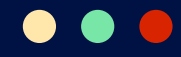

## 10. Pengaturan Nameserver dan Alamat IP

Di halaman **Step 4**, yang perlu Anda lakukan adalah mengecek **kolom IPv4** untuk Nameserver Anda. Jika belum terisi, ketikkan alamat IP server Anda. Apabila sudah, klik **Save and Go to Step 5**.

|                                                                                                    | rvers that domains on this server will use.                                                                                                    |   |
|----------------------------------------------------------------------------------------------------|----------------------------------------------------------------------------------------------------|---|
| h ensure that you                                                                                          | properly registered your nanonaevers, perform the following steps:                                                                                                    |   |
| 1. Obtain two                                                                                              | dresses. You will need an IP address for each nameserver. You may obtain JP addresses from your hosting provider.                                                                                                    |   |
| 2. Register yo<br>ns1.example.                                                                             | meservers. Register your nameservers with the same accredited domain name registrar that you used to register your domain name. Generally, nameservers will resemble, for example,<br>and not example, com. where example com represents your main domain name. For more information, read our https://go.epanel.net/SetUpikogistrar. |   |
| 3. Set up reve                                                                                             | 185 pointers. Your data center performs this action, which is necessary for mail delivery. Supply your data renter with your registered nameserver's IP andresses and names                                                                                                    |   |
| 4. Configure y                                                                                             | ameservers in [WHM]. Enter your nameservers in the text boxes below, and then enter the IP addresses in the A Entry section to ensure that you create proper nameserver records.                                                                                                    |   |
| Nameserver 1*                                                                                              | niegabloger.com (1)                                                                                                    |   |
| Nameserver 2*                                                                                              | niagablogger.com                                                                                                    |   |
| Nameserver 3                                                                                               |                                                                                                    |   |
|                                                                                                    |                                                                                                    |   |
| Nameserver 4<br>Configure Nam                                                                              | iver and Hostname A Records                                                                                                    | _ |
| Nameserver 4<br>Configure Name<br>Configure Name<br>ns1.nlagablogge                                        | rver and Hostname A Records<br># A Records<br>n (Pod<br>n (Pod                                                                                                    | - |
| Nameserver 4<br>Configure Name<br>Configure Name<br>Ins1.nlagablogge                                       | rver and Hostname A Records  PA Records  Prod  Prod  Prod  Prod  Prod  Prod  Prod  Prod  Prod  Prod  Prod  Prod  Prod  Prod  Prod  Prod Prod                                                                                                    |   |
| Nameserver 4<br>Configure Name<br>Configure Name<br>Ins1.nlagablogge<br>Ins2.nlagablogge<br>Add Hostname / | rver and Hostname A Records                                                                                                    |   |

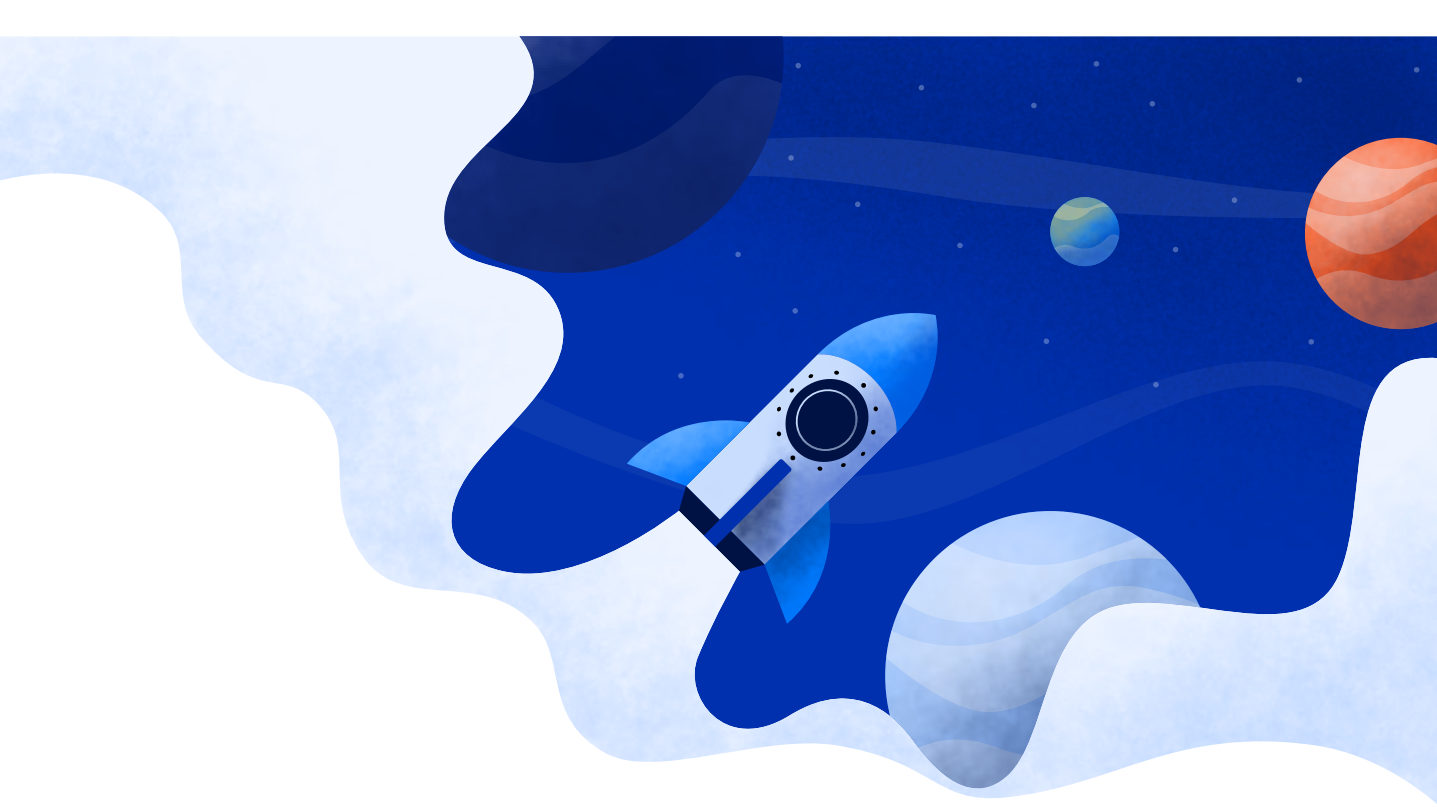

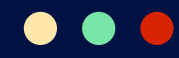

## **11. Pengaturan FTP dan cPHulk**

Step 5 adalah bagian pengaturan **FTP** dan **cPHulk**. Jika tidak ingin melakukan perubahan pengaturan, Anda bisa melewatinya dengan klik **"Skip this step and use my server's default settings"**.

| <u>FTP</u> Configuration<br>This feature allows you to select<br>Current <u>FTP</u> server: Pure-FTPD | your <u>FTP</u> server and control anonymous logins.                                                                                                    |                                                                                                    |                                                                                                    |
|----------------------------------------------------------------------------------------------------|----------------------------------------------------------------------------------------------------|----------------------------------------------------------------------------------------------------|----------------------------------------------------------------------------------------------------|
| FTP Server                                                                                            | Advantages                                                                                                    | Disadvantages                                                                                             | Notes                                                                                              |
| ProFTPD                                                                                               | Allows use of ".ftpaccess" files for per-<br>directory access controls.     Supports TCPwrappers based access<br>controls.     Highly configurable                                                   | Uses more memory.     Login notifications are not available.     Brute force protection is not available. | This is recommended only if you require additional configuration flexibility.                      |
| Pure FTPD                                                                                             | Paster login time.     Uses less memory.     Better security model.     Allows virtual user quotas.     Better compatibility with software RAID     systems.     Support for brute force protection. |                                                                                                    | Default on cPanel systems.     Ideal for memory-constrained systems.     Does not support TLS 1.0. |
| Disabled                                                                                              |                                                                                                    |                                                                                                    | This option will disable the local FTP server.                                                     |

Namun, apabila ingin menggunakan FTP, kami sarankan Anda untuk memilih **Pure-FTD**. Atau, Anda bisa pilih **Disabled** jika ingin menggunakan FTP lokal.

Nah, untuk pengaturan cPHulk, Anda tinggal klik checkbox **Enable Brute Force Protection**.

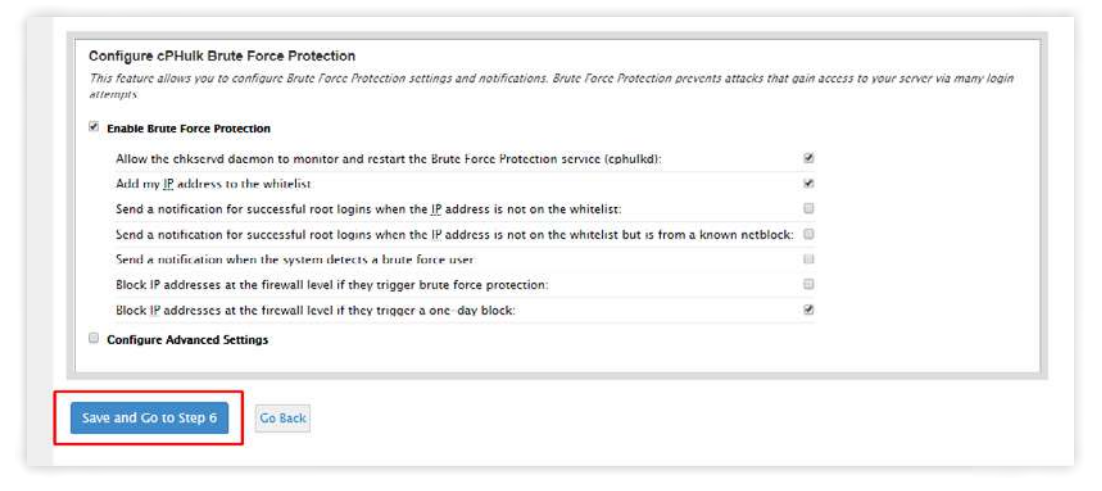

Setelah semua pengaturan Anda lakukan, klik Save and Go to Step 6.

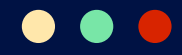

## 12. Pengaturan Quota Disk Space

Di step 6, Anda bisa membiarkan pengaturan yang sudah ada dengan klik **Use filesystem quotas**. Kemudian, klik **Finish**.

| QI    | JOTAS<br>track the disk space that accounts on this server use, you <b>must</b> mount your file system with quota support.                                                               |
|-------|----------------------------------------------------------------------------------------------------|
| 19-19 | Your system uses Virtuozzo containers. For disk quotas to work, your hosting provider may need to enable quotas on the host node. More information is available in our<br>documentation. |
| 9     | Use filesystem quotas.<br>Do not use filesystem quotas.<br>Warning: You cannot track disk<br>space usage if you do not enable<br>quotas.                                                 |
|       | Finish Go Back                                                                                                    |

Ini adalah langkah terakhir untuk konfigurasi WHM. Sekarang Anda bisa mengakses halaman login WHM lagi melalui **https://IP-Server-Anda:2087**.

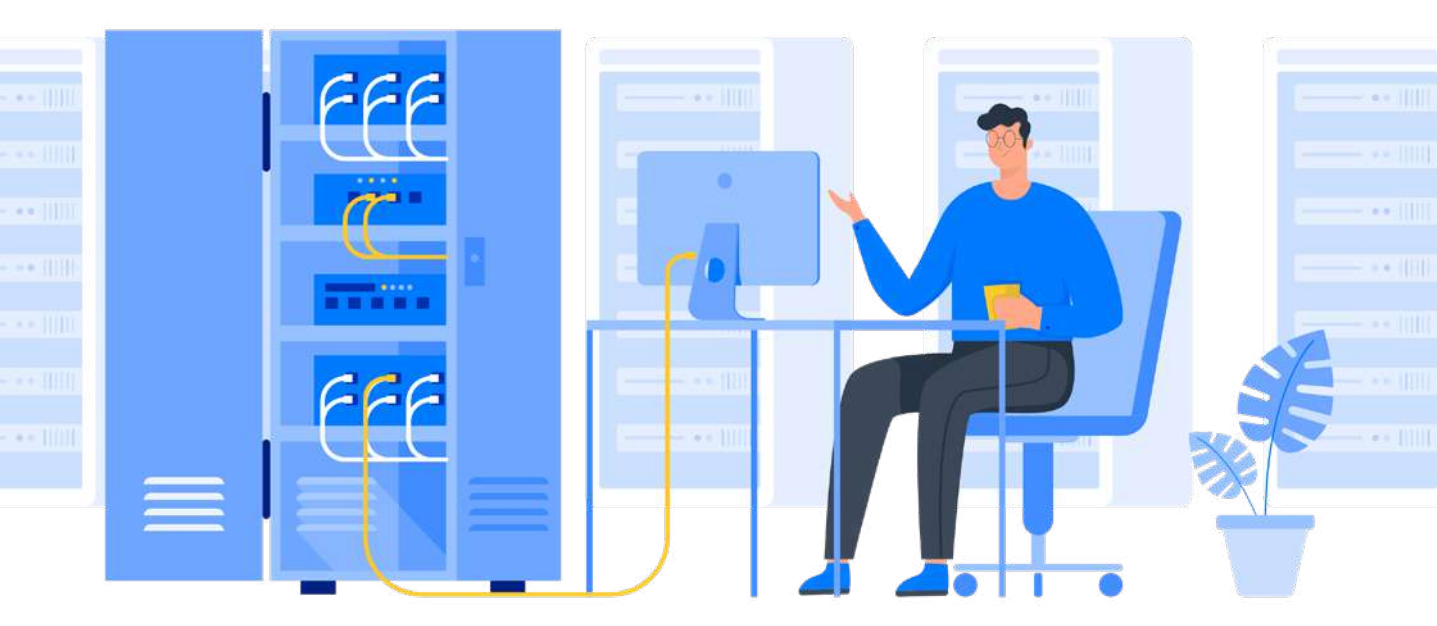

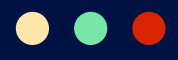

## Cara Membuat Akun cPanel di WHM

Hal pertama yang wajib dilakukan setelah menginstal dan mengkonfigurasikan WHM adalah membuat akun cPanel. Tanpanya, Anda tidak bisa menginstal CMS dan membuat website.

Nah, di bawah ini akan kami jelaskan langkah-langkah membuat akun cPanel:

## **1. Akses Menu List Accounts**

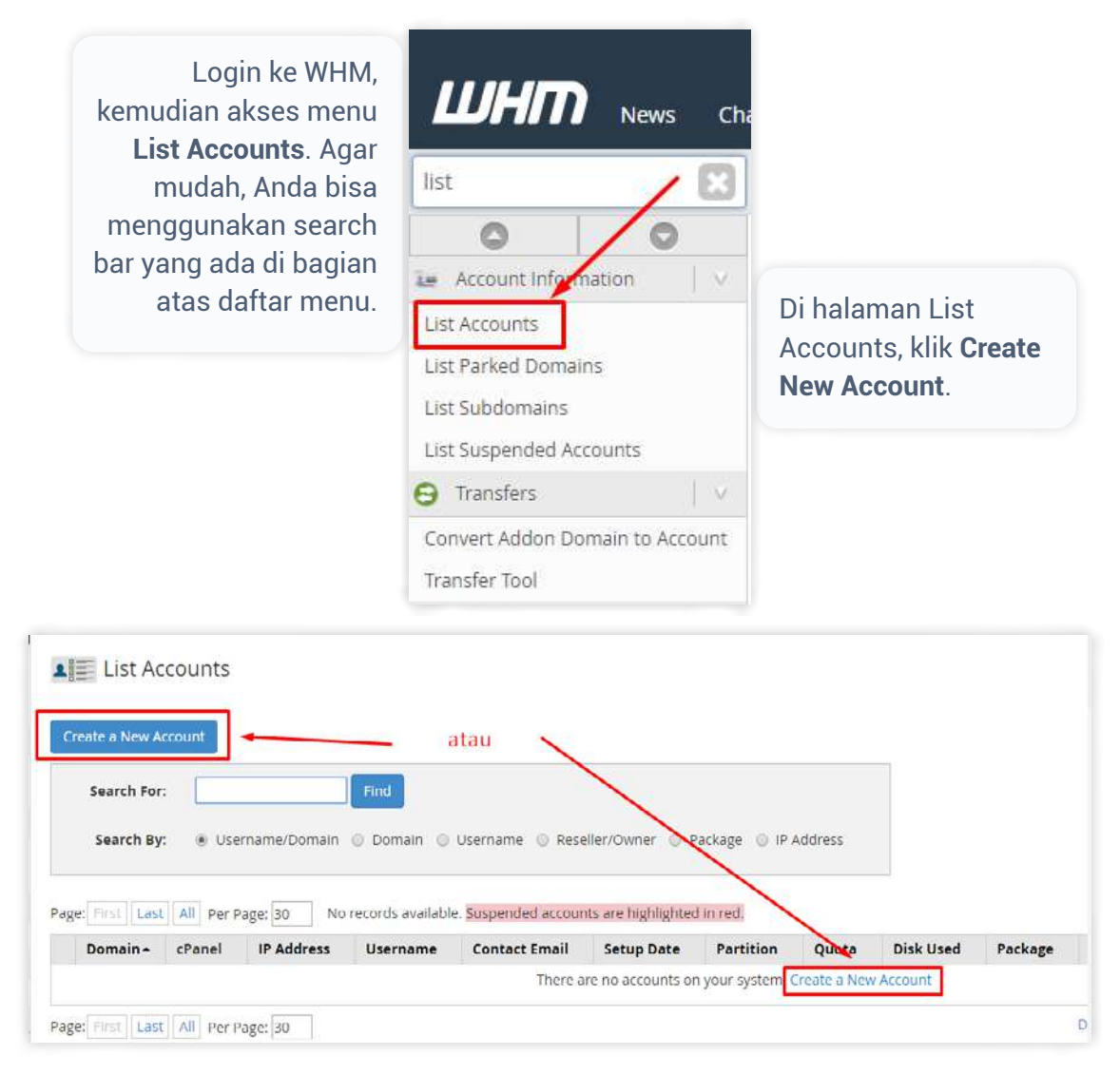

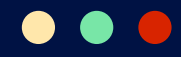

## 2. Isi Formulir Akun cPanel

Untuk membuat akun cPanel, Anda harus mengisi formulirnya di beberapa bagian:

Domain Information

• Settings

Package

• DNS Settings

• Mail Router Settings

Ini dia informasi detailnya yang harus diisikan:

## **Domain Information:**

- Domain: Nama domain yang terhubung dengan VPS Anda.
- **Username**: Username untuk akun cPanel.
- **Password**: Password untuk akun cPanel. Anda harus mengetikkannya di kolom **Retype Password** juga. Jika ingin membuat password acak, klik **Password Generator**.
- **Email**: Alamat email untuk akun cPanel. Alamat ini akan diikuti dengan nama domain Anda. Misalnya, andi@domain.com

| Domain           | A                 | nama domain Anda   |
|------------------|-------------------|--------------------|
| Username         |                   | username Anda      |
| Password         | 0                 | password Anda      |
| Re-type Password | 9                 |                    |
| Strength (Why?)  | Very Weak (0/100) | Password Generator |
| Strength (Why?)  | Very Weak (0/100) | Password Generator |

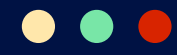

## Package:

Anda bisa membiarkan pengaturan standar di bagian ini. Namun, jika Anda ingin mengatur kapasitas resource VPS yang ingin digunakan untuk akun cPanel ini, klik checkbox di sebelah **Select Options Manually**..

| Package                 |         |                         |
|-------------------------|---------|-------------------------|
|                         |         | pilih sesuai paket yang |
| Choose a Package        | <br>• • | Anda miliki             |
| Select Options Manually |         |                         |

Seperti pada contoh di bawah ini, dengan klik **Select Options Manually**, Anda bisa mengatur berbagai aspek resource VPS, termasuk disk space dan bandwidth.

| Save Manual Settings as a<br>Package |     |                               |  |
|--------------------------------------|-----|-------------------------------|--|
| Manual Resource Optio                | ns  |                               |  |
| Disk Space Quota (MB)                | © 1 | Unlimited                     |  |
| Bandwidth Limit (MB)                 | 6 1 | <ul> <li>Unlimited</li> </ul> |  |
| Max FTP Accounts                     | 0   | <ul> <li>Unlimited</li> </ul> |  |
| Max Email Accounts                   | 0   | Unlimited                     |  |
| Max Quota per Email<br>Address (MB)  | 0 1 | Unlimited                     |  |
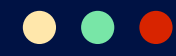

# Settings:

- **cPanel Theme**: cPanel memiliki beberapa tema dan Anda bisa memilihnya di kolom ini.
- Locale: Pilih bahasa yang akan digunakan di antarmuka cPanel.

| Settings                       |                 |   |
|--------------------------------|-----------------|---|
| CGI Access                     |                 |   |
| cPanel Theme                   | paper_lantern 🔻 |   |
| Locale                         | English         | Ŧ |
| Enable Apache<br>SpamAssassin™ | ×               |   |

# **DNS Settings:**

Anda bisa membiarkan pengaturan standar di bagian ini.

| INS Settings               |                                                                             |
|----------------------------|-----------------------------------------------------------------------------|
| Enable <u>DKIM</u>         | on this account.                                                            |
| Enable SPF c               | on this account. (v=spf1 +a +mx +ip4:156.67.220.208 ~all)                   |
| Use the nan specified name | neservers specified at the Domain's Registrar. (Ignore locally<br>servers.) |
| Overw <mark>r</mark> ite a | ny existing DNS zones for the account.                                      |
| Nameservers:               | ns1                                                                         |

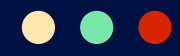

# **Mail Routing Settings:**

Anda juga bisa membiarkan pengaturan standar di bagian ini.

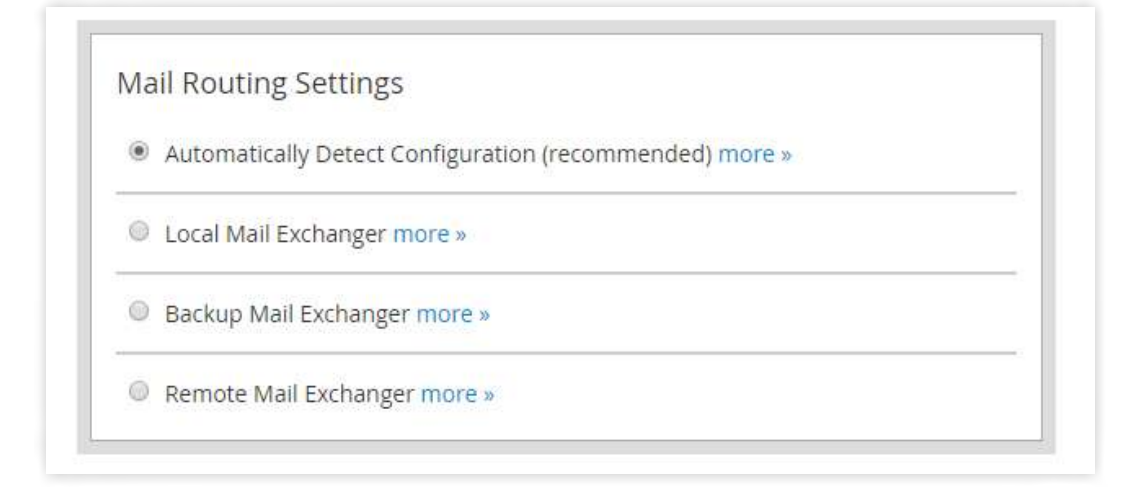

Nah, apabila semua pengaturan sudah Anda tentukan, klik **Create** untuk membuat akun cPanel.

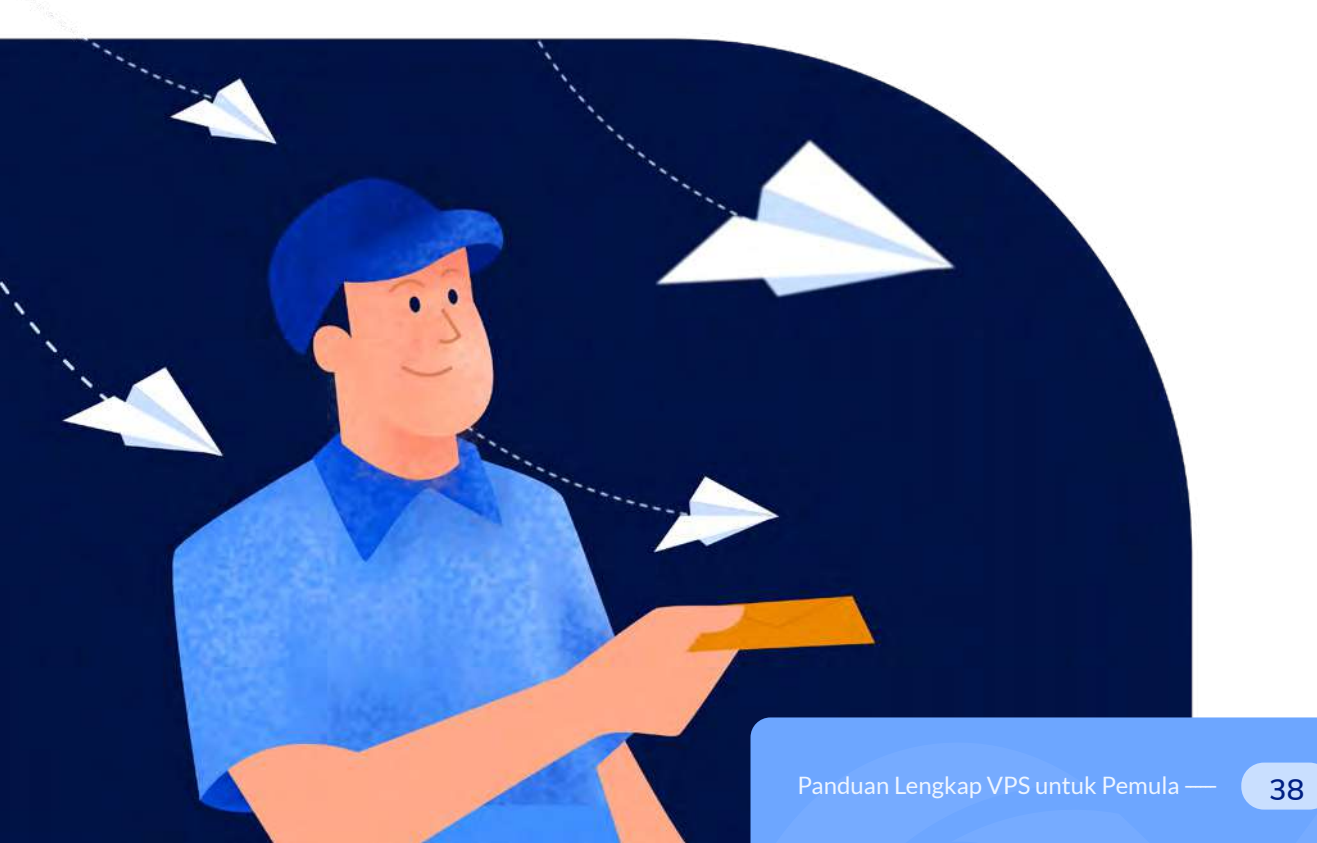

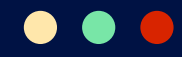

# 3. Akses Akun cPanel

Setelah membuat akun cPanel, Anda bisa mengaksesnya melalui daftar akun di WHM. Caranya, akses menu **List Accounts** di dashboard WHM. Kemudian, klik ikon cPanel di sebelah kanan nama domain Anda.

| Create a New Ac | count       |               |                   |                    |                      |               |           |           |         |             |
|-----------------|-------------|---------------|-------------------|--------------------|----------------------|---------------|-----------|-----------|---------|-------------|
| Search For:     |             |               | Find              |                    |                      |               |           |           |         |             |
| Search By:      | () Userni   | ame/Domain () | Domain 🔿 Us       | ername () Reselle  | er/Owner () Packag   | te () IP Addr | ess       |           |         |             |
|                 |             |               |                   |                    |                      |               |           |           |         |             |
|                 | a All Per P | 'age: 30 Sh   | owing all 1 recor | ds. Suspended acco | unts are highlighted | in red.       |           |           |         |             |
| age: Come 🚺 🗔   |             |               | licername         | Contact Email      | Setup Date           | Partition     | Quota     | Disk Used | Package | Theme       |
| oge: Domain -   | cPanel      | IP Address    | Username          |                    |                      |               |           |           |         |             |
| Domain -        | cPanel      | IP Address    |                   |                    | 2018-10-23 10:21     | home          | unlimited | 0 MB      | default | paper_lants |

Anda juga bisa mengakses cPanel melalui URL https://IP-Server-Anda:2083 untuk melakukan login dulu.

|      |                              | <b>7</b> * |
|------|------------------------------|------------|
|      | urane                        |            |
| Use  | rname                        |            |
| 1    | Enter your username.         | 5          |
| Pass | sword                        |            |
|      | Enter your account password. | -          |
|      |                              |            |
| -    |                              |            |

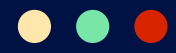

# Cara Menghubungkan Domain ke cPanel

Karena sudah membuat akun cPanel, sekarang Anda bisa menghubungkan domain ke panel agar bisa digunakan untuk akun tersebut. Silakan ikuti caranya di bawah ini:

## **1. Cek Alamat IP VPS**

Anda membutuhkan alamat IP VPS untuk menghubungkan domain ke cPanel. Untuk itu, silakan login ke **Member Area** dan temukan alamat IP di bagian informasi VPS.

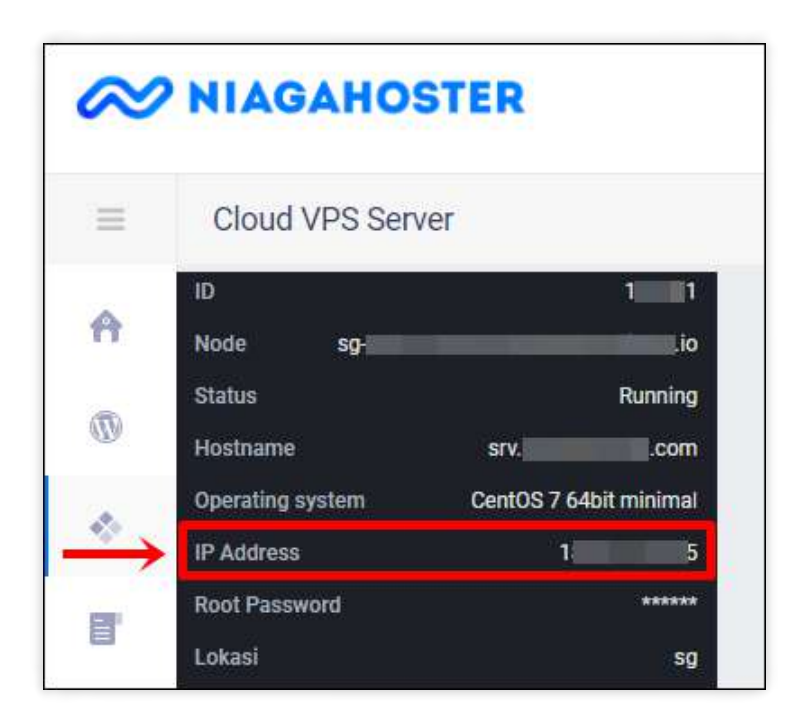

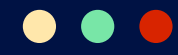

# 2. Akses Halaman Pengelolaan Domain

Silakan kembali ke halaman utama Member Area. Kemudian, klik **Layanan Anda** > **Domain** dan klik tombol **Kelola Domain** seperti yang ditunjukkan pada gambar berikut ini:

| ≈ NIAGAHOS           | TER |                          |               |                     |        |               | Hallo,       |
|----------------------|-----|--------------------------|---------------|---------------------|--------|---------------|--------------|
|                      |     | Layanan Anda             |               |                     |        |               |              |
| A Berands            |     | Hosting                  | Domain        | Cloud VPS           | SSL    | Weebly        | Addon        |
| Wordfram Manaportent | ~   |                          |               |                     |        | 0             |              |
| 🖈 Cayanan Anda       |     | Aktir Pendi              | ng Suspen     | ded Semua           |        | ų             | Order Demain |
| Hosting              |     | Produk & Layanan         | Harga         | Jatuh Tempo         | Status |               |              |
| Doman                |     | .com                     | Rp 145.000,00 | Kamis, 17 Juni 2021 | Active | Koloia Comain |              |
| Cand VP3.            |     | xvz                      |               |                     | -      | -             |              |
| 21.                  |     | Requirered at Magahoster | Rp 140.000,00 | Selasa, 18 Mel 2021 | Active | Kelola-Domain |              |

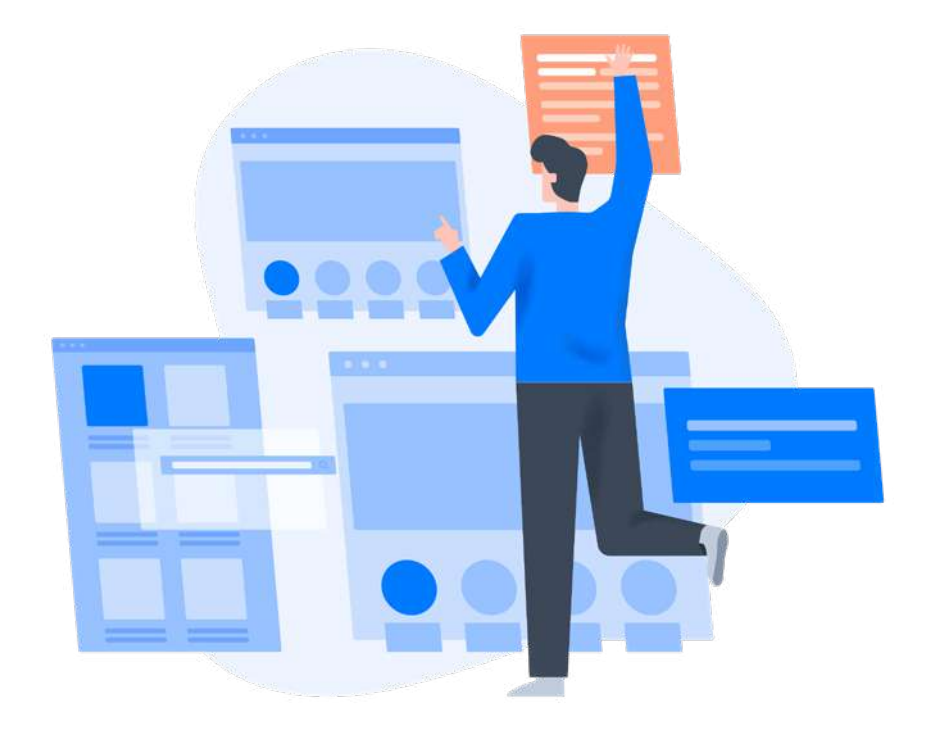

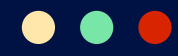

## 3. Tambahkan A Record dan CNAME

Di halaman pengelolaan domain, klik tab **DNS Management** dan klik tombol **Add Record**.

| × NIAGAHOS           | TER |                  |                                             |                                  |                                                   |                                      |                           |                                     |                | Hallo,            | <b>W</b> 1  |
|----------------------|-----|------------------|---------------------------------------------|----------------------------------|---------------------------------------------------|--------------------------------------|---------------------------|-------------------------------------|----------------|-------------------|-------------|
|                      | =   | Layanan And      | la                                          |                                  |                                                   |                                      |                           |                                     |                |                   |             |
| Ap Reservation       |     |                  | Proteksi                                    | Nam                              | e Server                                          | Whois                                | Т                         | ransfer                             | DNS M          | anagement         | Domain Forv |
| WordPress Management | *   | DNS Ma           | inagement                                   |                                  |                                                   |                                      |                           |                                     |                |                   |             |
| Layanan Anda         | ~   | DNS M<br>harus r | anagement adalah fi<br>nemiliki akun hostin | itur yang memi<br>g-Anda dapat i | ungkinkan untuk mengara<br>mengarahkan domain der | hkan domain Anda<br>Igan menggunakan | ke layanan<br>A record, C | lain seperti Blog<br>Name dan lainn | spot, Weebly s | itau layanan lair | taripa      |
| Hotting              |     |                  |                                             |                                  |                                                   |                                      |                           |                                     | (itau vuo      | หน้               | Q)          |
| Domain               |     | Ø                | Domain                                      |                                  | Record Type                                       | Value                                |                           | Host                                |                | TTL               |             |
| Cloud VPIS           |     |                  |                                             | xyz                              |                                                   |                                      | xyz                       |                                     | xyz.           | 14400             |             |
| 53.                  |     |                  |                                             | .xyz                             | -                                                 |                                      | 372                       |                                     |                | 14400             |             |
| Wouth                |     |                  |                                             | .xyz                             |                                                   |                                      | syz                       | -                                   |                | 14400             |             |
| Addon                |     |                  |                                             | xyz                              |                                                   |                                      | xyz                       |                                     |                | 14400             |             |
| WP Store             |     |                  | _                                           |                                  |                                                   |                                      |                           |                                     |                | 14400             |             |
|                      |     |                  | 1.                                          | .xy2                             |                                                   |                                      |                           |                                     | xyz            | 14400             | -           |

Setelah klik tombol tadi, formulir DNS record akan muncul. Untuk menghubungkan domain ke cPanel, Anda harus menambahkan dua jenis DNS record, yaitu **A record** dan **CNAME**.

Untuk menambahkan A record, pada kolom **Record Type**, pilih **A Record**. Selanjutnya, ketikkan alamat IP pada kolom **IPv4**. Jika sudah, klik **Save Record**.

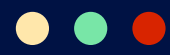

| Add record .xyz            | ×           |
|----------------------------|-------------|
| Record Type                |             |
| A Record                   | ~           |
| Name                       |             |
| Kosongi untuk domain utama | xyz         |
| IPv4                       |             |
| I 5 IP VPS                 |             |
| TTL                        |             |
| 14400                      |             |
|                            | Save Record |

Untuk menambahkan CNAME, pilih **CNAME** di kolom **Record Type**. Kemudian, ketikkan **www** di kolom **Sub Domain**. Jangan lupa untuk klik **Save Record** untuk menyimpan CNAME ini.

Sebagai catatan, Anda perlu menunggu hingga 24 jam agar domain Anda bisa terhubung.

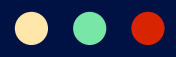

# **Cara Membuat Akun Email di cPanel**

Anda bisa membuat akun email dengan domain sendiri di cPanel dengan mudah. Ikuti langkah-langkahnya di bawah ini:

# 1. Akses Menu Email Accounts di cPanel

Login ke akun cPanel Anda dan klik Email Accounts.

| EMAIL           |                       |                        |                      |
|-----------------|-----------------------|------------------------|----------------------|
| Email Accounts  | Forwarders            | Email Routing          | Autoresponders       |
| Default Address | Mailing Lists         | Track Delivery         | Global Email Filters |
| Email Filters   | Email Deliverability  | Address Importer       | Spam Filters         |
| Encryption      | Configure Greylisting | Calendars and Contacts | Email Disk Usage     |

Di halaman Email Accounts, klik tombol **Create** yang ditunjuk tanda panah pada gambar berikut ini.

| Email Accounts<br>List Email Accounts               |                                         |                               |                   |             |
|-----------------------------------------------------|-----------------------------------------|-------------------------------|-------------------|-------------|
| This feature lets you create and manage email accou | unts. Want to learn more? Read our docu | mediation                     | 1 Available       | 0 Lised     |
| Bearch                                              | Q                                       |                               | ee e bag          | etoft= > >> |
| Filter: M Restricted System Account Exceede         | d Scorage                               |                               |                   | 1-1 of 1    |
|                                                     |                                         |                               |                   | +creater 0+ |
| Account 🔨 🕲 Domain                                  | Restrictions                            | Storage: Used / Allocated / % |                   |             |
| N                                                   |                                         | 267 40 /-                     | Manus man Branner | 123000 PTO- |

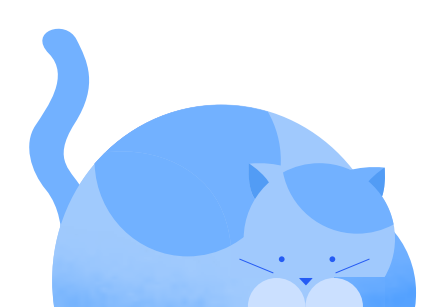

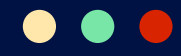

## 2. Isi Formulir Akun Email

Langkah selanjutnya adalah mengisi formulir untuk pembuatan akun email.

Pertama, tentukan username dan password akun email. Anda bisa membuat password acak dengan klik tombol **Generate** di sebelah kolom password.

| CREATE AN EMAIL ACCOUNT                                         |   | Show/Hide | Help (2) | ∞ Available 0 Used                                                          |
|-----------------------------------------------------------------|---|-----------|----------|-----------------------------------------------------------------------------|
| Username ()                                                     |   |           |          | ()                                                                          |
| admin                                                           | @ | 7         | .com     | MISSING A DOMAIN?                                                           |
| Missing a domain?                                               |   |           |          |                                                                             |
|                                                                 |   |           |          | Subdomains let you create subsections                                       |
| Password                                                        |   |           |          | your domains.                                                               |
| Set password now.                                               |   |           |          | Manage Subdomains                                                           |
| <ul> <li>Send login link to alternate email address.</li> </ul> |   |           |          |                                                                             |
|                                                                 | Ø | Generate  | -        | Aliases let you point a domain towards<br>another of your domains' content. |
|                                                                 |   |           |          |                                                                             |

Di bawah kolom username dan password, Anda bisa mengubah **Optional Settings**. Di sini, Anda bisa menentukan kapasitas resource yang akan digunakan akun email. Jika tidak ingin repot menambah kapasitas dari waktu ke waktu, pilih **Unlimited**.

| Storage Spa | ce 💿 |  |
|-------------|------|--|
| 0 1024      | MB - |  |

Anda juga bisa mengaktifkan fitur **Automatically Create Folders for Plus Addressing** untuk mengelompokkan email yang masuk dengan alamat tambahan. Contohnya, sistem akan menempatkan pesan yang dialamatkan ke **admin+event@namadomain.com** di folder baru bernama **event**.

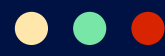

| Automatically Create Folders for Plus Addressing ③ |  |
|----------------------------------------------------|--|
| <ul> <li>Automatically Create Folders</li> </ul>   |  |
| O Do Not Automatically Create Folders              |  |

Terakhir, Anda bisa meminta cPanel untuk mengirimkan instruksi untuk mengatur Mail Client Anda ke akun email yang akan dibuat Caranya, klik checkbox **Send a welcome email with instructions to set up a mail client**. Jika sudah, klik **Create** untuk membuat akun email.

|                                         | •       |
|-----------------------------------------|---------|
| Stay on this page after I click Create. |         |
| + Create                                | Go Back |

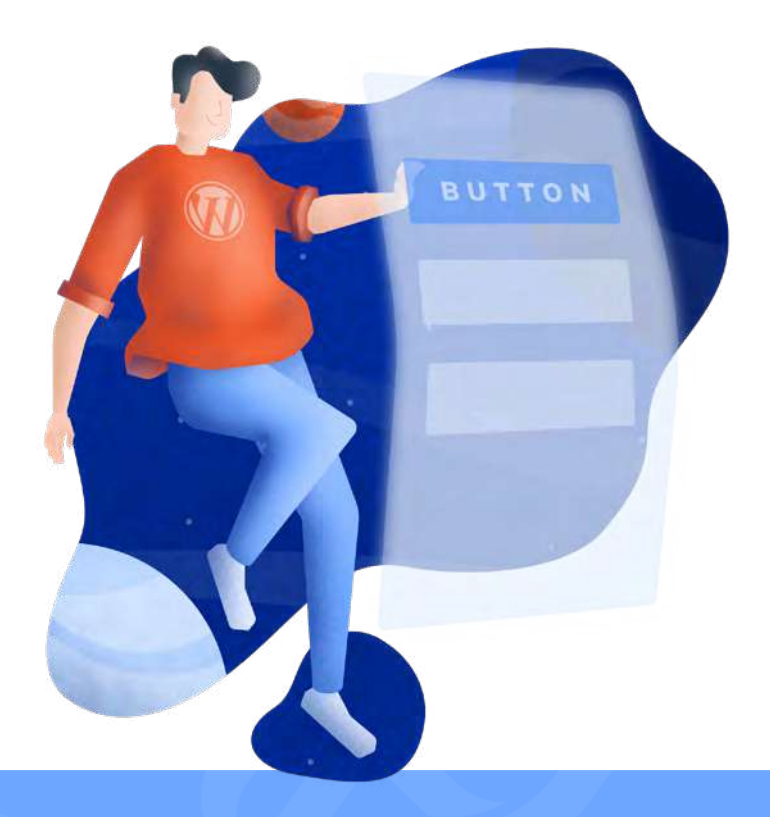

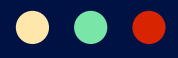

# **Cara Membuat Database di cPanel**

Untuk membuat database di cPanel, Anda perlu melalui tiga langkah, yaitu:

- Membuat database
- Membuat user database
- Mengatur privilege user database

#### **1. Membuat Database**

Login ke cPanel dan klik menu MySQL Databases.

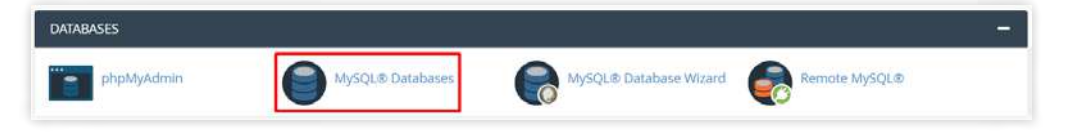

Di halaman **MySQL Databases**, ketikkan nama database yang ingin Anda buat di kolom **New Database**. Jika sudah, klik **Create Database**.

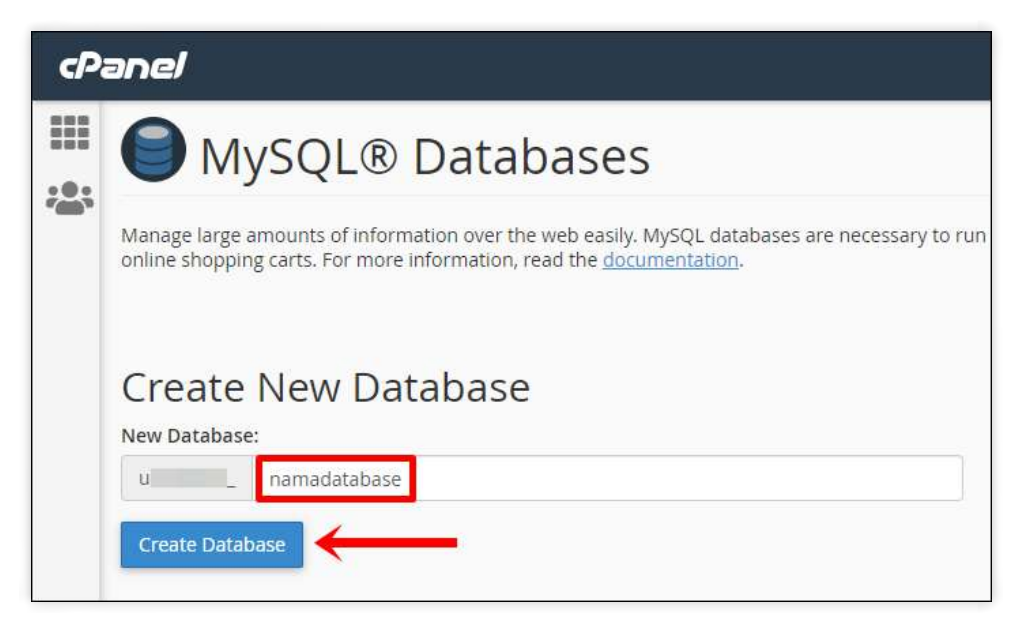

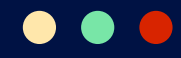

# 2. Membuat User Database

Masih di halaman **MySQL Databases**, scroll ke bawah hingga Anda menemukan bagian **Add New User**. Tentukan username dan password di kolom yang tersedia, lalu klik **Create User**.

| cPa | anel                                                                              |
|-----|-----------------------------------------------------------------------------------|
|     | MySQL Users                                                                       |
| *   | Add New User<br>Username<br>u admindb<br>Password<br>Password (Again)<br>Strength |
|     | Very Strong (100/100)                                                             |
|     | Create User                                                                       |

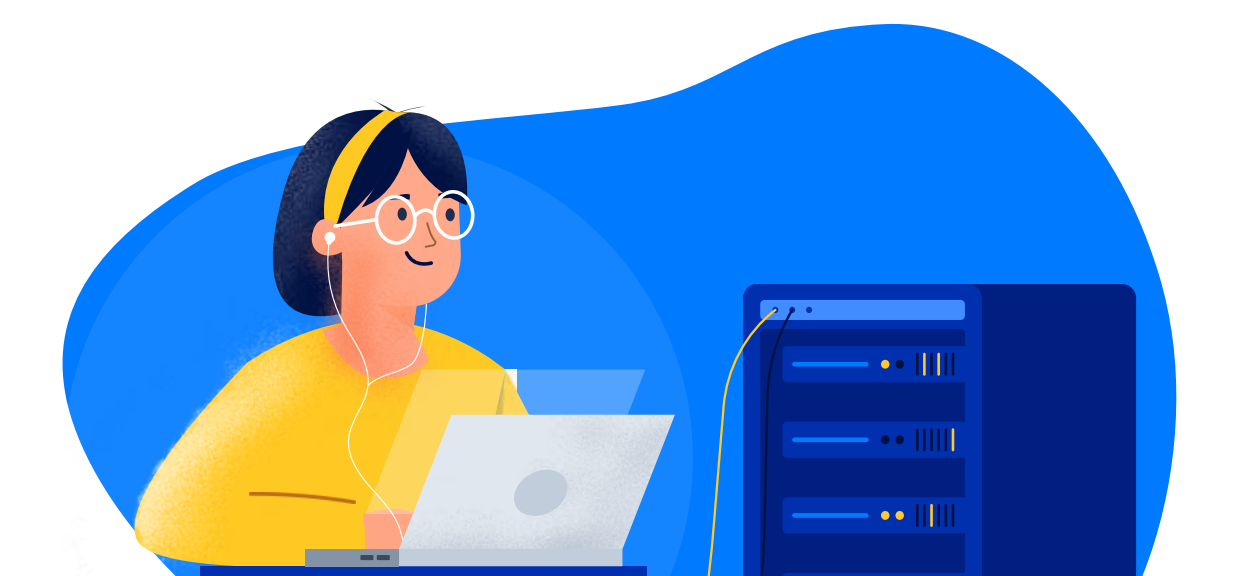

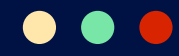

## 3. Mengatur Privilege User Database

Setelah membuat user, Anda harus menambahkan user tersebut ke database yang tadi dibuat. Caranya, di halaman **MySQL Databases**, scroll ke bawah hingga Anda menemukan bagian **Add User to Database**.

Di bagian ini, pilih **database** dan **user** yang ingin Anda tambahkan ke database tersebut. Kemudian, klik **Add**.

| cPa | anel                 |   |
|-----|----------------------|---|
|     | Add User To Database |   |
|     | uadmindb<br>Database | ~ |
|     | u _namadatabase      | * |

Nah, kini Anda bisa mengatur privilege user tersebut. Di halaman **MySQL Databases**, temukan bagian **Current Databases**. Kemudian, klik nama user tadi.

| cPa          | anel              |         |                  |  |  |
|--------------|-------------------|---------|------------------|--|--|
|              | Current Databases |         |                  |  |  |
| ; <b>0</b> ; | Search            |         |                  |  |  |
|              | Database          | Size    | Privileged Users |  |  |
|              | u _namadatabase   | 0 bytes | uadmindb         |  |  |

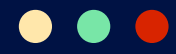

Di halaman **Manage User Privileges**, Anda tinggal centang privilege yang ingin diberikan terhadap user tersebut. Klik **Make Changes** jika sudah selesai.

| Manage User Privileg    | ges            |
|-------------------------|----------------|
| Database: unamadatabase |                |
| ALTER                   | ALTER ROUTINE  |
| CREATE                  | CREATE ROUTINE |
| CREATE TEMPORARY TABLES | CREATE VIEW    |
| ☑ DELETE                | Z DROP         |
| VEVENT                  | Z EXECUTE      |
|                         | INSERT         |
| LOCK TABLES             | REFERENCES     |
| SELECT                  | SHOW VIEW      |
| Z TRIGGER               | VPDATE         |
| Make Changes Reset      |                |
| . [                     |                |

50

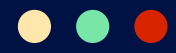

# **Cara Install WordPress di cPanel**

Apabila ingin menginstal WordPress di cPanel VPS, Anda perlu melakukannya melalui WHM terlebih dahulu. Simak caranya di bawah ini:

## 1. Akses Menu Install cPAddons Site Software di WHM

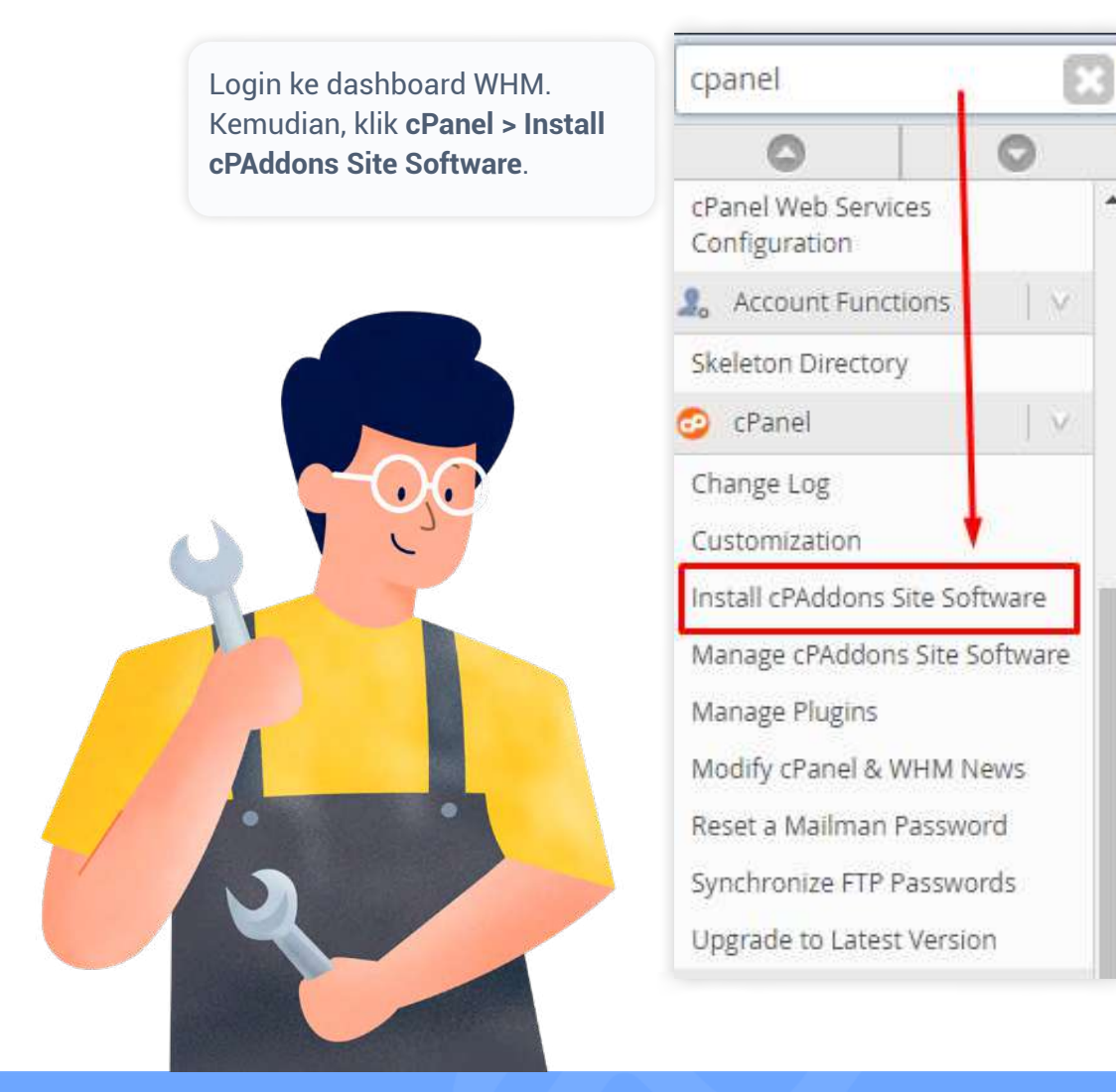

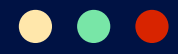

Selanjutnya, pilih menu **WordPress** dari daftar software dan klik **Update cPAddon Config**.

| nstalled | Vendor           | Category               | Name         | Version |
|----------|------------------|------------------------|--------------|---------|
|          | cPanel, Inc.     | Blogs                  | WordPress    | 4.9.8   |
|          | Force Refresh of | All cPAddons Site Soft | ware Sources |         |

Dengan melakukan dua langkah di atas, Anda sudah bisa menginstal WordPress di cPanel.

## 2. Akses WordPress Manager di cPanel

Silakan login ke cPanel dan klik WordPress Manager di daftar aplikasi.

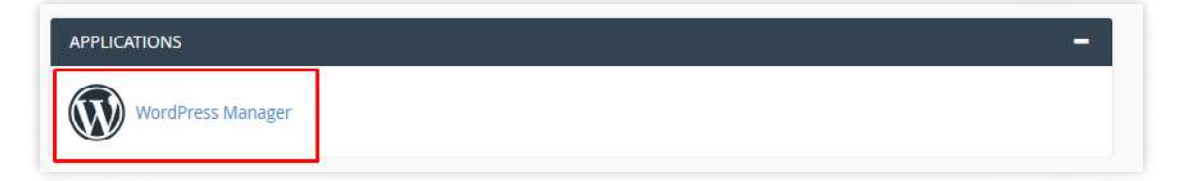

Di halaman WordPress Manager, klik Create an Installation.

| No compatible W | /ordPress installations exist on thi | is cPanel accour | t. Create an installation. |
|-----------------|--------------------------------------|------------------|----------------------------|
|-----------------|--------------------------------------|------------------|----------------------------|

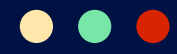

Berikutnya, Anda tinggal pilih domain yang ingin digunakan untuk instalasi WordPress dan klik **Install**.

| htt  | p://                                                                                                    |                |
|------|----------------------------------------------------------------------------------------------------|----------------|
| 3    | <b>Important:</b> The one-click installer will write files in to the selected don document root. The installer will overwrite any files that exist whose nearby a file name that is part of the cPAddon installation. | nain's<br>ames |
| Inst | tall                                                                                                    |                |

Tunggu hingga proses instalasi WordPress selesai. Apabila sudah, Anda akan melihat pesan sukses berisi informasi username dan password untuk login ke WordPress.

| Site So                   | ftware                       |                                   |                                |                               |                              |
|---------------------------|------------------------------|-----------------------------------|--------------------------------|-------------------------------|------------------------------|
| Success: Donel            |                              |                                   |                                |                               |                              |
| i can access this site at | http://                      |                                   |                                |                               |                              |
| Important: The system     | automatically generated your | credentials, which are not availa | able anywhere else. Save these | credentials or use them to le | og in now and set up another |
| Username:                 | -                            |                                   |                                |                               |                              |

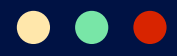

# **Cara Install CSF Firewall**

CSF atau ConfigServer Security and Firewall adalah firewall untuk server dengan sistem operasi berbasis Linux.

Tool keamanan ini akan melindungi server Anda dari ancaman, seperti brute force dan meningkatkan keamanan server secara menyeluruh. Aplikasi ini bekerja sebagai plugin WHM dan Anda bisa mendapatkannya secara gratis.

Untuk menginstal dan mengkonfigurasikan CSF, silakan ikuti langkah-langkah di bawah ini:

## 1. Login SSH

Lakukan login SSH dengan username dan password root Anda.

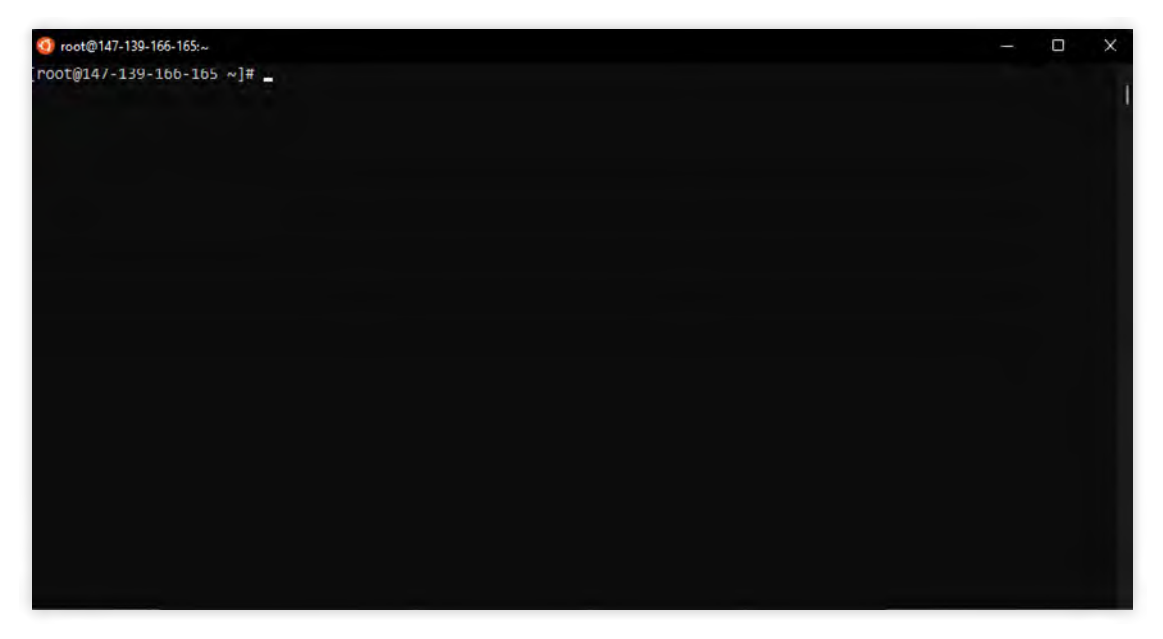

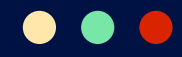

# 2. Download Installer CSF Firewall

Setelah login, jalankan perintah berikut ini untuk download installer CSF Firewall:

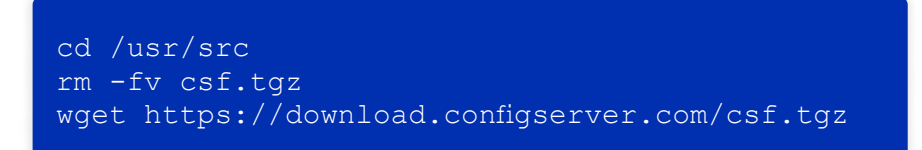

## 3. Ekstrak dan Jalankan Installer CSF Firewall

Installer yang Anda download berbentuk file archive. Oleh karena itu, jalankan perintah di bawah ini untuk mengekstrak sekaligus menjalankan installer-nya:

```
tar -xzf csf.tgz
cd csf
sh install.sh
```

Apabila instalasi CSF Firewall selesai, pesan "Installation Complete" akan muncul.

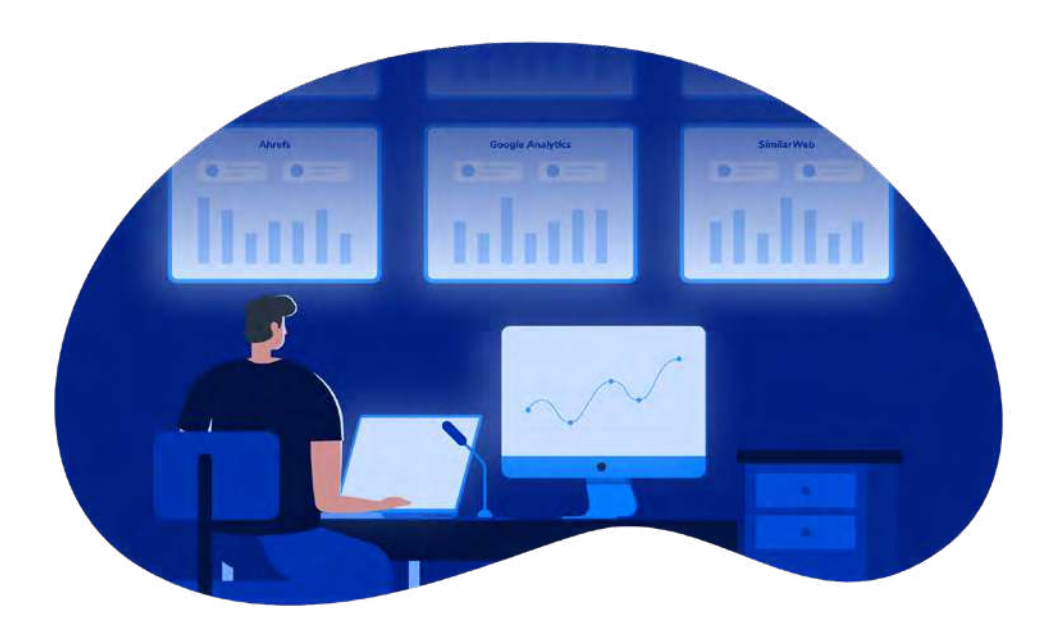

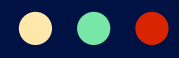

# 4. Lakukan Konfigurasi Firewall di WHM

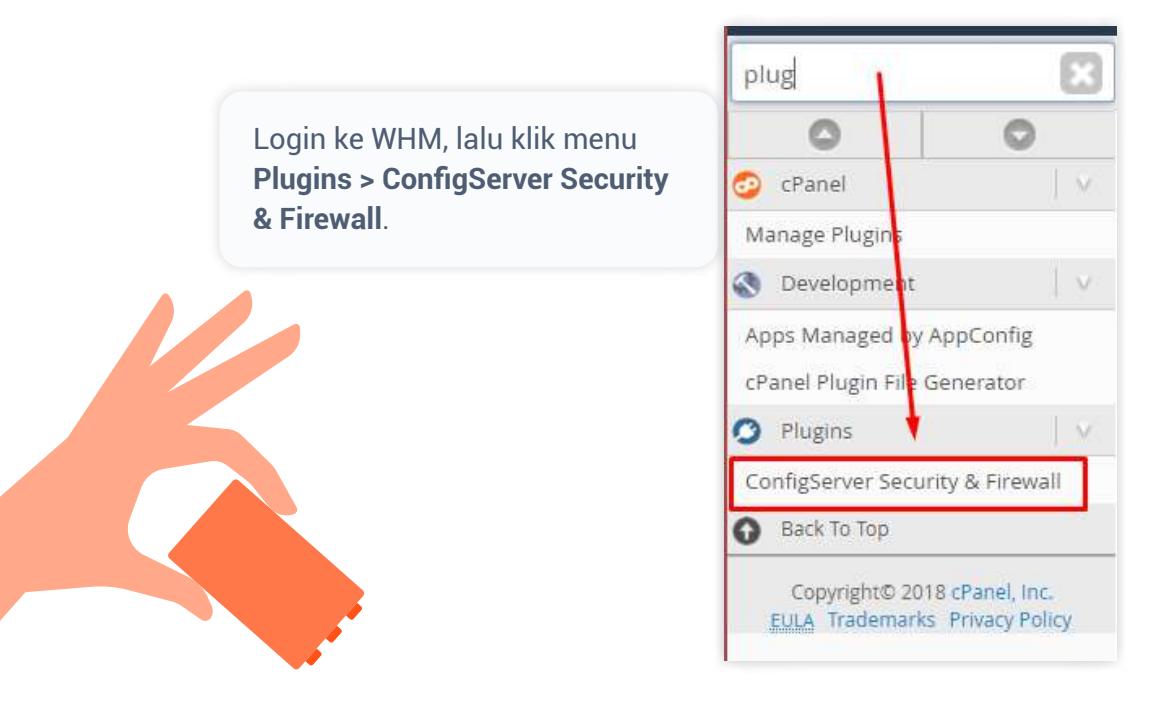

# 5. Tentukan Konfigurasi di Bagian csf - ConfigServer Firewall

Di halaman selanjutnya, scroll ke bawah hingga Anda menemukan bagian **csf** - **ConfigServer Firewall**. Kemudian, klik pada bagian **Firewall Configuration** untuk mulai mengkonfigurasikannya.

| Firewall Configuration | Edit the configuration file for the csf firewall and Ifd                     |
|------------------------|------------------------------------------------------------------------------|
| Firewall Profiles      | Apply pre-configured csf.conf profiles and backup/restore csf.conf           |
| View iptables Rules    | Display the active iptables rules                                            |
| Search for IP          | Search iptables for IP address                                               |
| Firewall Allow IPs     | Edit csf.allow, the IP address allow file (Currently: 1 permanent IP allows) |

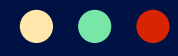

Cek pada menu **IPv4 Port Settings**. Jika Anda sudah mengubah port SSH, tambahkan port baru Anda ke setting ini.

| Allow incoming for poits                                                               |                                                            |
|----------------------------------------------------------------------------------------|------------------------------------------------------------|
| <b>TCP_IN</b> = 20,21,22,25,53,80,110,143,443,465,587,                                 | ,993,995,2077,2078,2079,2080,2082,2083,2086,2087,2095,2096 |
| Allow outgoing TCP ports                                                               |                                                            |
| <b>CP_OUT</b> = 20,21,22,25,37,43,53,80,110,113,443,                                   | 587,873,993,995,2086,2087,2089,2703                        |
| Allow incoming UDP ports                                                               |                                                            |
|                                                                                        | masukkan port baru yang Anda gunakan setelah               |
| JDP_IN = 20,21,53                                                                      | mengubah port melalui SSH                                  |
| JDP_IN = 20,21,53<br>Allow outgoing UDP ports<br>To allow outgoing traceroute add 3343 | mengubah port melalui SSH<br>14:33523 to this list         |

Aktifkan syslog monitoring dengan menyetel SYSLOG\_CHECK ke angka 1800.

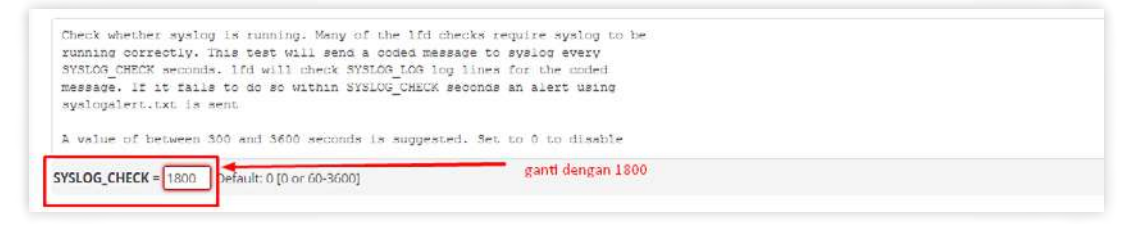

Kemudian set **PT\_DELETED** dan **PT\_ALL\_USER** ke mode **ON** untuk mendeteksi proses yang meragukan.

| If you do a | want 1 | fd to | report deleted | binary processes, set to 1 |  |
|-------------|--------|-------|----------------|----------------------------|--|
| PT_DELETED  | Off    | On    |                | set ke "On"                |  |
|             |        |       |                |                            |  |

| If you want to track all linux accounts on a cPanel server, not just users |  |
|----------------------------------------------------------------------------|--|
| that are part of cPanel, then enable this option. This is recommended to   |  |
| improve security from compromised accounts                                 |  |
|                                                                            |  |
| Set to 0 to disable the feature, 1 to enable it                            |  |
| Satio "On"                                                                 |  |
| PT_ALL_USERS = Off On Set Ne Off                                           |  |
|                                                                            |  |

57

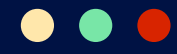

#### 6. Tentukan Konfigurasi di Bagian SMTP Settings

Scroll ke bagian **SMTP Settings** untuk mengatur proteksi spam dan aktivitas email. Ada tiga setting yang perlu Anda lakukan di bagian ini.

#### Pertama, set SMTP\_BLOCK menjadi ON.

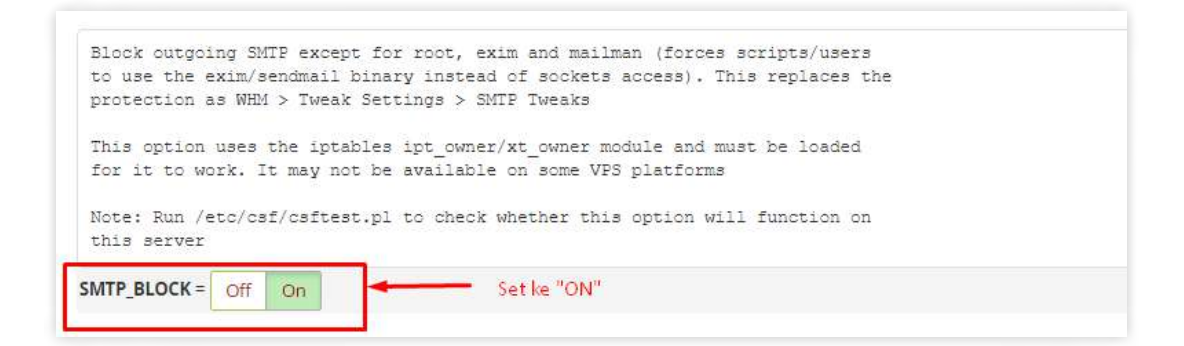

**Kedua**, set **LF\_SCRIPT\_LIMIT** ke angka 250 untuk mengirimkan 250 email per jam.

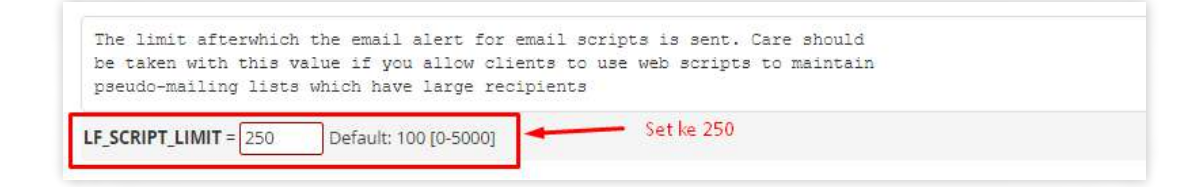

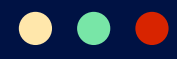

**Ketiga**, set **LF\_SCRIPT\_ALERT** menjadi **ON** untuk mengirimkan notifikasi pada admin jika konfigurasi di atas telah melebihi kapasitas.

Enable scanning of the exim mainlog for repeated emails sent from scripts. To use this feature the exim log\_selector option must at least be set to: log\_selector = +arguments +subject +received\_recipients If you already use extended exim logging, then you need to either include +arguments +received\_recipients or use +all This setting will then send an alert email if more than LF\_SCRIPT\_LIMIT lines appear with the same cwd= path in them within an hour. This can be useful in identifying spamming scripts on a server, especially PHP scripts running under the nobody account. The email that is sent includes the exim log lines and also attempts to find scripts that send email in the path that may be the culprit LF\_SCRIPT\_ALERT = Off On Set ke "ON"

Apabila Anda sudah melakukan semua pengaturan tersebut, scroll ke bagian paling bawah halaman konfigurasi firewall dan klik **Change** untuk menyimpan pengaturan.

| Show All | Prev |        | Next                                                                     |
|----------|------|--------|--------------------------------------------------------------------------|
|          |      | Change | <ul> <li>klik button ini untuk menyimpan<br/>konfigurasi Anda</li> </ul> |

#### Kemudian, klik Restart csf+lfd.

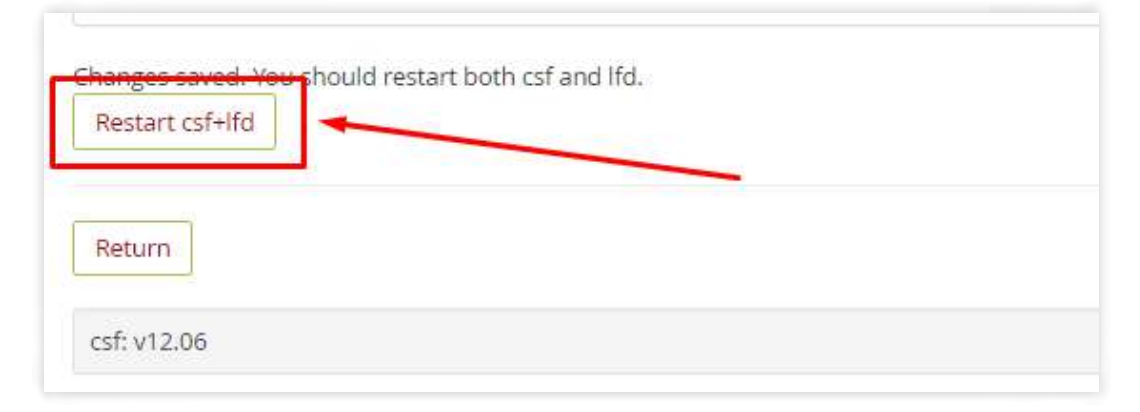

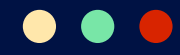

## 7. Nonaktifkan Mode Testing

Anda harus menonaktifkan mode testing agar semua pengaturan firewall tadi bisa bekerja. Ikuti langkah-langkahnya di bawah ini:

**Pertama**, kembali ke halaman awal **ConfigServer Security Firewall**. Di halaman tersebut, Anda akan mendapati pesan seperti di bawah ini:

Firewall Status: Enabled but in Test Mode - Don't forget to disable TESTING in the Firewall Configuration

Jika ada pesan tersebut, scroll ke bagian **csf - ConfigServer Firewall** dan klik pada **Firewall Configuration**.

| Firewall Configuration | Edit the configuration file for the csf firewall and lfd                     |
|------------------------|------------------------------------------------------------------------------|
| Firewall Profiles      | Apply pre-configured csf.conf profiles and backup/restore csf.conf           |
| /iew iptables Rules    | Display the active iptables rules                                            |
| Search for IP          | Search iptables for IP address                                               |
| Firewall Allow IPs     | Edit csf.allow, the IP address allow file (Currently: 1 permanent IP allows) |

#### Pada bagian Initial Settings, set TESTING ke OFF.

| Initial Settings                                                                                                    |  |
|----------------------------------------------------------------------------------------------------|--|
| Testing flag - enables a CRON job that clears iptables incase of<br>configuration problems when you start csf. This should be enabled until you<br>are sure that the firewall works - i.e. incase you get locked out of your<br>server! Then do remember to set it to 0 and restart csf when you're sure<br>everything is OK. Stopping csf will remove the line from /etc/crontab<br>lfd will not start while this is enabled |  |
| TESTING = Off On Set ke "OFF" untuk mematikannya                                                                                                    |  |

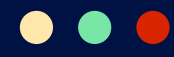

Apabila sudah, simpan pengaturan dengan klik Change.

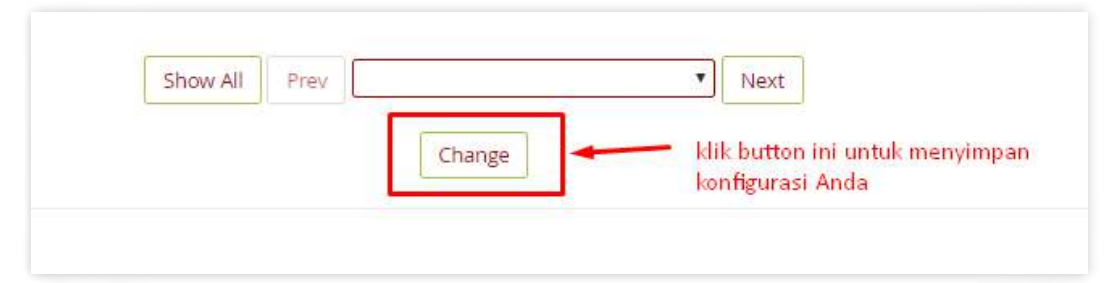

Jangan lupa untuk restart CSF dan LFD lagi.

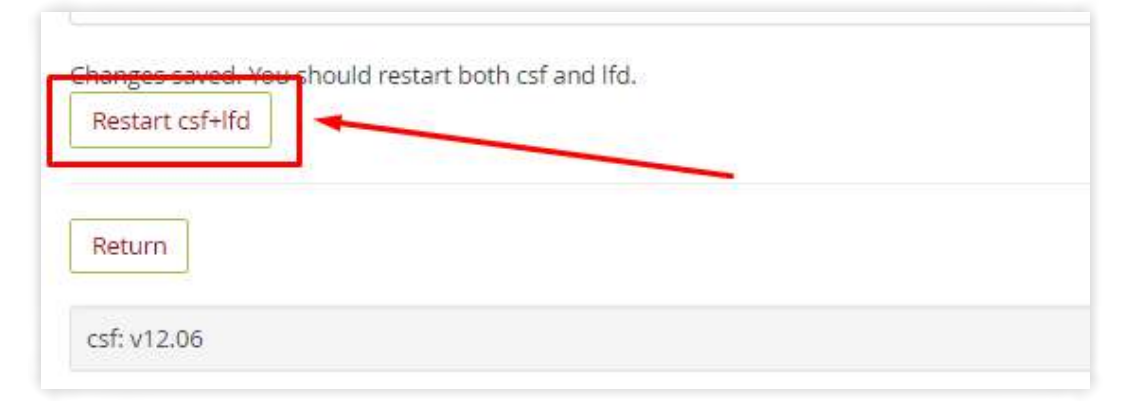

Dengan demikian, firewall sudah bekerja.

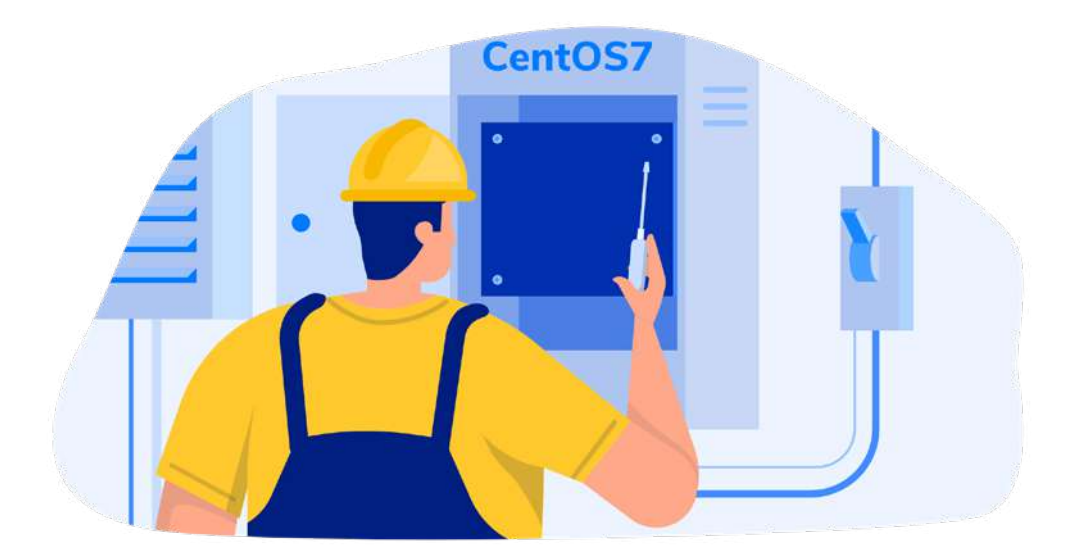

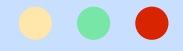

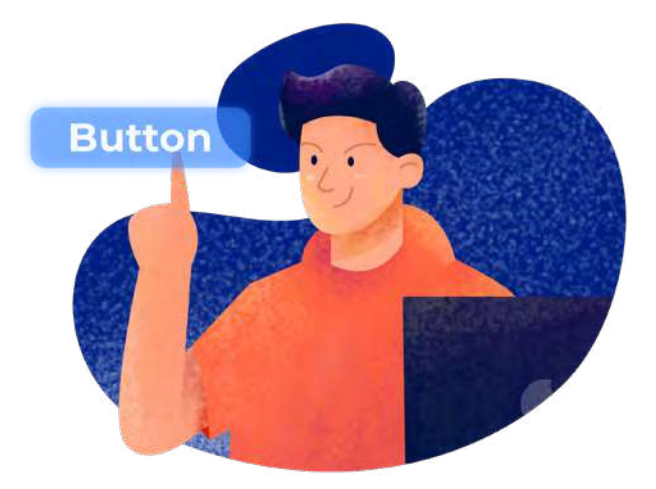

# Panduan Konfigurasi CyberPanel

Berikut ini adalah langkah-langkah konfigurasi yang bisa Anda lakukan di CyberPanel:

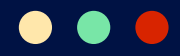

# **Cara Install CyberPanel**

Untuk menginstal CyberPanel, pastikan server Anda memiliki spesifikasi berikut:

- Kapasitas penyimpanan server minimal 10 GB
- Server sudah terinstall Python versi 3.x
- RAM minimal 1 GB
- Sistem operasi CentOS 7, CentOS 8, Ubuntu 18.04 atau Ubuntu 20.04

Nah, di bawah ini kami akan jelaskan cara menginstal CyberPanel di Ubuntu dan CentOS 7.

# Cara Install CyberPanel di Ubuntu

#### **1. Download Installer CyberPanel**

Silakan login SSH menggunakan akses root. Kemudian, lakukan update dan upgrade package pada sistem terlebih dahulu. Caranya, jalankan perintah berikut ini pada terminal SSH Anda:

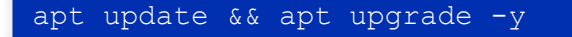

Setelah proses update dan upgrade sistem selesai, download dan jalankan installer CyberPanel dengan perintah berikut ini :

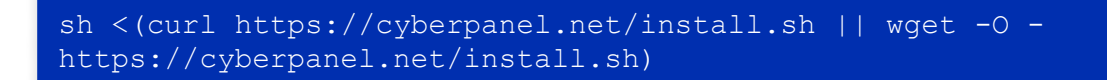

Tunggu beberapa saat sampai muncul pilihan instalasi CyberPanel.

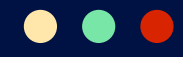

# 2. Pilih Instalasi CyberPanel

Jika proses download sudah selesai, Anda akan dihadapkan dengan pilihan instalasi seperti pada gambar berikut ini :

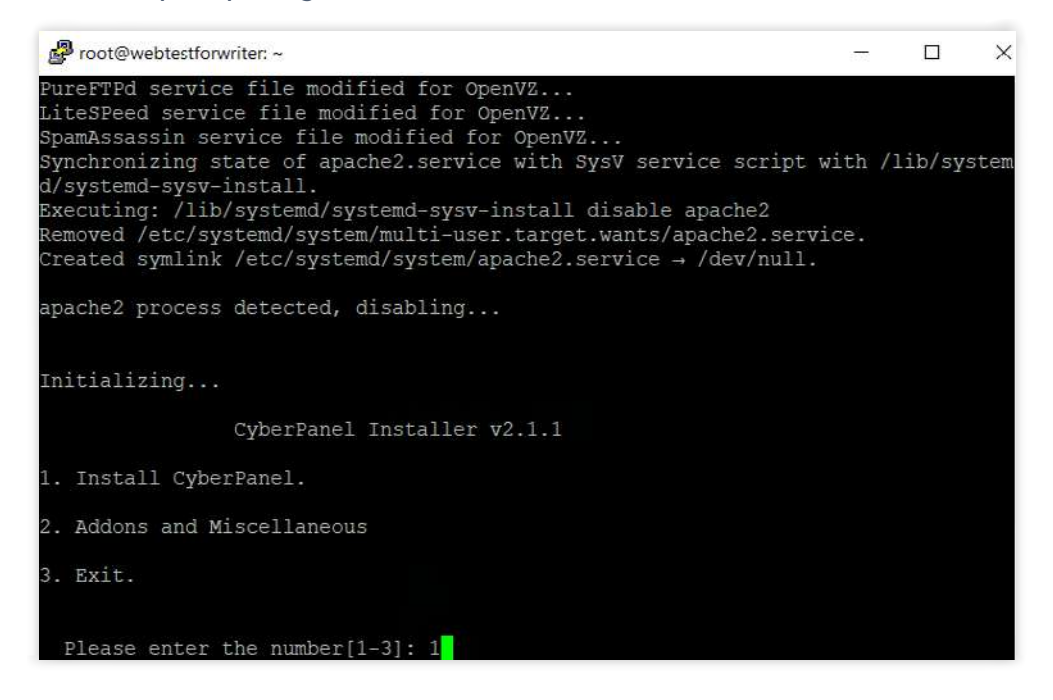

Ketik angka 1, lalu tekan **Enter** untuk melakukan instalasi CyberPanel. Kemudian, Anda akan diminta untuk memilih versi CyberPanel yang akan diinstall. Pilihannya seperti yang ditampilkan di gambar berikut ini:

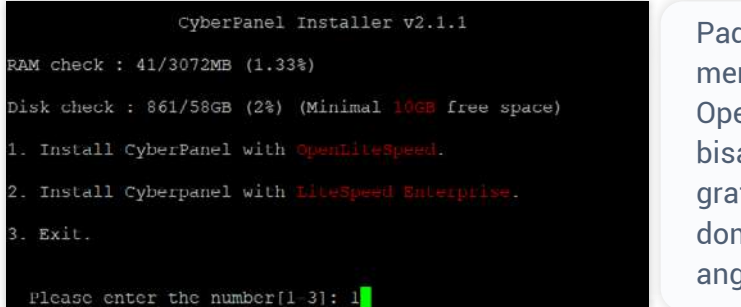

Pada panduan ini, kami menggunakan versi OpenLiteSpeed yang bisa digunakan secara gratis untuk banyak domain. Jadi, kami pilih angka 1 dan **Enter**.

Anda juga dapat menggunakan versi LiteSpeed Enterprise secara gratis jika hanya untuk 1 domain. Namun, jika ingin menggunakan lebih dari 1 domain, Anda harus membeli lisensinya dulu.

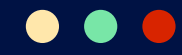

#### **3. Install Packages & Extensions**

Langkah instalasi selanjutnya adalah menentukan instalasi packages, extensions, dan juga membuat password akun untuk keperluan login CyberPanel. Anda akan dihadapkan pada lima pertanyaan selama proses ini.

**Pertama**, apakah Anda ingin menginstall layanan penuh untuk CyberPanel yang termasuk PowerDNS, Postfix dan Pure-FTPd? Jika ya, ketik **Y**, lalu tekan **Enter**.

| Install  | Full | service  | for | CyberPanel? | This | will | include | PowerDNS, | Postfix | and | Pur |
|----------|------|----------|-----|-------------|------|------|---------|-----------|---------|-----|-----|
| e-FTPd.  |      |          |     |             |      |      |         |           |         |     |     |
| n.11 in. | 11-  | tion for | / 1 | <b>1</b>    |      |      |         |           |         |     |     |

**Kedua**, apakah Anda ingin melakukan setup remote MySQL dan melewatkan instalasi MySQL di server Anda? Kalau tidak, ketik **N** sebagai pilihan default agar MySQL tetap terinstall di server.

```
Do you want to setup Remote MySQL? (This will skip installation of local MySQL)
(Default = No) Remote MySQL [y/N]: N
```

**Ketiga**, Anda dapat menginstall versi CyberPanel secara spesifik dengan menuliskan nomor versinya pada bagian ini, lalu tekan **Enter**. Namun, jika Anda ingin menginstall versi terbaru CyberPanel, cukup tekan **Enter** saja tanpa mengetikkan apapun.

Press Enter key to continue with latest version or Enter specific version such a s: 1.9.4 , 2.0.1 , 2.0.2 ...etc

**Keempat**, Anda akan diarahkan untuk membuat password. Ada beberapa pilihan untuk Anda:

- **d default**, Anda akan menggunakan password 1234567
- **r random**, Anda akan menggunakan password yang diacak otomatis
- **s set**, Anda bisa menentukan password yang Anda ingin gunakan.

Agar aman, kami menyarankan Anda untuk memilih huruf **r** atau **s**. Pada panduan ini, kami memilih huruf **s**.

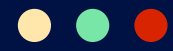

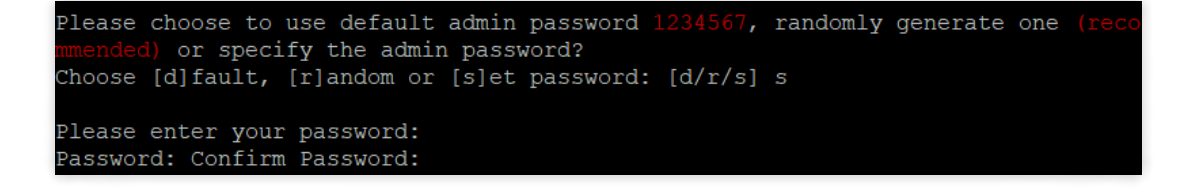

**Kelima**, Anda akan diberikan pertanyaan terkait instalasi memcached, redis dan watchdog. Untuk panduan install Cyberpanel Ubuntu kali ini, kami memilih untuk menginstall ketiganya dengan mengetik huruf **y/Yes** pada semua pertanyaan, lalu tekan **Enter**.

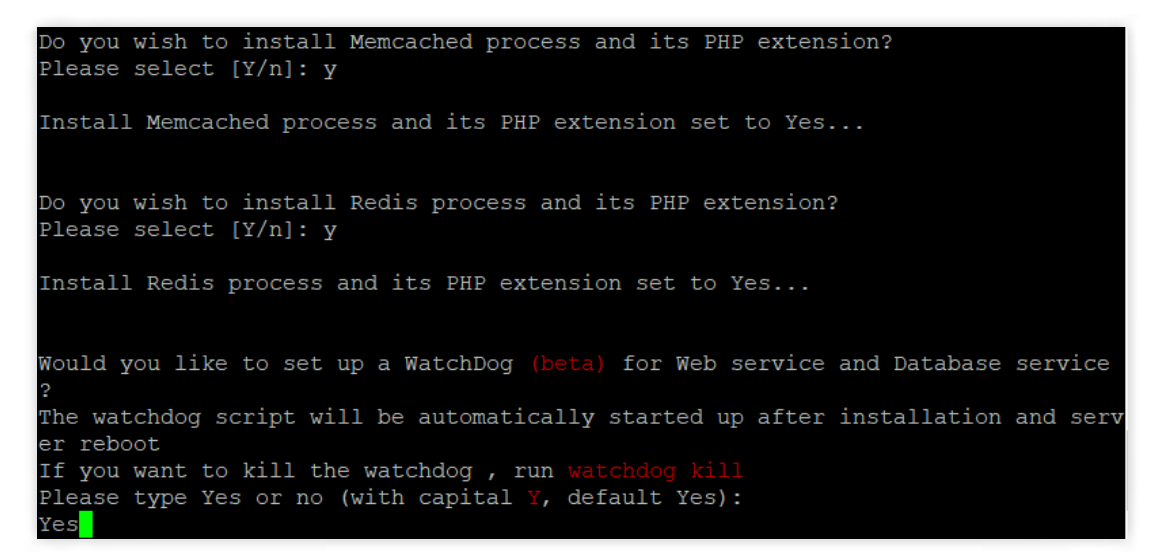

Setelah menentukan konfigurasinya, Anda hanya perlu menunggu proses instalasi selesai. Proses ini akan berlangsung cukup lama, jadi pastikan koneksi internet Anda stabil agar tidak terjadi error saat proses instalasi.

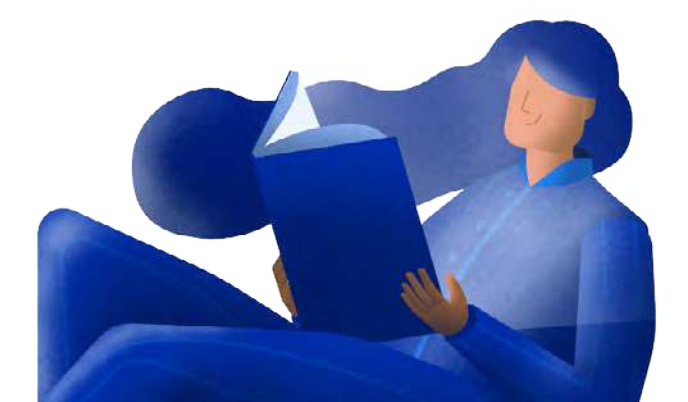

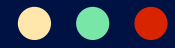

Jika proses instalasi sudah selesai, Anda akan mendapatkan pesan yang berbunyi: **"CyberPanel Successfully Installed"**. Pesan tersebut juga akan menampilkan penggunaan ruang penyimpanan, penggunaan RAM, waktu instalasi dan juga alamat untuk mengakses panel admin CyberPanel.

CyberPanel Successfully Installed Current Disk usage : 5/58GB (11%) Current RAM usage : 188/3072MB (6.12%) Installation time : 0 hrs 25 min 0 sec Visit: https://156.67.220.247:8090 Panel username: admin Panel password: \*\*\*\*\* Visit: https://156.67.220.247:7080 WebAdmin console username: admin WebAdmin console password: JQfey2TiI05hq0N6 Visit: https://156.67.220.247:8090/rainloop/?admin Rainloop Admin username: admin Rainloop Admin password: wYjjpe8s1gJoZf

Tahap terakhir dari cara install CyberPanel di Ubuntu adalah sistem akan meminta Anda untuk melakukan restart server. Ketik **y** jika Anda ingin melakukannya saat itu juga. Ketik **N** jika Anda ingin langsung mengakses panel CyberPanel. Jangan lupa klik **Enter**.

```
If your provider has a network-level firewall

Please make sure you have opened following port for both in/out:

TCP: 8090 for CyberPanel

TCP: 80, TCP: 443 and UDP: 443 for webserver

TCP: 21 and TCP: 40110-40210 for FTP

TCP: 25, TCP: 587, TCP: 465, TCP: 110, TCP: 143 and TCP: 993 for mail service

TCP: 53 and UDP: 53 for DNS service

Would you like to restart your server now? [y/N]: N
```

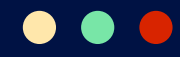

# 4. Cek Instalasi CyberPanel

Untuk memastikan keberhasilan instalasi CyberPanel, Anda dapat mengakses CyberPanel menggunakan alamat berikut pada browser Anda :

## https://IP-Server-Anda:8090

Saat mengakses CyberPanel untuk pertama kali, biasanya akan terjadi koneksi error seperti pada gambar di bawah ini.

| ▲ Not secure   156.67.220.247.0090                                                                                                    | \$ |
|----------------------------------------------------------------------------------------------------|----|
|                                                                                                    |    |
|                                                                                                    |    |
| Your connection is not private                                                                                                    |    |
| Attackers might be trying to steal your information from <b>156.67.220.247</b> (for example,<br>passwords, messages, or credit cards). Leath more |    |
| NET-ERR_CERT_AUTHORITY_INVALID                                                                                                    |    |
| Q To get Chrome's highest level of security, <u>turn on enhancest protection</u>                                                                  |    |
|                                                                                                    |    |
| Advanced                                                                                                    |    |

Untuk mengatasi error tersebut, klik tombol **Advanced**. Setelah itu, klik **Proceed** to IP-Server-Anda (unsafe).

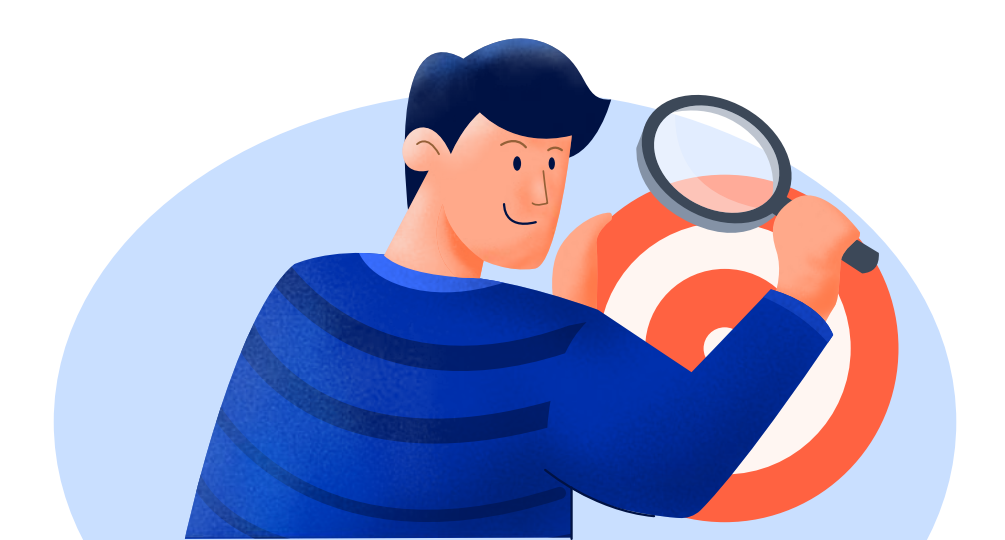

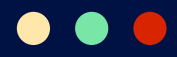

| Your connection is not private                                                                                                    |
|----------------------------------------------------------------------------------------------------|
| Attackers might be trying to steal your information from <b>156.67.220.247</b> (for example, passwords, messages, or credit cards). Learn more |
| NET::ERR_CERT_AUTHORITY_INVALID                                                                                                    |
| Q To get Chrome's highest level of security, turn on enhanced protection                                                                       |
| Hide advanced Back to safety                                                                                                    |
| This server could not prove that it is <b>156.67.220.247</b> ; its security certificate is not trusted                                         |
| attacker intercepting your connection.                                                                                                    |
| Proceed to 156.67.220.247 (unsafe)                                                                                                    |

Jika Anda diarahkan ke halaman login CyberPanel, artinya instalasi CyberPanel Anda sudah berhasil dilakukan. Masukkan **username** admin dan **password** yang sudah dibuat pada tahap instalasi. Kemudian, klik **Sign In**.

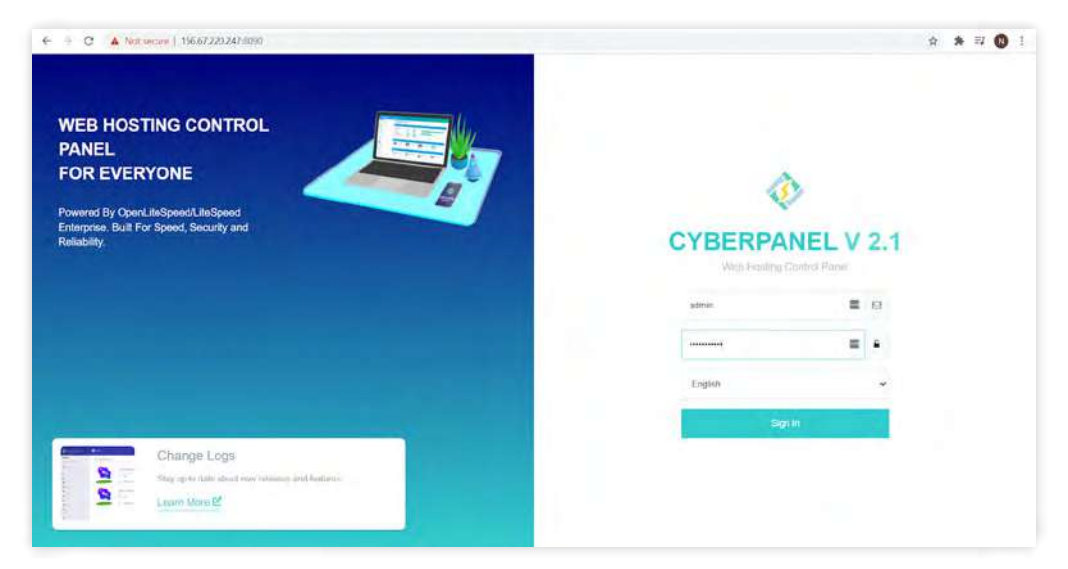

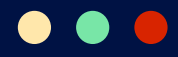

# **Cara Install CyberPanel di CentOS 7**

## 1. Download dan Install CyberPanel

Silakan login ke server VPS Anda. Selanjutnya, download installer CyberPanel menggunakan perintah berikut dan klik **Enter**:

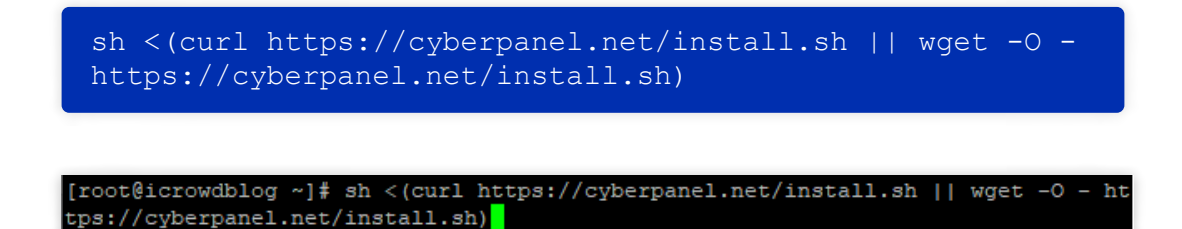

#### 2. Pilih Instalasi CyberPanel

Anda akan diberikan pilihan untuk melanjutkan proses instalasi. Ketik angka 1 dan tekan **Enter** untuk melakukan instalasi CyberPanel.

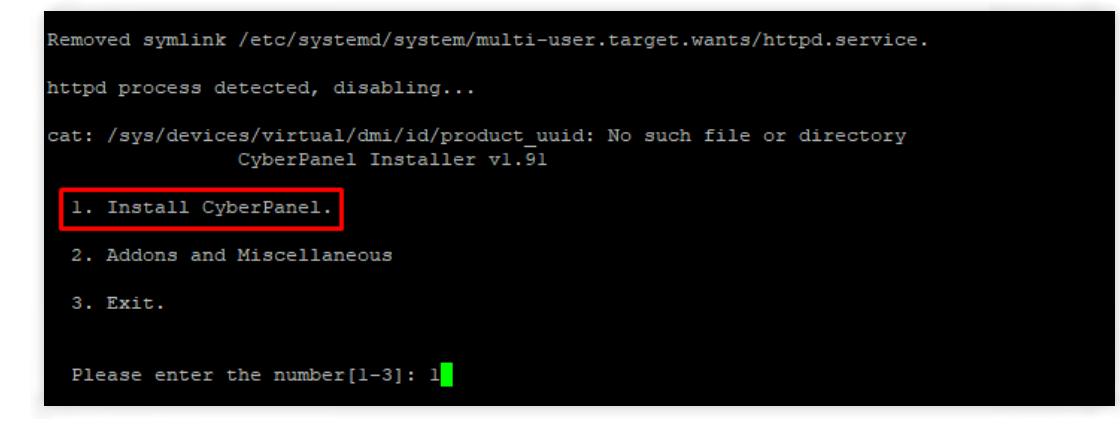

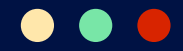

Ketika angka 1 dan tekan **Enter** lagi untuk menginstal CyberPanel dengan OpenLiteSpeed.

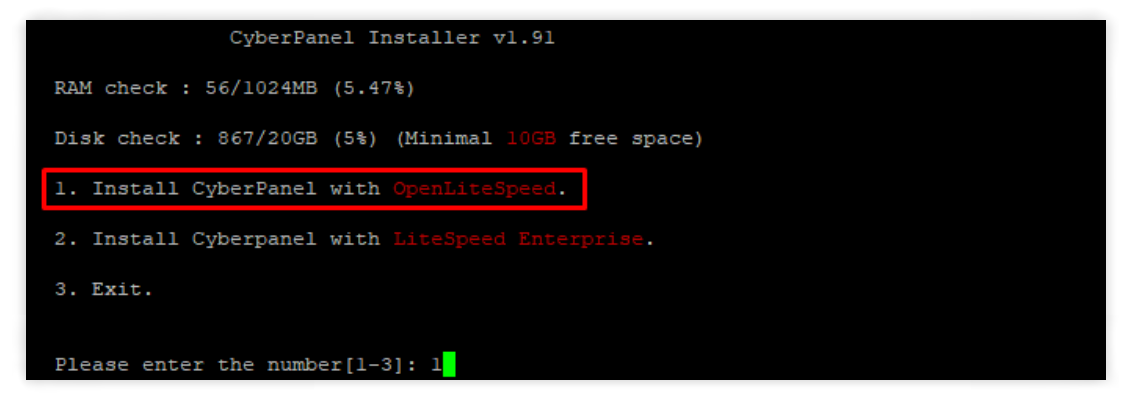

## 3. Buat Password CyberPanel

Anda akan diminta untuk menentukan password CyberPanel dengan tiga pilihan:

- **d default**, Anda akan menggunakan password 1234567
- r random, Anda akan menggunakan password yang diacak otomatis
- s set, Anda bisa menentukan password yang Anda ingin gunakan

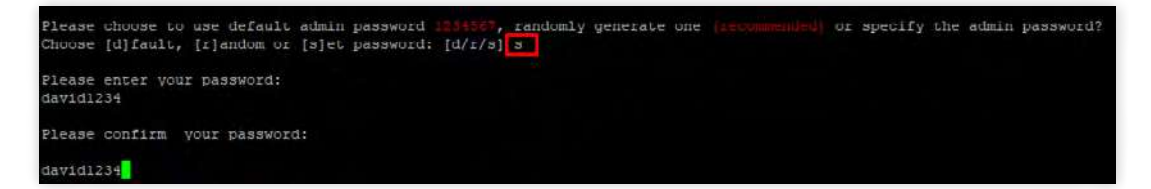

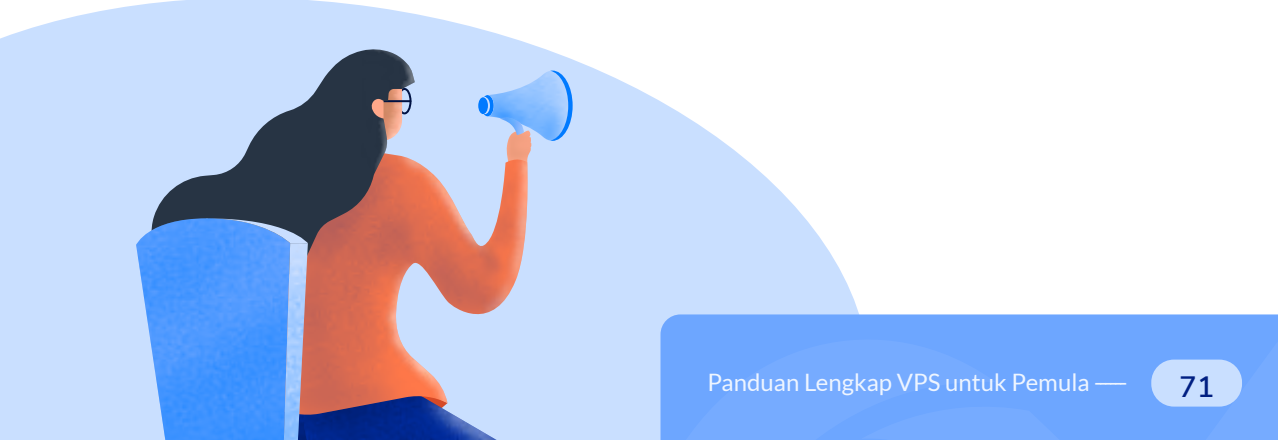

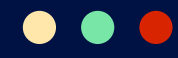

## 4. Instalasi Memcached dan Redis

Berikutnya, Anda diberi pilihan untuk menginstal Memcached dan Redis. Ketik **Y** untuk menginstall atau **n** untuk tidak menginstal komponen tersebut. Kemudian, tekan **Enter** untuk menyelesaikan proses instalasi CyberPanel.

```
Do you wish to install Memcached extension and backend?
Please select [Y/n]: y
Do you wish to install Redis extension and backend?
Please select [Y/n]: n
```

Jika instalasi sudah selesai, pesan "CyberPanel Successfully Installed" akan muncul.

Selanjutnya, Anda bisa restart server dengan ketik **y** atau **N** jika ingin melakukannya kemudian, lalu tekan **Enter**.

# 5. Cek Instalasi CyberPanel

Untuk memastikan bahwa CyberPanel sudah terinstal, Anda bisa mengakses halaman login dengan mengetikkan alamat berikut di browser:

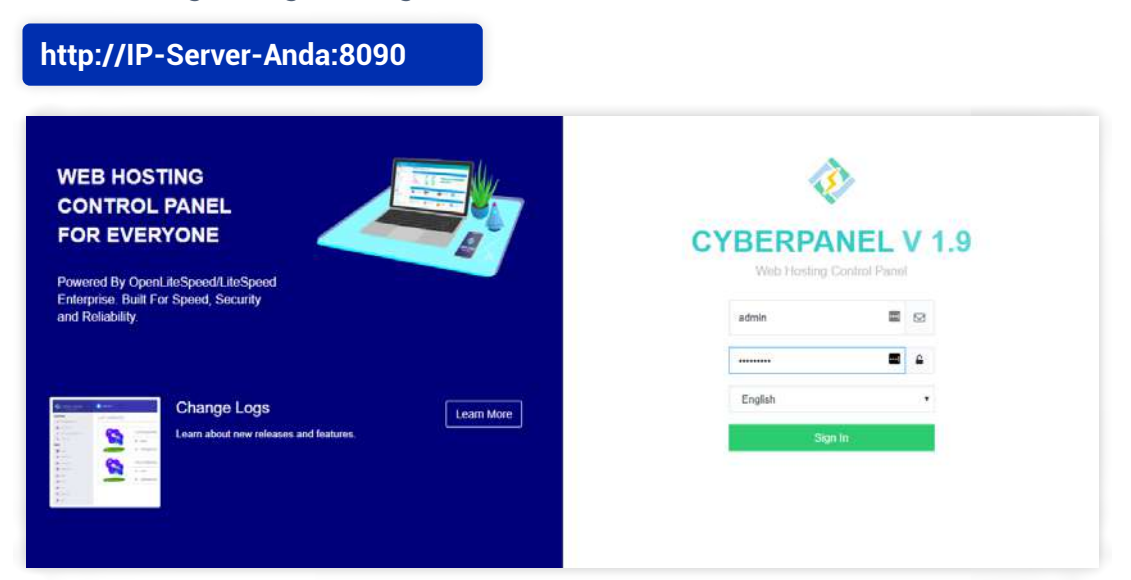
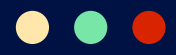

## Cara Menghubungkan Domain ke CyberPanel

Ketika CyberPanel sudah terinstall, Anda perlu melakukan penambahan domain. Namun, sebelumnya, pastikan Anda sudah menghubungkan domain tersebut dengan hosting CyberPanel VPS Anda.

Cara menghubungkan domain ke CyberPanel VPS sama dengan cara menambahkan domain ke WHM.

Jika domain sudah terhubung, lanjutkan dengan cara di bawah ini:

#### 1. Akses Menu Websites di CyberPanel

Login ke dashboard CyberPanel Anda, dan klik **Create Websites** di sidebar dashboard CyberPanel.

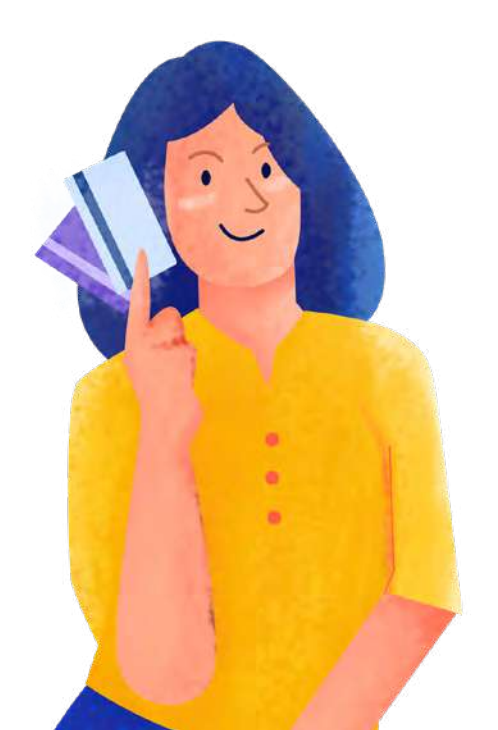

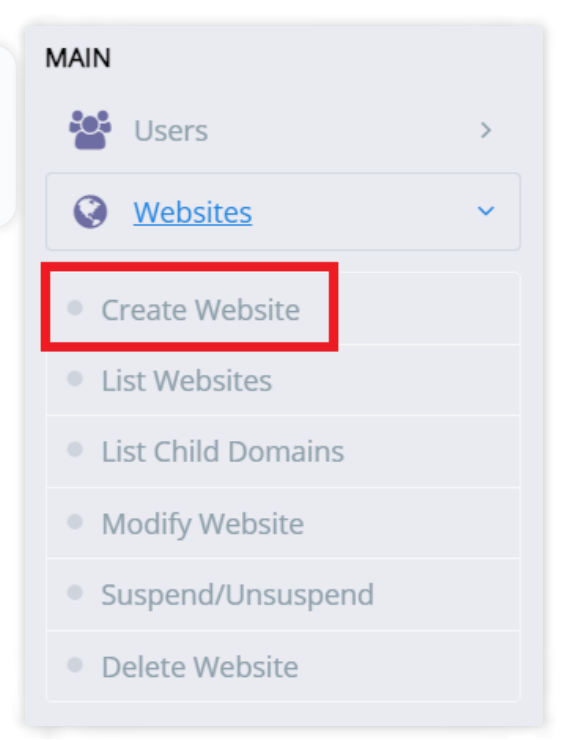

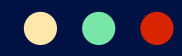

#### 2. Isi Formulir Website

Pada halaman create website, silahkan isi formulir detail website yang akan dibuat.

| WEBSITE DETAILS     |                         |   |
|---------------------|-------------------------|---|
| Select Package      | Default                 | ~ |
|                     |                         |   |
| Select Owner        | admin                   | ~ |
| Domain Name         | webtestwriter.xyz       |   |
| Email               | admin@webtestwriter.xyz |   |
| Select PHP          | PHP 8.0                 | ~ |
| Additional Features | SSL                     |   |
|                     | Z DKIM Support          |   |
|                     | open_basedir Protection |   |
|                     | Create Mail Domain      |   |

Anda perlu mengisi kolom-kolom berikut :

- Select Package Pilih package default
- Select Owner Secara default, owner website adalah admin. Tetapi, Anda juga tetap bisa memilih pengguna lain sebagai owner untuk mengelola website.

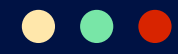

- **Domain Name** Masukkan nama domain website untuk install WordPress
- Email Masukkan email yang Anda gunakan untuk mengelola website
- Select PHP Pilih versi PHP yang akan Anda gunakan pada website
- Additional Features Bagian ini merupakan fitur tambahan bagi website Anda berupa SSL, DKIM Support dan open\_basedir Protection untuk tambahan keamanan dan Create Mail Domain untuk membuat email menggunakan domain sendiri.

Jika semua detail sudah diisi, klik tombol **Create Website**. Lalu, tunggu beberapa saat hingga muncul pesan **"Successfully Installed"**.

#### 3. Cek Domain di CyberPanel

Anda bisa memastikan bahwa domain berhasil ditambahkan dengan mengakses daftar website di CyberPanel. Caranya, klik **Websites > List Websites**.

| irch                 |                 |                  |             |  |
|----------------------|-----------------|------------------|-------------|--|
| CyberPanel Installed | webtestwriter.x | YZ-File Manager  | 🖾 Manage    |  |
|                      | Active          | ₽ 156.67.220.247 | ■ tssue SSL |  |
|                      | A 85MB          | ab Default       | admin       |  |

Jika domain Anda terdaftar di halaman List Websites, Anda berhasil menambahkan domain ke CyberPanel dengan langkah-langkah tadi.

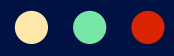

## **Cara Konfigurasi SSL di CyberPanel**

Untuk menjaga keamanan website Anda, menambahkan SSL adalah pilihan terbaik. Untuk melakukannya, Anda bisa melakukan konfigurasi SSL di CyberPanel dulu.

Dengan langkah-langkah di bawah ini, Anda bisa mengaktifkan SSL **Let's Encrypt** secara gratis di CyberPanel. Yuk, simak caranya!

#### **1. Akses Menu SSL di CyberPanel**

Login ke dashboard CyberPanel dan klik menu **SSL** di sidebar.

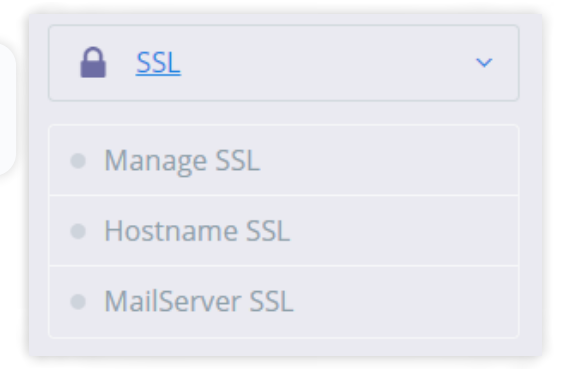

Di menu SSL tersebut, ada tiga sub menu, yaitu:

- **Manage SSL** : Digunakan untuk menerbitkan SSL Let's Encrypt pada website yang ada pada server CyberPanel.
- Hostname SSL : Digunakan untuk menerbitkan SSL pada hostname VPS Anda. Nantinya, Anda dapat mengakses CyberPanel menggunakan protokol https.
- **MailServer SSL** : Digunakan untuk menerbitkan SSL mail server. SSL ini perlu diaktifkan untuk mengakses rainloop/webmail Anda.

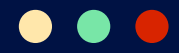

Kami sarankan Anda untuk menerbitkan Hostname SSL terlebih dulu agar proses manajemen VPS di CyberPanel lebih nyaman. Karena jika belum diaktifkan, setiap kali Anda berpindah halaman di CyberPanel, akan muncul peringatan seperti pada gambar berikut:

| Not secure   webtestwriter.xyz:8090/m | nageSSL/sslForHostName                                                                                                    |
|---------------------------------------|----------------------------------------------------------------------------------------------------|
|                                       |                                                                                                    |
|                                       |                                                                                                    |
|                                       |                                                                                                    |
|                                       | A                                                                                                    |
|                                       | Your connection is not private                                                                                                    |
|                                       |                                                                                                    |
|                                       | Attackers might be trying to steal your information from webtestwirter.xyz (for example,<br>passwords, messages, or credit cards). <u>Learn more</u> |
|                                       | NET:ERR_CERT_AUTHORITY_INVALID                                                                                                    |
|                                       | Q To get Chrome's highest level of security, turn on enhanced protection                                                                             |
|                                       |                                                                                                    |
|                                       | Advanced Back to safety                                                                                                    |
|                                       |                                                                                                    |

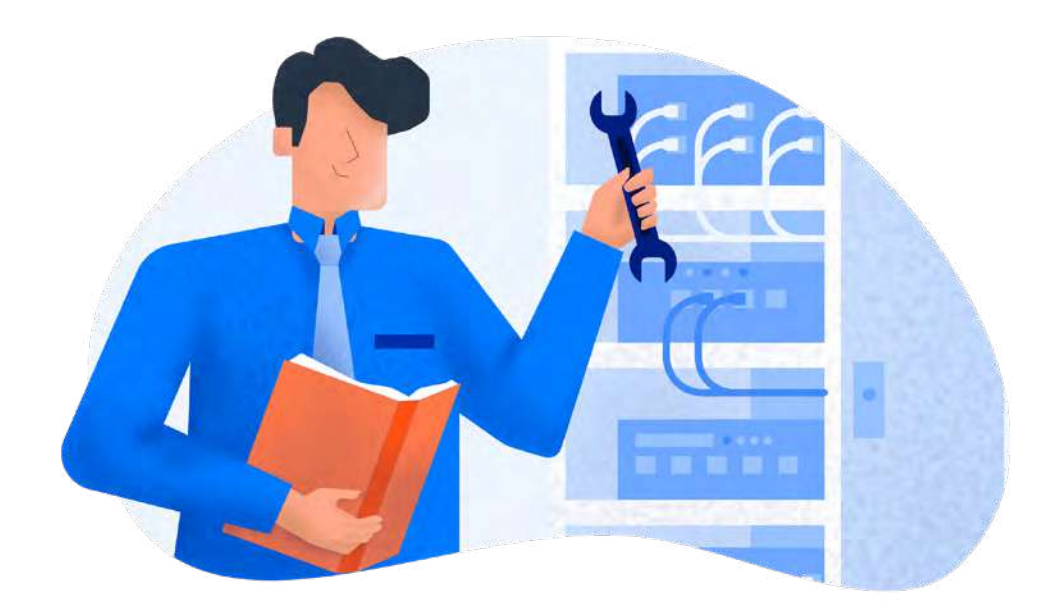

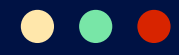

#### 2. Issue SSL

Ketika mengakses salah satu sub menu SSL, Anda akan langsung diarahkan ke halaman issue SSL. Pada tutorial kali ini, kami memilih submenu Hostname SSL untuk aktivasi CyberPanel Let's Encrypt pada hostname.

Pilih domain yang Anda gunakan pada kolom **Select Website**. Lalu, klik tombol **Issue SSL** untuk menerbitkan sertifikat SSL.

| SUE SSL FOR HOSTNAME - [<br>Encrypt SSL for tradinume to acress Cytoe Pures | SBL DOCS                                                            |   |  |
|-----------------------------------------------------------------------------|---------------------------------------------------------------------|---|--|
| ISSUE SSL FOR HOSTNAME                                                      |                                                                     |   |  |
|                                                                             |                                                                     |   |  |
| Select Website                                                              | webtestwriter.xyz                                                   | * |  |
|                                                                             | Issue SSL                                                           |   |  |
|                                                                             | SSL Issued. You can now access CyberPanel at: https://"domain":8090 |   |  |
|                                                                             |                                                                     |   |  |

Tunggu beberapa saat hingga muncul pesan pemberitahuan **SSL Issued**. Anda dapat melakukan hal yang sama pada sub menu **Manage SSL** dan **MailServer SSL**.

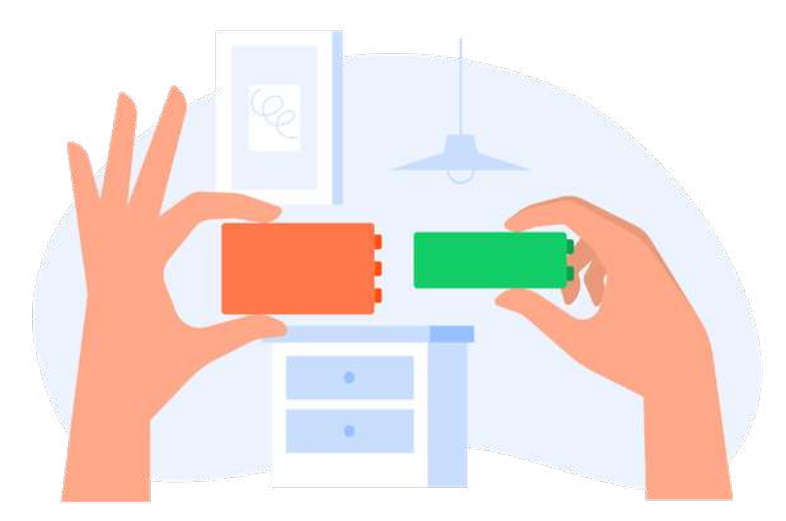

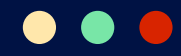

#### 3. Cek Validitas SSL

Setelah sertifikat SSL berhasil diterbitkan, logout dari CyberPanel terlebih dulu. Lalu, akses kembali CyberPanel dengan alamat **https://domain:8090**.

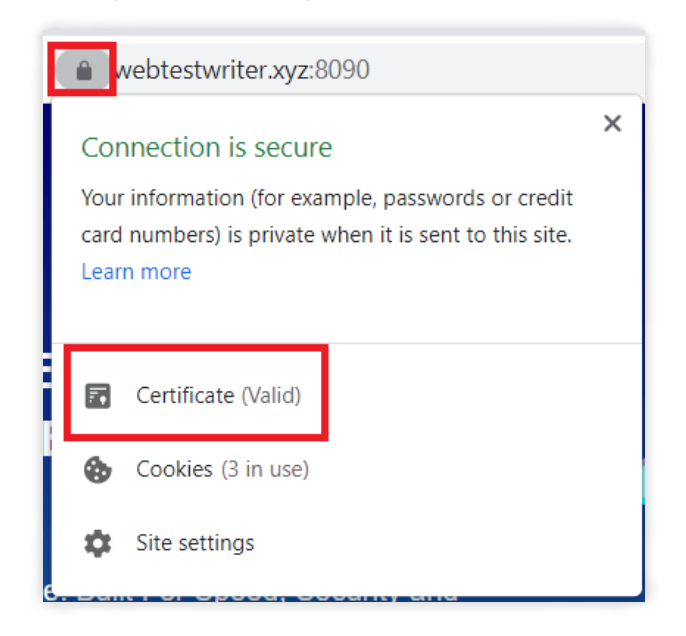

Klik ikon gembok yang ada di sebelah kiri address bar browser Anda. Jika hostname sudah menggunakan koneksi yang aman, berarti sertifikat SSL-nya sudah valid.

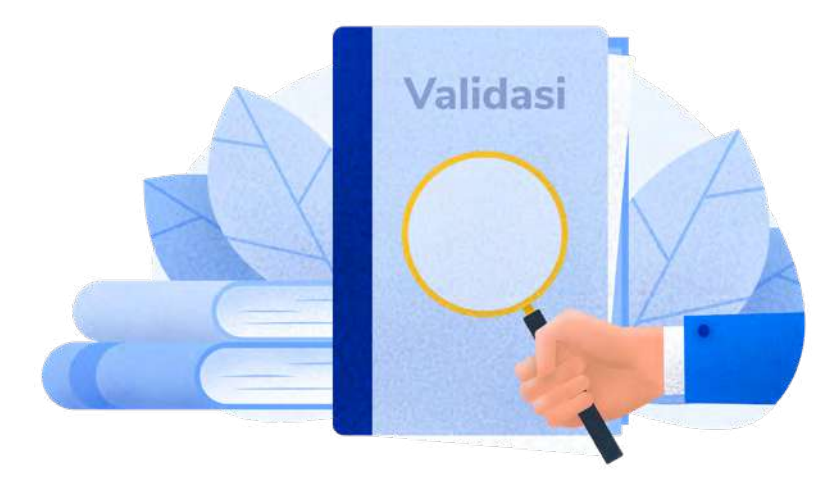

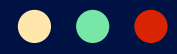

## **Cara Membuat Akun Email di CyberPanel**

Anda bisa membuat akun email dengan domain sendiri di CyberPanel dengan mudah.

Namun, pastikan bahwa Anda sudah menerbitkan SSL mail server terlebih dahulu. Caranya, pilih sub menu **MailServer SSL** di menu **SSL** pada dashboard CyberPanel. Kemudian, ikuti langkah-langkah yang kami sebutkan di cara konfigurasi SSL tadi.

Setelah menerbitkan SSL mail server, ikuti cara membuat akun email di bawah ini.

#### 1. Akses Menu Emails di CyberPanel

Login ke CyberPanel dan klik menu Emails di dashboard CyberPanel.

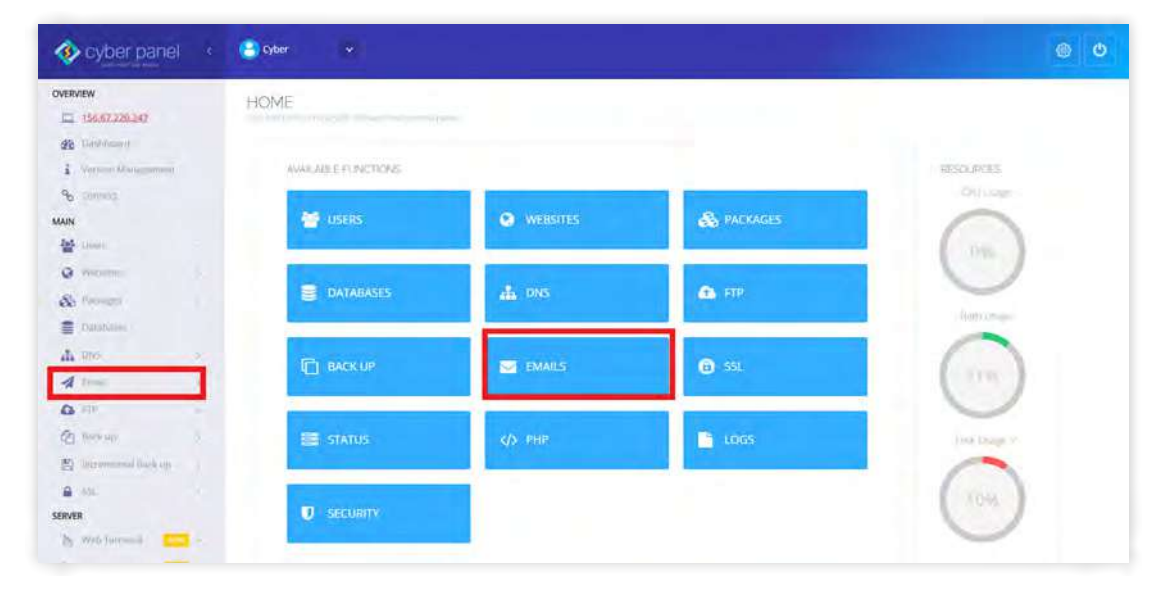

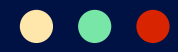

Di halaman selanjutnya, klik **Create Email**. Anda akan dibawa menuju halaman **Create Email Account**.

| LFUNCTIONS          |                |                |                  |
|---------------------|----------------|----------------|------------------|
| AVAILABLE FUNCTIONS |                |                |                  |
| CREATE EMAIL        | HIST EMAILS    | 值 DELETE EMAIL | EMAIL FORWARDING |
| 4 CHANGE PASSWORD   | C DKIM MANAGER |                | 1.00             |

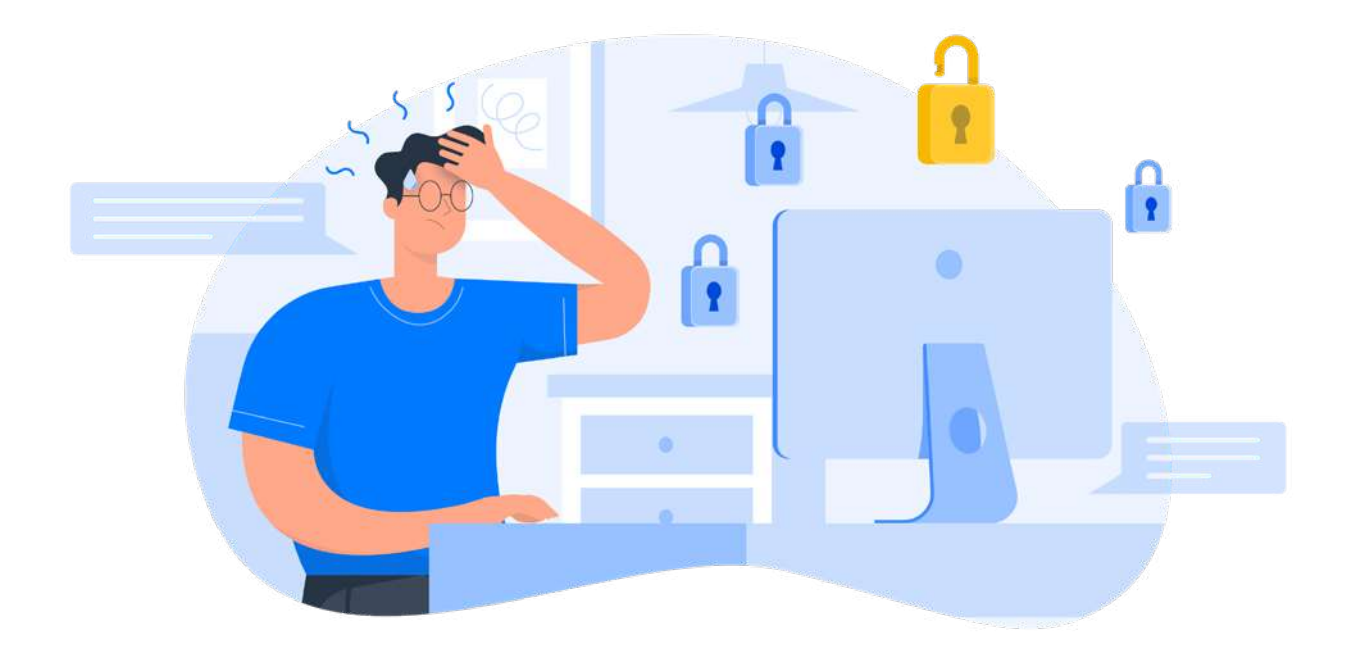

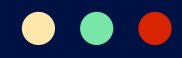

#### 2. Isi Formulir Akun Email CyberPanel

Pada halaman **Create Email Account**, silakan mengisikan detail email yang akan dibuat.

| website from the list, to create an email | account.     |              |
|-------------------------------------------|--------------|--------------|
| REATE EMAIL ACCOUNT                       |              |              |
| Select Website                            | webtest.com  | J.           |
| User Name                                 | techwriter   | @webtest.com |
| Password                                  |              | Generate     |
|                                           | Create Email |              |
|                                           |              |              |

Pertama-tama, Anda dapat memilih nama domain yang akan digunakan untuk email Anda pada kolom **Select Website**.

Setelah itu, masukkan username dan password untuk email yang akan Anda gunakan. Password dapat Anda buat sendiri atau di-generate oleh sistem dengan klik **Generate**.

Jika semua kolom sudah Anda isi, klik Create Email.

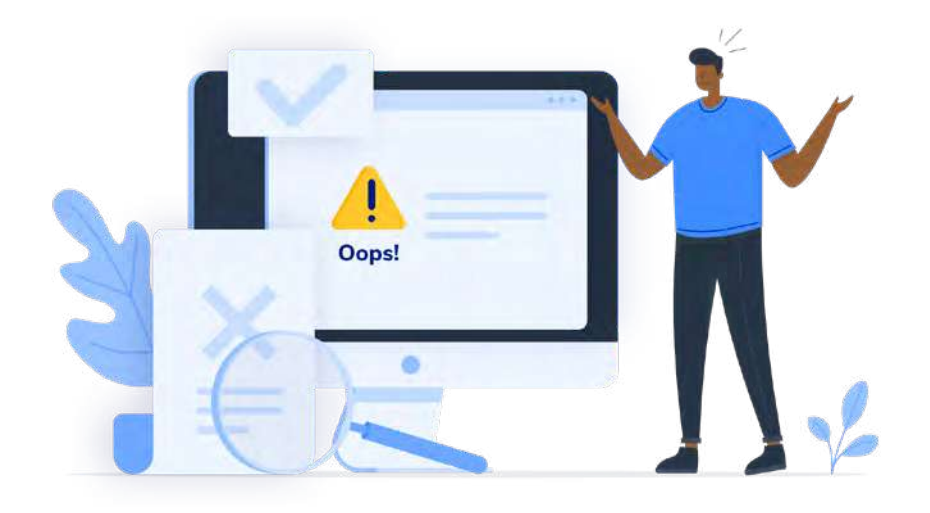

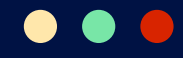

#### **3. Akses Email CyberPanel**

Setelah membuat akun email, Anda bisa mengakses halaman loginnya dengan dua cara. **Pertama**, dengan mengetikkan URL **https://namadomain:8090/ rainloop** di address bar browser Anda. **Kedua**, dengan klik menu **Emails > Access Webmail** di dashboard CyberPanel.

| + CREATE EMAIL | LIST EMAILS | DELETE EMAIL | EMAIL FORWARDING |
|----------------|-------------|--------------|------------------|
|                |             |              |                  |

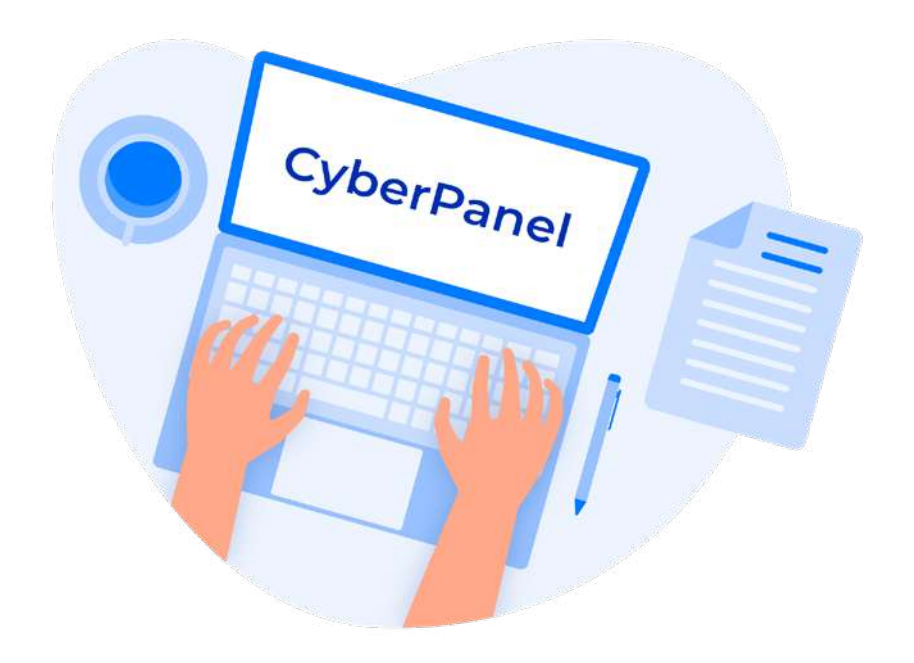

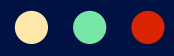

### **Cara Membuat Database di CyberPanel**

Membuat database di CyberPanel tidak kalah mudah dengan membuatnya di WHM atau cPanel. Berikut ini adalah caranya:

#### 1. Akses Menu Databases di CyberPanel

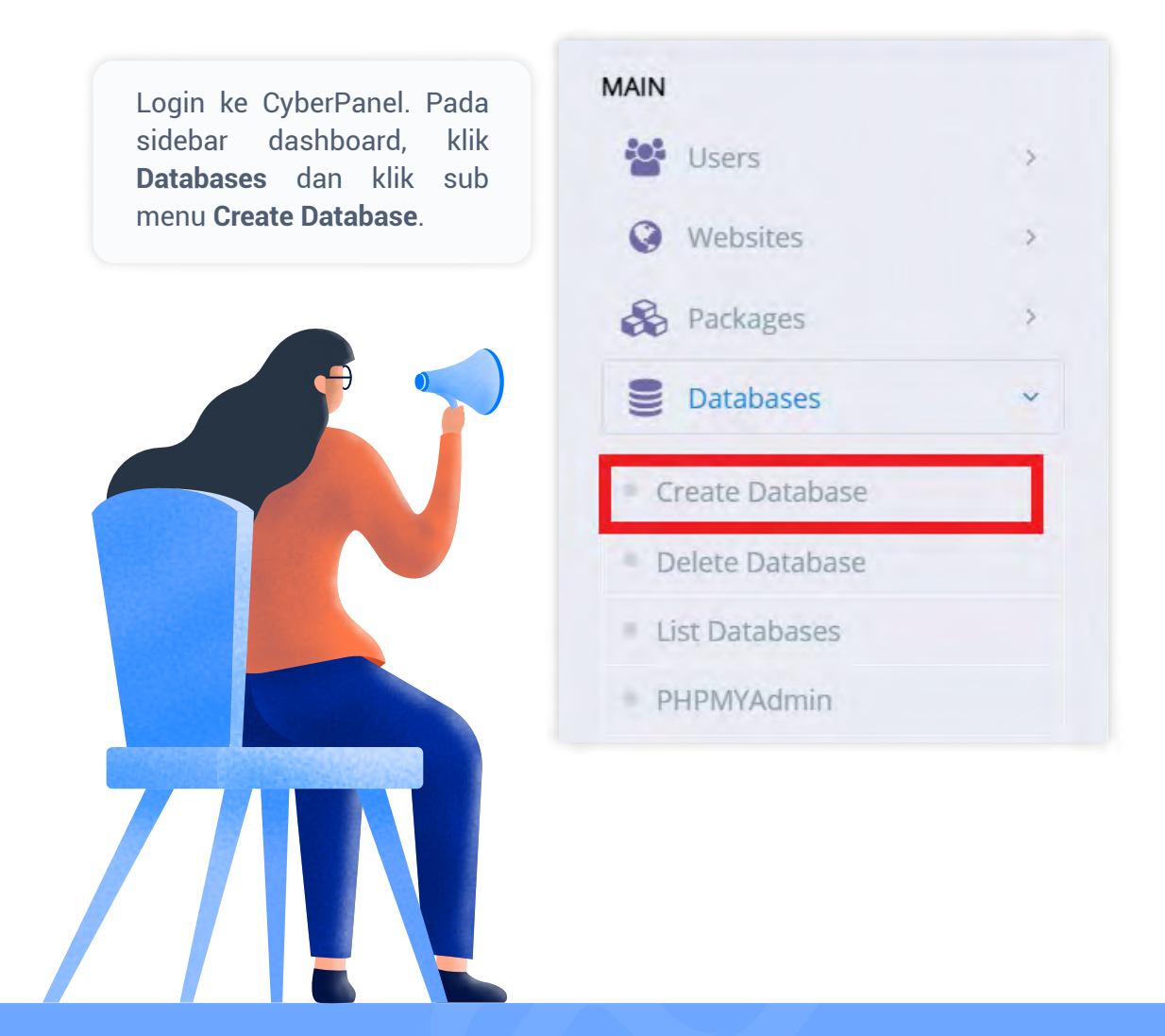

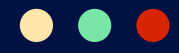

#### 2. Isi Formulir Database

Di halaman Create Database, isi formulir pembuatan database.

| EATE DATAB | ASE            |              |   |                   |
|------------|----------------|--------------|---|-------------------|
|            | Select Website | webtest.com  | * |                   |
|            | Database Name  | databasebaru |   | webt_databasebaru |
|            | User Name      | user1        | - | webt_user1        |
|            | Password       |              |   | Generate          |

Pastikan Anda mengisikan data yang benar pada kolom-kolom yang harus Anda isi:

- Select Website domain website Anda
- Database Name nama database
- User Name nama pengguna
- Password kata sandi

Setelah semua kolom Anda isi, klik **Create Database**.

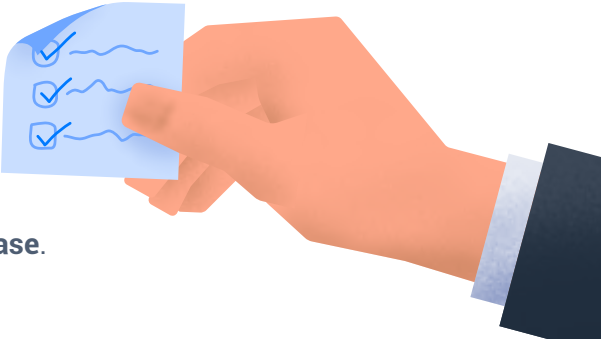

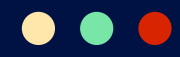

#### 3. Cek Database

Untuk memeriksa database yang baru saja Anda buat, akses phpMyAdmin dengan klik **Databases** > **phpMyAdmin** di dashboard CyberPanel.

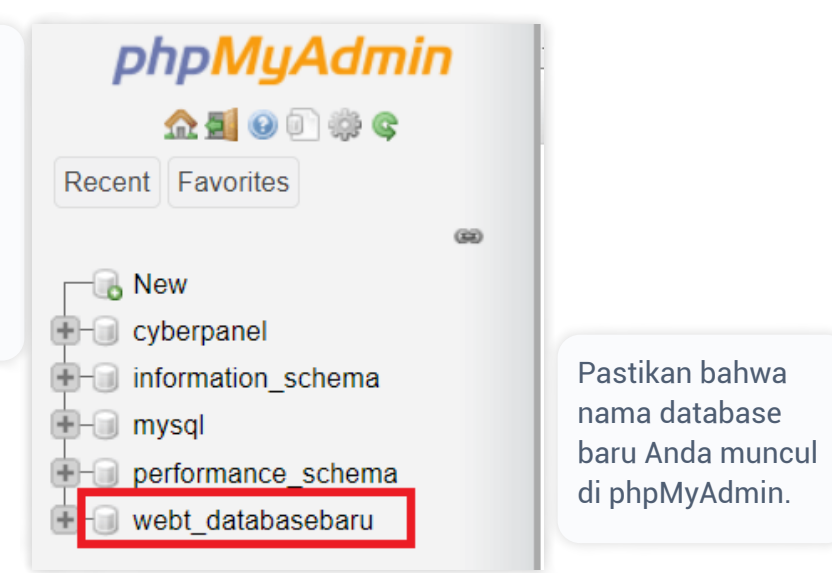

Anda juga bisa mengecek database baru Anda dengan klik **Databases > List Databases** di dashboard CyberPanel.

| LIST DATABAS<br>List Databases or change | ES<br>their passwords |                                              |          |   | CREATE DATABASE |
|------------------------------------------|-----------------------|----------------------------------------------|----------|---|-----------------|
| LIST DATABASES                           |                       |                                              |          |   |                 |
|                                          | Select Domain         | webtest.com                                  |          | × |                 |
|                                          |                       | Records successfully fetched for webtest.com |          |   |                 |
| ID Da                                    | atabase Name          | Database User                                | Password |   | Remote Access   |
| T w                                      | ebt_databasebaru      | webt_user1                                   | Change   |   | Manage          |
|                                          |                       |                                              |          |   |                 |

Di daftar database tersebut, Anda bisa mengubah password dan pengaturan izin remote access.

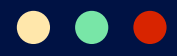

## **Cara Install WordPress di CyberPanel**

Sebagai CMS yang populer, WordPress tentu menjadi pilihan utama Anda untuk mengelola website. Untungnya, menginstal WordPress di CyberPanel tidak memerlukan waktu lama.

Namun, pastikan domain yang ingin Anda gunakan untuk website WordPress sudah terhubung dengan CyberPanel VPS Anda.

Jika sudah, ikuti langkah-langkah di bawah ini:

#### **1. Buat Website di CyberPanel**

Login ke dashboard CyberPanel Anda, lalu klik **Websites > Create Website** di sidebar. Di halaman selanjutnya, isi formulir untuk membuat website.

| OVERVIEW                               |      | CREATE WEBSITE<br>On this page you can laurich but, mostly and delate | eedates fiser jour savur                                                                                                    |   |
|----------------------------------------|------|-----------------------------------------------------------------------|----------------------------------------------------------------------------------------------------|---|
| B Dashboard                            |      |                                                                       |                                                                                                    |   |
| i Version Management                   | r::  | WEBSITE DETAILS                                                       |                                                                                                    |   |
| & Connect                              |      |                                                                       |                                                                                                    |   |
| MAIN                                   |      | Select Package                                                        | Default                                                                                                    | ~ |
| 🔮 Users                                | 3    |                                                                       |                                                                                                    |   |
| Q Websites                             | *    | Select Owner                                                          | admin                                                                                                    | ÷ |
| Create Website                         |      |                                                                       |                                                                                                    |   |
| <ul> <li>List Websities</li> </ul>     |      | Domain Name                                                           | webtestwriter.xyz                                                                                                    |   |
| - Create New Domain                    |      |                                                                       |                                                                                                    |   |
| List Domains                           |      | Email                                                                 | arimin@webtectwriter xvz                                                                                                    |   |
| - Modify Website                       |      |                                                                       | and the second second se |   |
| <ul> <li>Suspend/Unsuspend.</li> </ul> |      |                                                                       |                                                                                                    |   |
| <ul> <li>Delete Website</li> </ul>     |      | Select PHP                                                            | PHP 8.0                                                                                                    | * |
| & Packages                             |      |                                                                       |                                                                                                    |   |
| B Databases                            | 3    | Additional Features                                                   | DKIM Support                                                                                                    |   |
| A DNS                                  | 3    |                                                                       | g open_basedir Protection                                                                                                    |   |
| A Email                                | 3    |                                                                       | 🛛 Create Mail Domain                                                                                                    |   |
| A FTP                                  | *    |                                                                       |                                                                                                    |   |
| 街 Back up                              | - 22 |                                                                       | Create Website                                                                                                    |   |

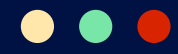

Berikut ini adalah daftar kolom yang harus Anda isi:

- Select Package Pilih package default.
- **Select Owner** Secara default, owner website adalah **admin**. Tetapi, Anda bisa memilih pengguna lain sebagai owner untuk mengelola website.
- **Domain Name** Masukkan nama domain website untuk install WordPress.
- **Email** Masukkan email yang Anda gunakan untuk mengelola website.
- Select PHP Pilih versi PHP yang akan Anda gunakan pada website.
- Additional Features Bagian ini merupakan fitur tambahan bagi website Anda. Anda dapat menambahkan SSL, DKIM Support dan open\_basedir Protection untuk tambahan keamanan. Selain itu, Anda dapat membuat email menggunakan domain website dengan memilih fitur Create Mail Domain.

Setelah mengisi formulir tersebut, klik Create Website.

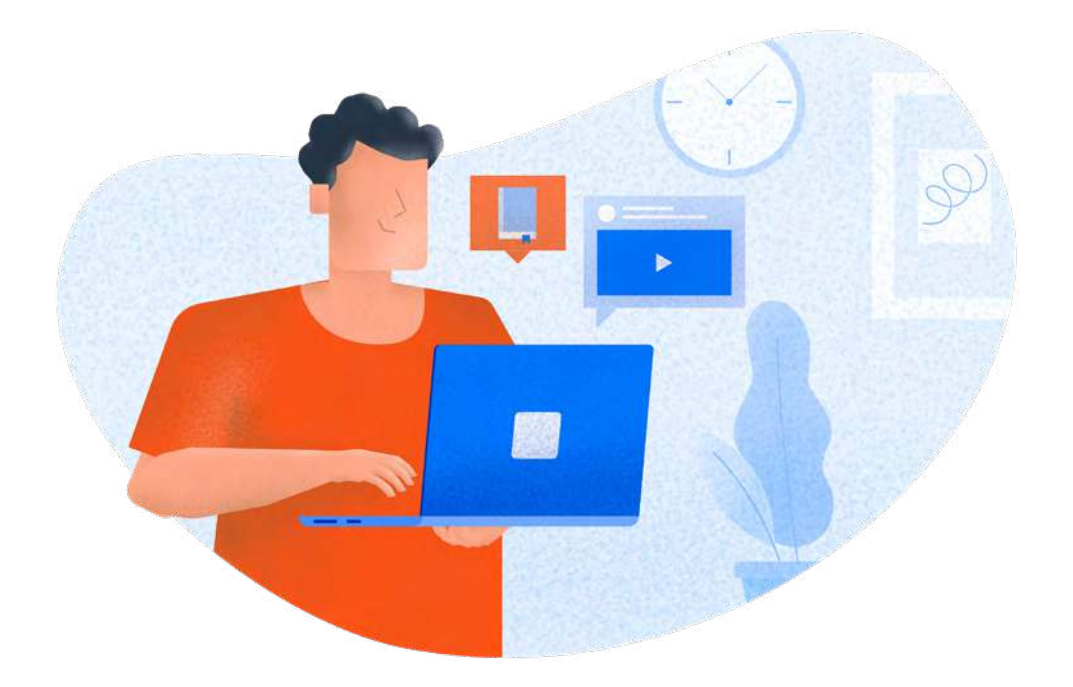

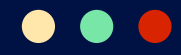

#### 2. Hapus index.html

Setelah membuat website di CyberPanel, klik **Websites > List Websites** di dashboard CyberPanel. Pada daftar website di halaman selanjutnya, klik website yang ingin Anda gunakan untuk instalasi WordPress. Kemudian, klik menu **File Manager** di sebelah nama domain website untuk mengakses file-filenya.

| arch                 |                  |                  |             |          |  |
|----------------------|------------------|------------------|-------------|----------|--|
| CyberPanel Installed | webtestwriter.xy | YZ File Manager  |             | ピ Manage |  |
|                      | Active           | ♀ 156.67.220.247 | A Issue SSL |          |  |
|                      | EL 1MB           | So Default       | admin .     |          |  |

Di dalam File Manager, buka direktori **public\_html** dan hapus file **index.html**. Caranya, klik kanan di file tersebut dan klik **Delete**. Anda perlu menghapus file ini agar website Anda tidak melakukan redirect ke halaman default CyberPanel.

| 🖀 Home 🛛 🗲 Back   | C Refresh | Select All | UnSelect All |  |
|-------------------|-----------|------------|--------------|--|
| File Name         |           |            | Size (KB)    |  |
| mail.webtestwrite | er.xyz    |            | 4            |  |
| index.html        |           |            | 0            |  |

Jika sudah menghapus file tersebut, silakan kembali ke halaman **List Websites** untuk melanjutkan langkah untuk menginstal WordPress.

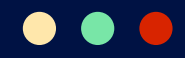

#### 3. Pilih WordPress sebagai CMS

Di halaman List Websites, klik menu **Manage** di bagian kanan atas. Ini akan membawa Anda ke halaman **Manage Website**.

| sarch                |                 |                  |             | -        |  |
|----------------------|-----------------|------------------|-------------|----------|--|
| CyberPanel Installed | webtestwriter.x | YZ−File Monager  |             | 🖙 Manage |  |
|                      | E Active        | 9 156.67.220.247 | ■ Issue SSL |          |  |
|                      | EI 1MB          | Se Default       | admin       |          |  |

Pada halaman tersebut, temukan bagian **Application Installer** dan klik **WP + LSCache**.

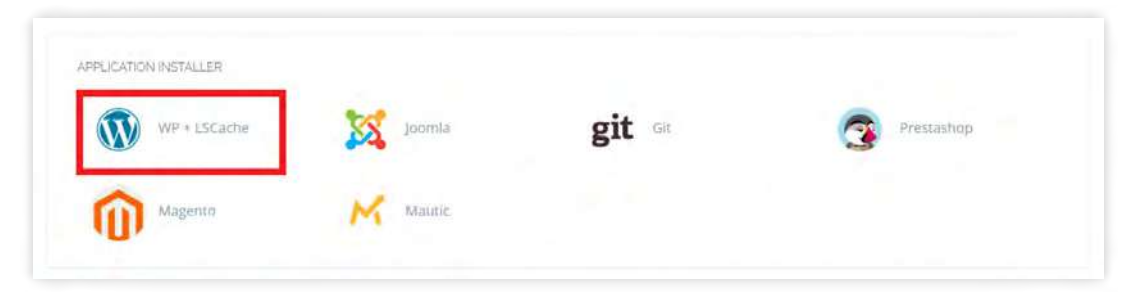

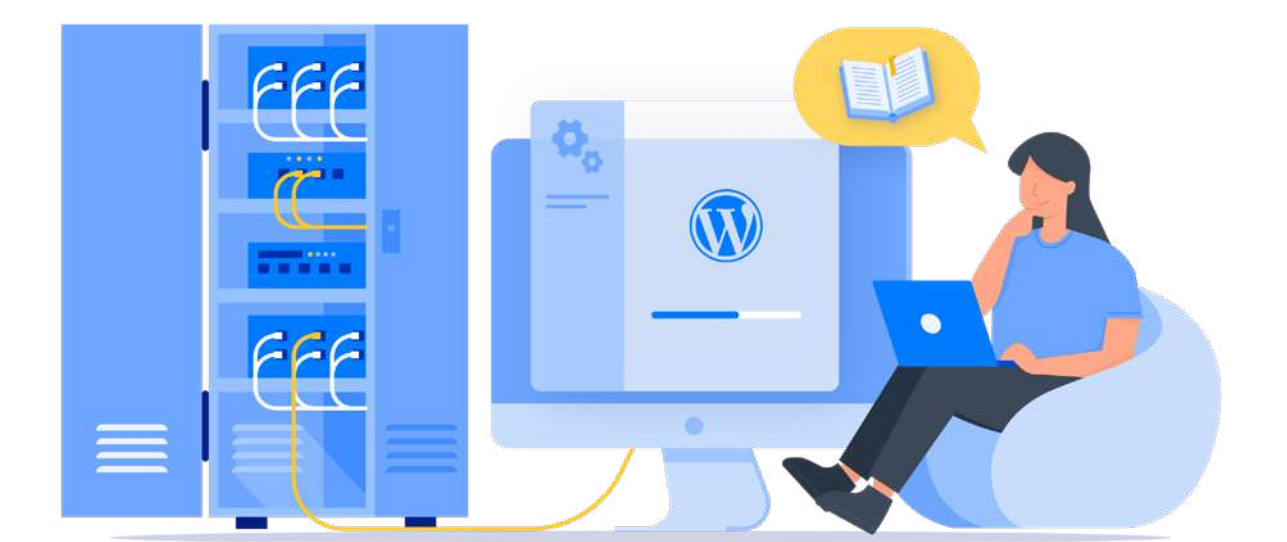

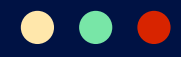

#### 4. Install WordPress

Sebelum instalasi WordPress dimulai, Anda harus mengisi formulir instalasinya pada halaman Install WordPress.

| otestwriter.xyz - installation Details - S | ress Test                                                                   |   |  |
|--------------------------------------------|-----------------------------------------------------------------------------|---|--|
| Blog Title                                 | Website Percobaan                                                           | Œ |  |
| Login Use                                  | admin                                                                       |   |  |
| Login Password                             | mmun                                                                        | Ð |  |
| Emai                                       | admin@webtestwriter.xyz                                                     |   |  |
| Pat                                        | Leave empty to install in website home directory. (Without preceding slash) |   |  |
|                                            | Install Now                                                                 |   |  |

Berikut ini adalah informasi yang harus Anda berikan:

- **Blog Title** : Judul yang Anda inginkan untuk website Anda.
- Login User
   : Username yang akan Anda gunakan untuk mengelola
   WordPress.
- Login Password : Password yang akan Anda gunakan untuk login ke WordPress.
- Email : Email yang akan digunakan untuk login.
- **Path** : Bagian ini tidak perlu Anda isi karena WordPress akan terinstall di home directory secara default.

Jika semua kolom sudah Anda isi, klik **Install Now**. Tunggu hingga pesan **Successfully Installed** muncul. Itu artinya instalasi WordPress berhasil.

Untuk memastikan keberhasilan instalasi, akses website Anda dengan mengetikkan nama domain di browser Anda.

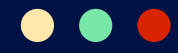

#### 5. Lakukan Rewrite Rules

Ketika website diakses setelah WordPress diinstal, mungkin Anda akan mendapati bahwa website Anda dianggap tidak aman. Ini ditandai dengan tulisan **"Not secure"** di sebelah address bar browser Anda.

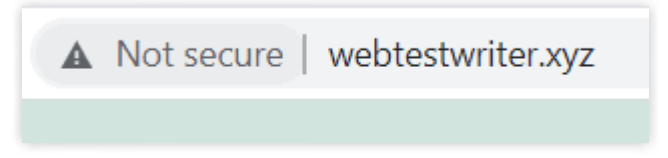

Nah, Anda perlu melakukan *rewrite rules* agar website dianggap aman. Untuk melakukannya, silakan kembali ke halaman **List Websites**. Pilih website Anda dan klik **Manage**.

| vHost Conf                                                                                | Rewrite Rules - Add 55L                                                         | Change PHP    |
|-------------------------------------------------------------------------------------------|---------------------------------------------------------------------------------|---------------|
| it is not required to modify rules if you are u                                           | ing OpenLiteSpeed. Click to read more about whats changed in rewrite rules from | v1.8 onwards. |
| Select Template                                                                           | Force HTTP -> HTTPS                                                             |               |
|                                                                                           | Force HTTP->> HTTPS<br>Force NON-WWW-> WWW                                      | - ×           |
| ### Rewrite Rules Added by CyberPanel R                                                   | write Rule Generator                                                            | i             |
| RewriteEngine On<br>RewriteCond %(HTTPS) !=on<br>RewriteRule ^/?(.*) https://%(SERVER_NAM | E)/\$1 [R.L]                                                                    |               |
| ### End CyberPanel Generated Rules.                                                       |                                                                                 |               |
| # BEGIN LSCACHE                                                                           |                                                                                 | ÷             |

Pada halaman **Manage Website**, klik menu **Rewrite Rules** dan pilih **Force HTTP** > **HTTPS** di kolom **Select Template**. Simpan pengaturan ini dengan klik **Save Rewrite Rules**.

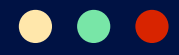

Sekarang coba akses website Anda lagi. Di sebelah address bar browser, Anda pasti akan menemukan ikon gembok seperti pada gambar di bawah ini.

webtestwriter.xyz

Itu tandanya website Anda telah menggunakan protokol HTTPS yang aman untuk diakses pengunjung.

#### 6. Akses Dashboard WordPress

Agar bisa mengelola website WordPress, Anda perlu mengakses dashboard WordPress melalui **namadomain.com/wp-admin** di browser.

Berikutnya, login dengan username dan password yang sudah Anda tentukan di formulir instalasi WordPress tadi.

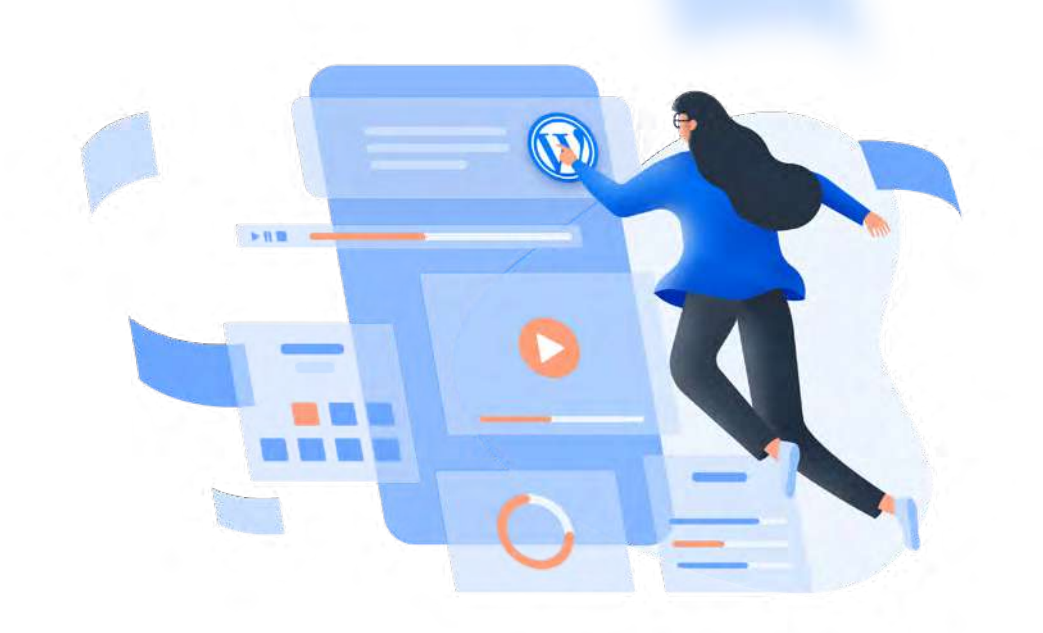

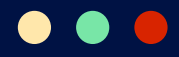

## **Cara Backup Data di CyberPanel**

Selain melalui Member Area VPS Niagahoster, Anda juga bisa melakukan dan mengelola backup melalui CyberPanel. Ikuti langkah-langkah berikut untuk melakukannya.

#### 1. Akses Menu Backup CyberPanel

Login ke CyberPanel dan klik menu **Back up > Create Back up** di sidebar dashboard CyberPanel.

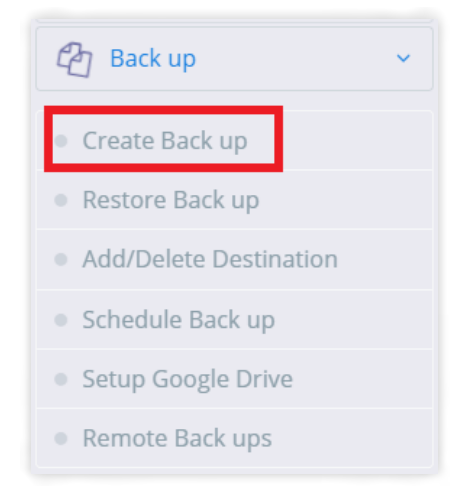

#### 2. Isi Formulir Backup

Sebelum melakukan backup, isi formulir detail pada halaman Back Up Website CyberPanel.

| BACK UP WEBSITE - BACKUP DOC<br>This page can be used to Back up your websites | s                 |   |
|--------------------------------------------------------------------------------|-------------------|---|
| Back up Website                                                                |                   |   |
| Select Website                                                                 | webtestwriter.xyz | • |
| Destination                                                                    | Home              | ~ |
|                                                                                | Create Back up    |   |

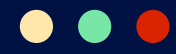

Ada dua kolom yang harus Anda isi:

- Select Website : Pilih website yang ingin Anda backup.
- **Destination** : Pilih direktori penyimpanan backup.

Jika sudah, klik **Create Back up**. Backup Anda sudah selesai dibuat jika statusnya **Completed** seperti pada gambar di bawah ini.

| ID | File                                         | Date                | Size | Status    | Delete |
|----|----------------------------------------------|---------------------|------|-----------|--------|
| Ŧ  | backup-webtestwriter.xyz-06.20.2021_23-53-16 | 06.20.2021_23-53-16 | 19MB | Completed | 8      |

#### 3. Mengakses File Backup

File backup disimpan di direktori website. Namun, Anda bisa mengunduhnya agar memiliki cadangan backup di komputer atau hardisk. Nah, cara mengaksesnya adalah melalui **File Manager CyberPanel**.

Masuk ke halaman utama dashboard CyberPanel dan klik menu **Websites** > **List Websites**. Pilih website Anda, kemudian klik menu **File Manager** di sebelah kanan nama domain. Di File Manager, buka folder **backup** untuk menemukan file backup yang barusan Anda buat.

Agar bisa mengunduh file backup tersebut, Anda harus mengubah file permission-nya terlebih dulu. Caranya, klik kanan di file tersebut dan klik **Change Permissions**.

| Mode    | User |   | Group | World |
|---------|------|---|-------|-------|
| Read    |      |   |       |       |
| Write   |      |   |       |       |
| Execute |      |   |       |       |
| 6       |      | 4 |       | 4     |

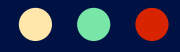

Pada kolom yang tersedia, ketikkan **644** untuk mengganti *file permission*. Kemudian, klik **Change Permission** untuk menyimpan pengaturan ini.

Nah, sekarang Anda bisa mengunduh file backup dengan cara klik kanan dan pilih **Download**.

|   | File Name                                           |                        | Size (KB) | Last Modified | Permission |
|---|-----------------------------------------------------|------------------------|-----------|---------------|------------|
| ĥ | backup-webtestwriter.xyz-06.20.2021_23-53-16.tar.gz |                        | 20328     | Jun 20 23:53  | -rw-rr     |
| 4 | status                                              | 2 Move                 | 0         | Jun 20 23:53  | -IM-LL     |
|   |                                                     | 📥 Download             |           |               |            |
|   |                                                     | ස්ථ Copy               |           |               |            |
|   |                                                     | Rename                 |           |               |            |
|   |                                                     | Change Permissions     |           |               |            |
|   |                                                     | 🛱 Delete               |           |               |            |
|   |                                                     | * Compress             |           |               |            |
|   |                                                     | Extract                |           |               |            |
|   |                                                     | C Edit with CodeMirror |           |               |            |

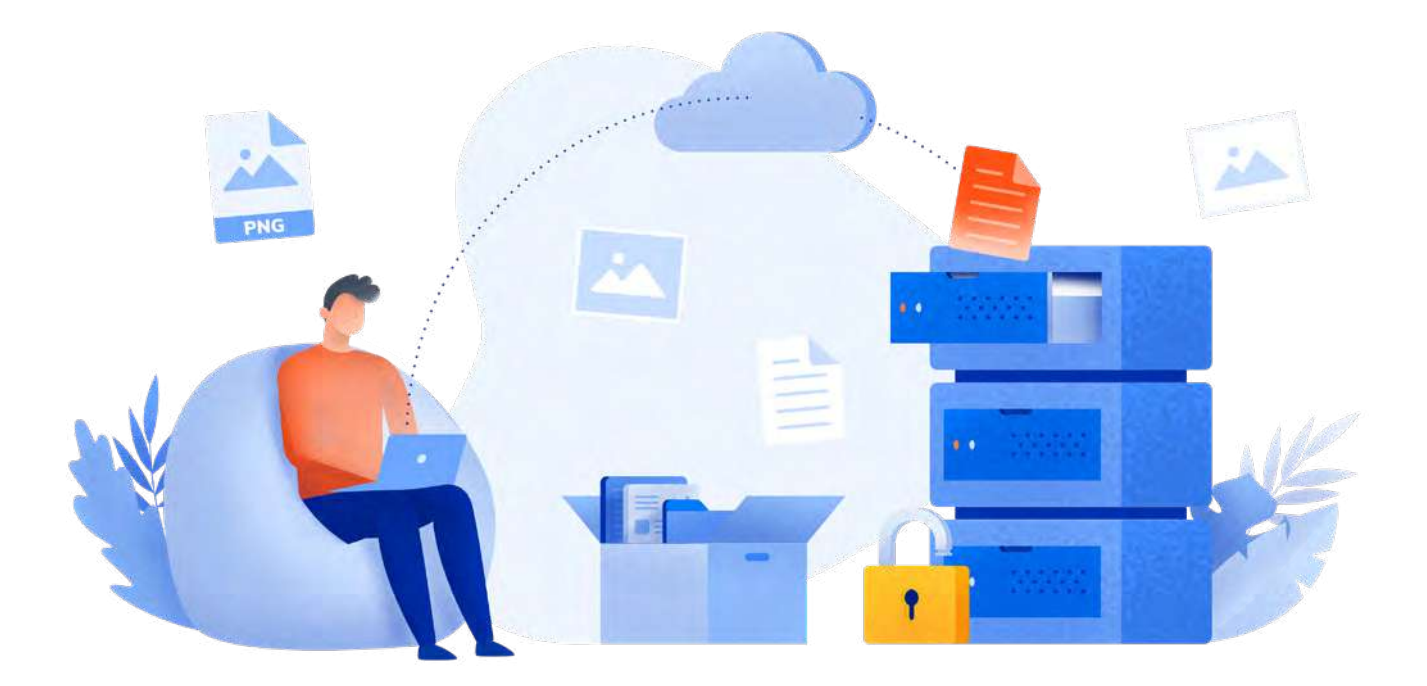

96

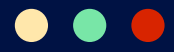

## **Cara Update CyberPanel**

Untuk mendapatkan versi CyberPanel terbaru, Anda perlu meng-update CyberPanel dengan cara mudah di bawah ini:

#### 1. Login SSH

Update CyberPanel mengharuskan Anda untuk melakukan login SSH (secure shell) ke server dengan aplikasi *remote server*. Pada panduan ini, kami menggunakan aplikasi PuTTY yang link downloadnya ada di bagian **Detail SSH** di Member Area.

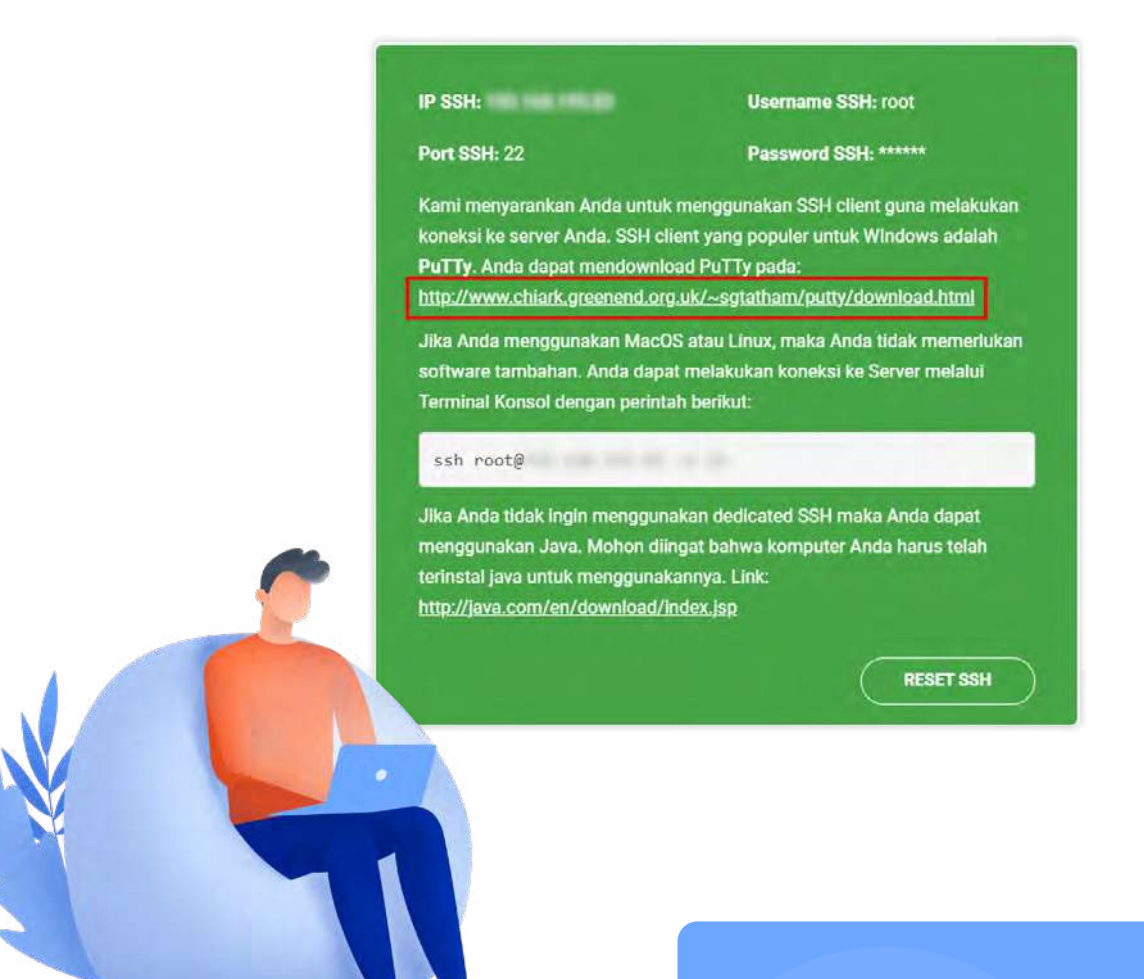

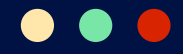

Setelah menginstal PuTTY di komputer Anda, buka aplikasi tersebut dan masukkan IP server pada kolom **Host Name**. Selanjutnya klik tombol **Open** untuk mengakses terminal SSH.

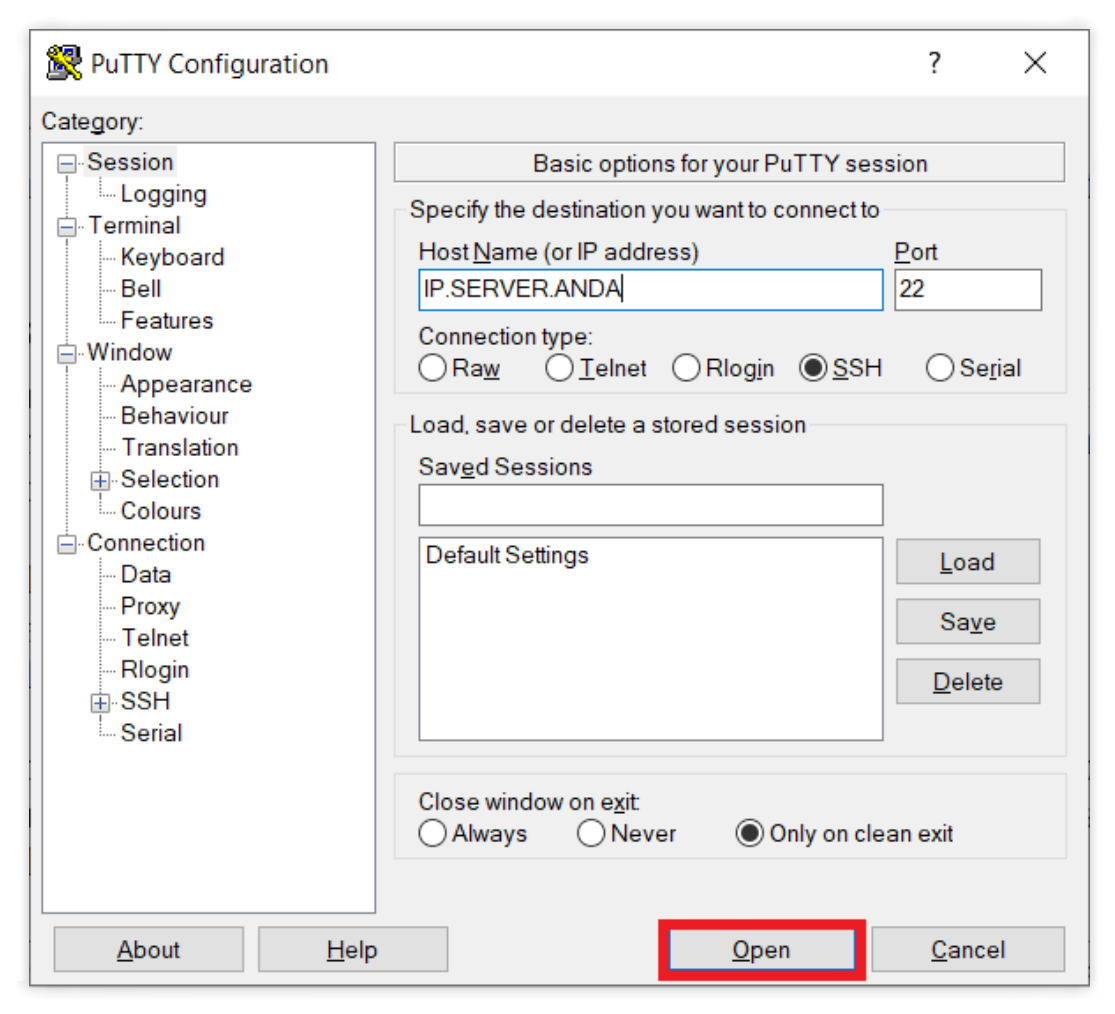

Pada terminal SSH, masukkan detail login Anda. Ketik **root** pada kolom **login as**, lalu masukkan password akun Anda dan klik **Enter**.

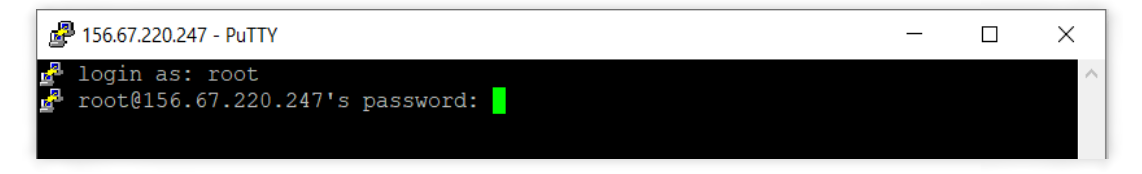

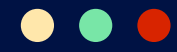

#### 2. Update CyberPanel di Terminal SSH

Setelah login, ketikkan perintah di bawah ini dan klik **Enter** untuk melakukan update CyberPanel.

sh <(curl https://raw.githubusercontent.com/usmannasir/ cyberpanel/stable/preUpgrade.sh || wget -0 - https:// raw.githubusercontent.com/usmannasir/cyberpanel/stable/ preUpgrade.sh)

Tunggu prosesnya beberapa saat hingga menampilkan output seperti ini:

| Proot@webtestwriter: ~                                                                                                    | —                           |                        | ×             |
|----------------------------------------------------------------------------------------------------|-----------------------------|------------------------|---------------|
| 2021-07-01 15:06:59 (58.4 MB/s) - `/etc/cyberpanel/watchdog.sh'<br>]                                                                                                    | saved                       | [3999/:                | 3999          |
| Checking LiteSpeed                                                                                                    |                             |                        |               |
| WatchDog for LSWS is gone , restarting                                                                                                    |                             |                        |               |
| WatchDog for LSWS has been started                                                                                                    |                             |                        |               |
| Checking MariaDB                                                                                                    |                             |                        |               |
| WatchDog for MariaDB is gone , restarting                                                                                                    |                             |                        |               |
| WatchDog for MariaDB has been started<br>chown: cannot access '/usr/local/CyberCP/lib64': No such file or<br>% Total % Received % Xferd Average Speed Time Time<br>Dload Upload Total Spent<br>0 11734 0 0 0 0 0 0:: 0:00:01 | direc<br>Time<br>Left<br>:: | tory<br>Curre<br>Speed | ent<br>d<br>O |
|                                                                                                    | ###                         |                        |               |
| CyperPaner upgraded                                                                                                    | ###                         |                        |               |
| root@webtestwriter:~#                                                                                                    |                             |                        |               |

Jika Anda sudah melihat pesan yang menyatakan CyberPanel Upgraded, itu artinya Anda sudah berhasil melakukan CyberPanel update ke versi terbaru.

# Manakah VPS Pilihan Anda?

VPS adalah layanan hosting paling tepat bagi Anda yang membutuhkan resource besar dan kebebasan konfigurasi server. Performa dari VPS juga bisa diandalkan.

Yang menarik, VPS memungkinkan Anda untuk menggunakan berbagai panel sesuai dengan kebutuhan. Contohnya, WHM dan CyberPanel yang telah kami bahas di ebook ini.

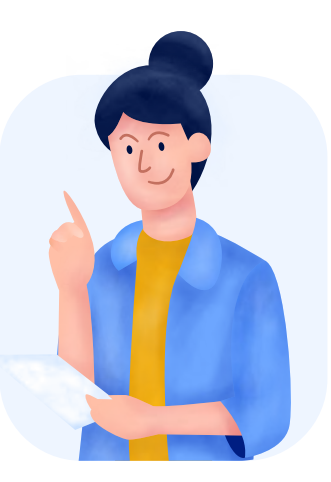

Anda ingin menggunakan layanan VPS tapi bingung mau memilih yang mana?

Tenang. Niagahoster adalah penyedia layanan hosting yang menyediakan pilihan paket VPS lengkap. Anda bisa memilih sesuai dengan kebutuhan website Anda. Apapun pilihan itu, layanan VPS Anda akan didukung teknologi terbaik dan fitur yang lengkap.

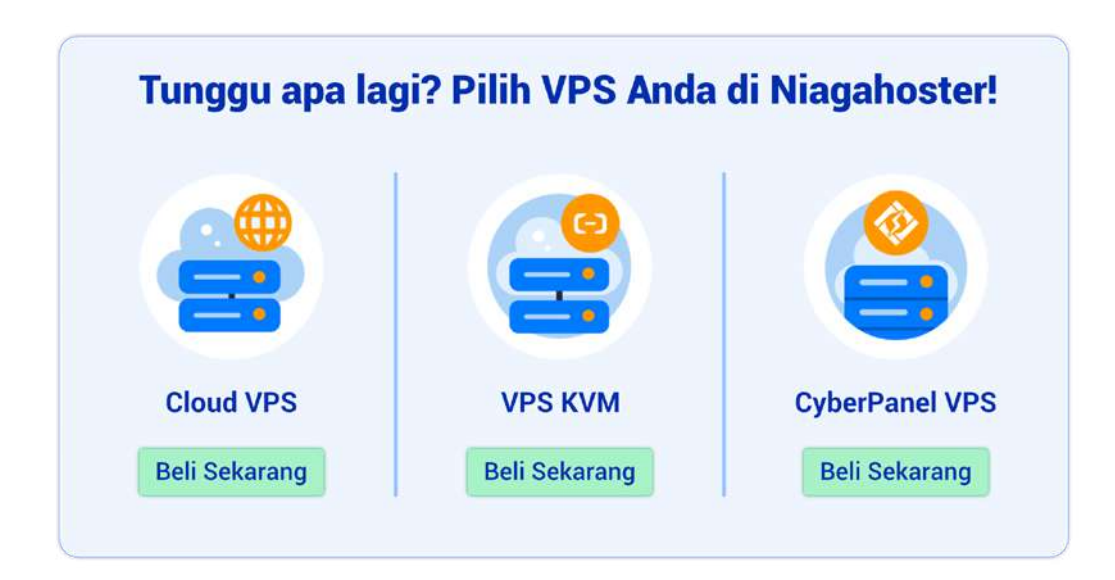

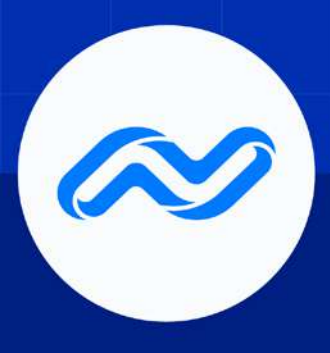

# Panduan Lengkap VPS untuk Pemula

Content by Aldwin Nayoan Editing by Suryadi Kurniawan & Aldwin Nayoan Illustration by Niagahoster Design Team Setting & Layout by Indra Steifano